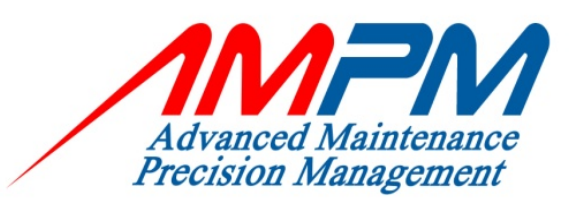

# PROCEDURE MANUAL

### COMPUTERIZED MAINTENANCE MANAGEMENT SYSTEM (CMMS) - NETMAIN

#### USER MANUAL DOCUMENT

By,

Centralized Operation Management Department (COMD), Advanced Maintenance Precision Management Sdn. Bhd.

22nd JUNE 2009

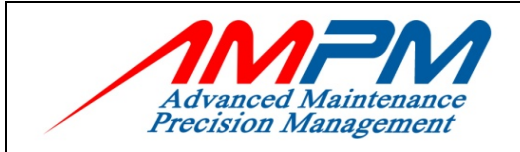

| Tab | ole of Contents:                                                                                                    | nts: Pg:                                                                                                    |                                                                                                    |  |  |  |  |
|-----|----------------------------------------------------------------------------------------------------|----------------------------------------------------------------------------------------------------|----------------------------------------------------------------------------------------------------|--|--|--|--|
| 1.0 | INTRODUCTION1.1CMMS Definition1.2Why CMMS?1.3How To Access AM1.4AMPM CMMS – Flo                                                                                                    | 4-5           4           4           4           4           4           4           4           5                                             |                                                                                                    |  |  |  |  |
| 2.0 | HOW TO LOGIN TO AN                                                                                                    | 6                                                                                                    |                                                                                                    |  |  |  |  |
| 3.0 | .0 CMMS – EXECUTIVE DASHBOARD                                                                                                    |                                                                                                    |                                                                                                    |  |  |  |  |
| 4.0 | <ul> <li>CMMS – WORK REQUE</li> <li>4.1 Work Request Icor</li> <li>4.2 Add A New Work R</li> <li>4.3 Work Request List</li> <li>4.4 Work Request Sea</li> <li>4.5 Work Request Ger</li> </ul>                                                                                                    | ST MODULE<br>Request<br>rch Criteria<br>erated To Work Ord                                                                                      | <b>9-14</b><br>9<br>9-11<br>12<br>13<br>er 14                                                             |  |  |  |  |
| 5.0 | <ul> <li>CMMS – Work Order M</li> <li>5.1 Work Order Icon</li> <li>5.2 Work Order Listing</li> <li>5.3 Work Order Search</li> <li>5.4 Work Order Gener</li> <li>5.5 Add New Assign To</li> <li>5.6 Add Labor to Work</li> <li>5.7 Direct Issue</li> <li>5.8 Material</li> <li>5.9 Cost Summary</li> <li>5.10 Job Plan</li> <li>5.11 Safety Instruction</li> <li>5.12 Job Actual</li> <li>5.13 Closing</li> </ul> | lodule<br>n Criteria<br>ated From Work Rec<br>o Data<br>t Order                                                                                 | <b>15-29</b><br>15<br>15<br>16<br>17-18<br>19<br>20-21<br>21-22<br>23-24<br>24<br>25<br>26<br>27<br>28-29 |  |  |  |  |
| 6.0 | CMMS – ASSET<br>6.1 Asset Icon<br>6.2 Asset Listing<br>6.3 Asset Search Crite<br>6.4 Add New Asset<br>6.5 Work Order Histor<br>6.6 Add Relationship<br>DATE: 22 June 2009                                                                                                    | 30-39         30         30         30         31         2t         32-35         listorical         hip         Page 2 of 63         CMMS MAN |                                                                                                    |  |  |  |  |

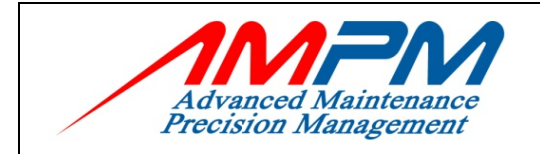

|     | 6.7<br>6.8 | Transferring An Asset<br>Add BOM (Bill Of Material) | 37-38<br>38-39 |
|-----|------------|-----------------------------------------------------|----------------|
|     | 6.9        | Add An Asset Images                                 | 39             |
| 7.0 | ΜΑΤΙ       | ERIAL                                               | 40-52          |
|     | 7.1        | Material Icon                                       | 40             |
|     | 7.2        | Registering A New Part                              | 40-41          |
|     | 7.3        | Assign to Sub Store                                 | 41-42          |
|     | 7.4        | Receiving Parts                                     | 43-44          |
|     | 7.5        | Issue                                               | 45-46          |
|     | 7.6        | Returning Parts                                     | 47-48          |
|     | 7.7        | Adjustment                                          | 49-50          |
|     | 7.8        | Sub-Store Transfer                                  | 51-52          |
| 8.0 | Prev       | entive Maintenance                                  | 53-62          |
|     | 8.1        | PM Icon                                             | 53             |
|     | 8.2        | PM Task List                                        | 54             |
|     | 8.3        | Register New PM Task                                | 55             |
|     | 8.4        | PM Group List                                       | 56             |
|     | 8.5        | Register A New PM Group                             | 56-57          |
|     | 8.6        | PM Schedule List                                    | 58             |
|     | 8.7        | Register A New PM Schedule                          | 59-60          |
|     | 8.8        | PM Generation                                       | 61             |
|     | 8.9        | View PM Work Order List                             | 61-62          |
|     | 8.10       | Generate PM Schedule to PM Work Order               | 62             |

| ISSUE DATE: 22 June 2009 | Page 3 of 63 | CMMS MANUAL |
|--------------------------|--------------|-------------|

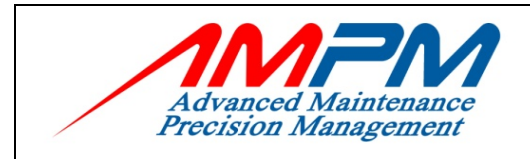

## 1.0 INTRODUCTION

## 1.1 CMMS Definition

Computerized Maintenance Management System (CMMS) is a maintenance management and information system that gives us all the tools that we need to resolves issues that confront maintenance and facilities managers every day.

## 1.2 Why CMMS?

- To help maintenance group / employee perform their jobs more effectively and delivery of information to maintenance engineers, technical supervisors, technicians and managers.
- The data in CMMS can serve as evidence that proper safety maintenance has been performed.

### 1.3 How to access AMPM CMMS?

The CMMS can be accessed via this address:

http://cmms.ampmsb.com.my

| ISSUE DATE: 22 June 2009 | Page 4 of 63 | CMMS MANUAL |
|--------------------------|--------------|-------------|
|--------------------------|--------------|-------------|

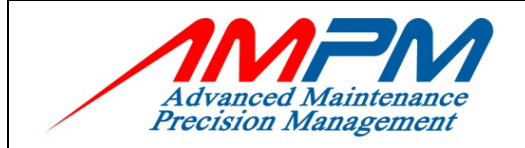

**USER MANUAL DOCUMENT** 

## 1.4 AMPM CMMS – Flow Chart

|                                                                                                 |                             |            | STANDARD OPERATING PROCED                                                                                                    | URE                                                                                                    |
|-------------------------------------------------------------------------------------------------|-----------------------------|------------|----------------------------------------------------------------------------------------------------|----------------------------------------------------------------------------------------------------|
| Advanced Maintenance<br>Precision Management                                                    | HANDLI                      | ING        | CUSTOMER SERVICE REQUEST<br>INCIDENTS / ENQUIRIES                                                                                                    | / COMPLAINT /                                                                                                    |
| Process Flow                                                                                    |                             | Des        | cription of Task / Process Owner                                                                                                    | Remark                                                                                                    |
| Receive Request/<br>Complaint<br>Data Input to<br>CMMS -WR &<br>provide customer<br>with WR No. |                             | 1.<br>2.   | CCR received service request/<br>complaints from customers/ users.<br>CCR to log in the request/ complaint<br>details into the Work Request (WR)<br>Screen with the following information<br>- Date & Time<br>- Received By,<br>- Customer Name, Department,<br>Location, Contact No.                                                                                                  | Refer Work Request<br>System (CMMS)                                                                                          |
| Valid WR ? End                                                                                  |                             | 3.         | <ul> <li>Description of request/ complaint</li> <li>Zone Supv. (ICT, BMM, SSHE) to<br/>dispatch nearest technician to site for<br/>WR verification. Technician has to<br/>comply with Standard Response Time.</li> <li>Upon confirmation by technician,<br/>proceed to Step 4, otherwise, action<br/>ends here and the WR is cancelled<br/>with remarks.</li> </ul>                    | Supervisor to issue<br>WR at their forward<br>base for customer<br>acknowledgement<br>upon response by<br>technician         |
| Conversion of WR to WO                                                                          |                             | 4.         | After verification at site with valid<br>complaint, Zone Supv. must convert<br>the verification at site with valid                                                                                                    | CMMS generate<br>Work Orderform.                                                                                             |
| Job Planning by<br>Supv<br>No                                                                   |                             | 5.<br>6.   | the valid WR to WO in CMMS and<br>inform CMMS Operators on the<br>Response Time.<br>Zone Supv. to log in the Asset<br>Information into the Work Order (WO)<br>Zone Supv/ Tech to plan and assess<br>the situation (labor & material planning)<br>Zone Supv. to decide whether is here                                                                                                  | CMMS Operators to<br>key in the response<br>time informed by<br>Zone Supv in the<br>system.                                  |
| Immediate<br>Action?<br>Yes<br>Perform Task                                                     | uipment<br>Prepare<br>purce | 7.         | Zone Supv to decide whether job can<br>be completed immediately or to be<br>planned/scheduled properly.<br>IE job can be performed immediately,<br>proceed to Step 7.<br>IE job requires detail plan/ schedule,<br>tag the equipment as "Broken" or<br>"Under Repair". Prepare the necessary<br>resources (Tools, equipment,<br>manpower, spares etc.) before<br>proceeding to Step 7. | Respond to be treated<br>according to<br>Corrective<br>Maintenance Work<br>procedure<br>Refer "Broken/ Under<br>Repair" Tag. |
|                                                                                                 | ]                           | 8.         | Technician to perform the task according to the requirements.                                                                                                    | Work details in Work<br>Order                                                                                                |
| No Customer<br>Satisty?                                                                         |                             | 9.         | Technician to obtain customer/ user<br>acknowledgement upon completing the<br>task.<br>I <u>F</u> customer not satisfied, repeat Step<br>7.                                                                                                    | Customer verification<br>on Work Order                                                                                       |
| Yes                                                                                             |                             |            | <u>IF</u> customer satisfied, Tech to submit<br>Work Order to Zone Supv for<br>verification.                                                                                                    |                                                                                                    |
| Verify Work Order                                                                               |                             | 10.        | Supv to verify the work order form and<br>submit to CMMS Operator to close the<br>WO.                                                                                                    | Supervisor verify WO                                                                                                    |
| Close Work Order<br>WO Filing                                                                   |                             | 11.<br>12. | CMMS Operator to update (key in) the<br>Work Order information into the WO<br>Screen and close the WO.<br>CMMS Operator to file closed WO<br>hardcopy according to the filing<br>requirements.                                                                                                    | WO details keyed into<br>CMMS<br>Refer filing procedure.                                                                     |
|                                                                                                 |                             |            |                                                                                                    |                                                                                                    |

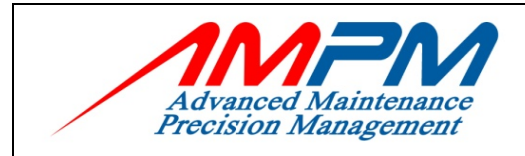

## 2.0 How to Login to AMPM CMMS?

| omputerized Maintena | nce Management Systen |
|----------------------|-----------------------|
| Jsername :           | Loria                 |
| Password :           | Login                 |
|                      |                       |

- Users are required to key-in their username and password to login the system.
- If users insert the wrong username or password, a login failure message appears 'Invalid Username and/or Password. Please Login'

| Computerized Maintena  | nce Management System      |
|------------------------|----------------------------|
| Username :             |                            |
| Password :             | Login                      |
| Invalid Username and/o | or Password. Please login. |

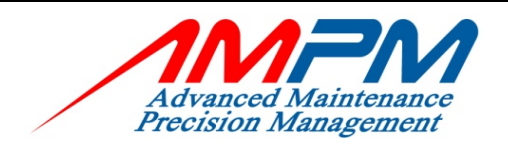

**USER MANUAL DOCUMENT** 

### 3.0 CMMS – EXECUTIVE DASHBOARD:

|                                                        | Mohama                                      | d Hamz                                                                                                    | ah                                                                                                    |                                |                                                                                    |                                                                                                    |                                                                                                    |                                                                                                    |                                                                                                    | 21                                                                                                    | January 2009 07:5                                                                                                    |
|--------------------------------------------------------|---------------------------------------------|----------------------------------------------------------------------------------------------------|----------------------------------------------------------------------------------------------------|--------------------------------|------------------------------------------------------------------------------------|----------------------------------------------------------------------------------------------------|----------------------------------------------------------------------------------------------------|----------------------------------------------------------------------------------------------------|----------------------------------------------------------------------------------------------------|----------------------------------------------------------------------------------------------------|----------------------------------------------------------------------------------------------------|
| Bangunan S                                             | Sultan 3                                    | Iskanda                                                                                                    | ar                                                                                                    |                                | *                                                                                  | Ca                                                                                                    | tegoria                                                                                                    | ze WO S                                                                                                    | Summary: Work                                                                                                    | Ivpe                                                                                                    | ~                                                                                                    |
|                                                        |                                             |                                                                                                    |                                                                                                    | Lege                           | nd : No Task                                                                       | Pending Complete                                                                                                    | e                                                                                                    |                                                                                                    |                                                                                                    |                                                                                                    |                                                                                                    |
|                                                        |                                             |                                                                                                    | the state of the state of the s | -                              |                                                                                    |                                                                                                    |                                                                                                    | 10.0                                                                                                    |                                                                                                    |                                                                                                    |                                                                                                    |
| Tasks                                                  | Total                                       | Open                                                                                                    | Close / Complete                                                                                                    | Cancel                         | Status                                                                             | Tasks                                                                                                    | Total                                                                                                    | Onen                                                                                                    | Close / Complete                                                                                                    | Cancel                                                                                                    | Status                                                                                                    |
| Vork Requests                                          | 0                                           | 0                                                                                                    | 0                                                                                                    | 0                              |                                                                                    | Corrective                                                                                                    | 0                                                                                                    | 0                                                                                                    | 0                                                                                                    | 0                                                                                                    |                                                                                                    |
| Work Orders                                            | 0                                           | 0                                                                                                    | 0                                                                                                    | 0                              |                                                                                    | Preventive                                                                                                    | 8                                                                                                    | 8                                                                                                    | 0                                                                                                    | 0                                                                                                    | 100%                                                                                                    |
| PM Schedules                                           | 8                                           | 8                                                                                                    | 0                                                                                                    | 0                              | 100%                                                                               | Breakdown                                                                                                    | 0                                                                                                    | 0                                                                                                    | 0                                                                                                    | 0                                                                                                    |                                                                                                    |
|                                                        |                                             |                                                                                                    |                                                                                                    |                                |                                                                                    | Request                                                                                                    | 0                                                                                                    | 0                                                                                                    | 0                                                                                                    | 0                                                                                                    |                                                                                                    |
|                                                        |                                             |                                                                                                    |                                                                                                    |                                |                                                                                    | Pro-Active                                                                                                    | 0                                                                                                    | 0                                                                                                    | 0                                                                                                    | 0                                                                                                    |                                                                                                    |
|                                                        |                                             |                                                                                                    |                                                                                                    |                                |                                                                                    | Warranty Management                                                                                                    | 0                                                                                                    | 0                                                                                                    | 0                                                                                                    | 0                                                                                                    |                                                                                                    |
|                                                        |                                             |                                                                                                    |                                                                                                    |                                |                                                                                    | NULL                                                                                                    | 0                                                                                                    | 0                                                                                                    | 0                                                                                                    | 0                                                                                                    |                                                                                                    |
|                                                        |                                             |                                                                                                    |                                                                                                    |                                |                                                                                    | Emergency                                                                                                    | 0                                                                                                    | 0                                                                                                    | 0                                                                                                    | 0                                                                                                    |                                                                                                    |
|                                                        |                                             |                                                                                                    |                                                                                                    |                                |                                                                                    | Event                                                                                                    | 0                                                                                                    | 0                                                                                                    | 0                                                                                                    | 0                                                                                                    |                                                                                                    |
|                                                        |                                             |                                                                                                    |                                                                                                    |                                |                                                                                    | PM                                                                                                    | 0                                                                                                    | 0                                                                                                    | 0                                                                                                    | 0                                                                                                    |                                                                                                    |
|                                                        |                                             |                                                                                                    |                                                                                                    |                                |                                                                                    | Out of Scope                                                                                                    | 0                                                                                                    | 0                                                                                                    | 0                                                                                                    | 0                                                                                                    |                                                                                                    |
|                                                        |                                             | Activ                                                                                                    | vities for This Month                                                                                                    |                                |                                                                                    |                                                                                                    | wo                                                                                                    | ) Sumn                                                                                                    | nary for This Month                                                                                                    |                                                                                                    |                                                                                                    |
| Tasks                                                  | Total                                       | Open                                                                                                    | Close / Complete                                                                                                    | Cancel                         | Status                                                                             | Tasks                                                                                                    | Total                                                                                                    | Open                                                                                                    | Close / Complete                                                                                                    | Cancel                                                                                                    | Status                                                                                                    |
| Vork Requests                                          | 482                                         | 8                                                                                                    | 469                                                                                                    | 5                              | <mark>2%</mark> 98%                                                                | Corrective                                                                                                    | 54                                                                                                    | 17                                                                                                    | 37                                                                                                    | 0                                                                                                    | 31% 69%                                                                                                    |
| Work Orders                                            | 1419                                        | 938                                                                                                    | 481                                                                                                    | 0                              | 66% 34%                                                                            | Preventive                                                                                                    | 588                                                                                                    | 587                                                                                                    | 1                                                                                                    | 0                                                                                                    | 99% <mark>1%</mark>                                                                                                    |
| PM Schedules                                           | 199                                         | 198                                                                                                    | 1                                                                                                    | 0                              | 99% <mark>1%</mark>                                                                | Breakdown                                                                                                    | 4                                                                                                    | 1                                                                                                    | 3                                                                                                    | 0                                                                                                    | 25% 75%                                                                                                    |
|                                                        |                                             |                                                                                                    |                                                                                                    |                                |                                                                                    | Request                                                                                                    | 9                                                                                                    | 1                                                                                                    | 8                                                                                                    | 0                                                                                                    | <mark>11%</mark> 89%                                                                                                    |
|                                                        |                                             |                                                                                                    |                                                                                                    |                                |                                                                                    | Pro-Active                                                                                                    | 270                                                                                                    | 39                                                                                                    | 231                                                                                                    | 0                                                                                                    | <mark>14%</mark> 86%                                                                                                    |
|                                                        |                                             |                                                                                                    |                                                                                                    |                                |                                                                                    | Warranty Management                                                                                                    | 484                                                                                                    | 293                                                                                                    | 191                                                                                                    | 0                                                                                                    | 61% 39%                                                                                                    |
|                                                        |                                             |                                                                                                    |                                                                                                    |                                |                                                                                    |                                                                                                    |                                                                                                    |                                                                                                    |                                                                                                    |                                                                                                    |                                                                                                    |
|                                                        |                                             |                                                                                                    |                                                                                                    |                                |                                                                                    | NULL                                                                                                    | 6                                                                                                    | 0                                                                                                    | 6                                                                                                    | 0                                                                                                    | 100%                                                                                                    |
|                                                        |                                             |                                                                                                    |                                                                                                    |                                |                                                                                    | NULL<br>Emergency                                                                                                    | 6<br>4                                                                                                    | 0                                                                                                    | 6                                                                                                    | 0                                                                                                    | 100%                                                                                                    |
|                                                        |                                             |                                                                                                    |                                                                                                    |                                |                                                                                    | NULL<br>Emergency<br>Event                                                                                                    | 6<br>4<br>0                                                                                                    | 0                                                                                                    | 6<br>4<br>0                                                                                                    | 0                                                                                                    | 100%                                                                                                    |
|                                                        |                                             |                                                                                                    |                                                                                                    |                                |                                                                                    | NULL<br>Emergency<br>Event<br>PM                                                                                                    | 6<br>4<br>0<br>0                                                                                                    | 0 0 0 0                                                                                                    | 6<br>4<br>0<br>0                                                                                                    | 0 0 0 0 0                                                                                                    | 100%                                                                                                    |
|                                                        |                                             |                                                                                                    |                                                                                                    |                                |                                                                                    | NULL<br>Emergency<br>Event<br>PM<br>Out of Scope                                                                                                    | 6<br>4<br>0<br>0                                                                                                    | 0<br>0<br>0<br>0                                                                                                    | 6<br>4<br>0<br>0<br>0                                                                                                    | 0<br>0<br>0<br>0                                                                                                    | 100%                                                                                                    |
|                                                        |                                             | C                                                                                                    | Overall Activities                                                                                                    |                                |                                                                                    | NULL<br>Emergency<br>Event<br>PM<br>Out of Scope                                                                                                    | 6<br>4<br>0<br>0                                                                                                    | 0<br>0<br>0<br>0<br>0<br>0                                                                                                    | 6<br>4<br>0<br>0<br>0                                                                                                    | 0<br>0<br>0<br>0                                                                                                    | 100%                                                                                                    |
| Tasks                                                  | Total                                       | Open<br>o                                                                                                    | Overall Activities<br>Close / Complete                                                                                                    | Cancel                         | Status                                                                             | NULL<br>Emergency<br>Event<br>PM<br>Out of Scope                                                                                                    | 6<br>4<br>0<br>0<br>0<br>7<br>0                                                                                                    | 0<br>0<br>0<br>0<br>0<br>0<br>0<br>0<br>0<br>0<br>0<br>0<br>0<br>0<br>0<br>0                                                                                                    | 6<br>4<br>0<br>0<br>1<br>WO Summary<br>Close /<br>Complete                                                                                                    | 0<br>0<br>0<br>0<br>0<br><b>Cancel</b>                                                                                                    | 100%<br>100%<br>Status                                                                                                    |
| Tasks<br>Vork Requests<br>Work Orders                  | <b>Total</b><br>5980                        | 0<br>0pen<br>8<br>5007                                                                                                    | Overall Activities<br>Close / Complete<br>5695<br>12671                                                                                                    | <b>Cancel</b><br>277           | Status<br>1% 99%<br>28% 72%                                                        | NULL<br>Emergency<br>Event<br>PM<br>Out of Scope<br>Tasks<br>Corrective                                                                                                    | 6<br>4<br>0<br>0<br>0<br>7<br>0<br><b>Total</b><br>868                                                                                                    | 0<br>0<br>0<br>0<br>0<br>0<br>0<br>0<br>0<br>0<br>0<br>0<br>0<br>0<br>0<br>0<br>18                                                                                                    | 6<br>4<br>0<br>0<br>1<br>WO Summary<br>Close /<br>Complete<br>850                                                                                              | 0<br>0<br>0<br>0<br>0<br>0<br><b>Cancel</b><br>0                                                                                                    | 100%<br>100%<br>Status                                                                                                    |
| Tasks<br>Vork Requests<br>Work Orders<br>PM Schedules  | <b>Total</b><br>5980<br>17685<br>842        | 0<br>0<br>8<br>5007<br>785                                                                                                    | Overall Activities<br>Close / Complete<br>5695<br>12671<br>57                                                                                                    | <b>Cancel</b><br>277<br>7<br>0 | Status<br>1% 99%<br>28% 72%<br>93% 7%                                              | NULL<br>Emergency<br>Event<br>PM<br>Out of Scope<br>Tasks<br>Corrective<br>Preventive                                                                                                    | 6<br>4<br>0<br>0<br>0<br>0<br><b>Total</b><br>868<br>842                                                                                                    | 0<br>0<br>0<br>0<br>0<br>0<br>0<br>0<br>0<br>0<br>0<br>0<br>1<br>8<br>7<br>85                                                                                                    | 6<br>4<br>0<br>0<br>1<br><b>WO Summary</b><br>Close /<br>Complete<br>850<br>57                                                                                 | 0<br>0<br>0<br>0<br>0<br>0<br><b>Cancel</b><br>0<br>0                                                                                                    | 100%<br>100%<br>Status<br>2% 98%<br>93% 7%                                                                                                    |
| Tasks<br>Work Requests<br>Work Orders<br>PM Schedules  | <b>Total</b><br>5980<br>17685<br>842        | 0<br>0<br>8<br>5007<br>785                                                                                                    | Overall Activities<br>Close / Complete<br>5695<br>12671<br>57                                                                                                    | <b>Cancel</b><br>277<br>7<br>0 | Status           1%         99%           28%         72%           93%         7% | NULL<br>Emergency<br>Event<br>PM<br>Out of Scope<br>Tasks<br>Corrective<br>Preventive<br>Breakdown                                                                                                    | 6<br>4<br>0<br>0<br>0<br><b>Total</b><br>868<br>842<br>13                                                                                                    | 0<br>0<br>0<br>0<br>0<br>0<br>0<br>0<br>0<br>0<br>0<br>1<br>8<br>785<br>1                                                                                                    | 6<br>4<br>0<br>0<br>1<br><b>WO Summary</b><br>Close /<br>Complete<br>850<br>57<br>12                                                                           | 0<br>0<br>0<br>0<br>0<br>0<br><b>Cancel</b><br>0<br>0                                                                                                    | 100%<br>100%<br>Status<br>2% 98%<br>93% 7%<br>8% 92%                                                                                                    |
| Tasks<br>Vork Requests<br>Work Orders<br>PM Schedules  | <b>Total</b><br>5980<br>17685<br>842        | 0<br>0pen<br>8<br>5007<br>785                                                                                                    | Overall Activities<br>Close / Complete<br>5695<br>12671<br>57                                                                                                    | <b>Cancel</b><br>277<br>7<br>0 | Status           1%         99%           28%         72%           93%         7% | NULL<br>Emergency<br>Event<br>PM<br>Out of Scope<br>Tasks<br>Corrective<br>Preventive<br>Breakdown<br>Request                                                                                                    | 6<br>4<br>0<br>0<br><b>Total</b><br>868<br>842<br>13                                                                                                    | 0<br>0<br>0<br>0<br>0<br>0<br>0<br>0<br>0<br>0<br>0<br>0<br>1<br>8<br>785<br>1<br>1<br>5                                                                                                    | 6<br>4<br>0<br>0<br>1<br><b>WO Summary</b><br>Close /<br>Complete<br>850<br>57<br>12<br>233                                                                    | 0<br>0<br>0<br>0<br>0<br>0<br><b>Cancel</b><br>0<br>0<br>0<br>0                                                                                                    | 100%<br>100%<br>Status<br>2% 98%<br>93% 7%<br>8% 92%                                                                                                    |
| Tasks<br>Vork Requests<br>Work Orders<br>PM Schedules  | <b>Total</b><br>5980<br>17685<br>842        | 0<br>09en<br>8<br>5007<br>785                                                                                                    | Close / Complete<br>5695<br>12671<br>57                                                                                                    | <b>Cancel</b><br>277<br>7<br>0 | Status           1%         99%           28%         72%           93%         7% | NULL<br>Emergency<br>Event<br>PM<br>Out of Scope<br>Corrective<br>Preventive<br>Breakdown<br>Request<br>Pro-Active                                                                                                    | 6<br>4<br>0<br>0<br>0<br>7<br>0<br>8<br>68<br>8<br>8<br>8<br>8<br>4<br>2<br>13<br>2<br>38<br>3<br>023                                                                                                    | 0<br>0<br>0<br>0<br>0<br>0<br>0<br>0<br>0<br>0<br>1<br>8<br>785<br>1<br>5<br>107                                                                                                    | 6<br>4<br>0<br>0<br>1<br><b>WO Summary</b><br>Close /<br>Complete<br>850<br>57<br>12<br>233<br>2915                                                            | 0<br>0<br>0<br>0<br>0<br>0<br>0<br>0<br>0<br>0<br>0<br>0<br>0<br>0<br>0<br>0<br>0                                                                                                    | 100%<br>100%<br>Status<br>2% 98%<br>93% 7%<br>8% 92%<br>2% 98%                                                                                                    |
| Tasks<br>Work Requests<br>Work Orders<br>PM Schedules  | <b>Total</b><br>5980<br>17685<br>842        | 0<br>0<br>8<br>5007<br>785                                                                                                    | Close / Complete<br>5695<br>12671<br>57                                                                                                    | <b>Cancel</b><br>277<br>7<br>0 | Status           1%         99%           28%         72%           93%         7% | NULL<br>Emergency<br>Event<br>PM<br>Out of Scope<br>Tasks<br>Corrective<br>Preventive<br>Breakdown<br>Request<br>Pro-Active<br>Warranty<br>Management                                                                             | 6<br>4<br>0<br>0<br>0<br><b>Total</b><br>868<br>842<br>13<br>238<br>3023                                                                                                    | 0<br>0<br>0<br>0<br>0<br>0<br>0<br>0<br>0<br>1<br>8<br>785<br>1<br>1<br>5<br>107<br>4033                                                                                                    | 6<br>4<br>0<br>0<br><b>WO Summary</b><br>Close /<br>Complete<br>850<br>57<br>12<br>233<br>2915<br>8144                                                         | 0<br>0<br>0<br>0<br>0<br>0<br>0<br>0<br>0<br>0<br>0<br>0<br>0<br>0<br>0<br>0<br>0<br>0<br>0                                                                                                | 100%<br>100%<br>Status<br>2% 98%<br>93% 7%<br>9% 92%<br>2% 98%<br>4% 96%                                                                                                    |
| Tasks<br>Work Requests<br>Work Orders<br>PM Schedules  | <b>Total</b><br>5980<br>17685<br>842        | 0<br>0<br>8<br>5007<br>785                                                                                                    | Close / Complete<br>5695<br>12671<br>57                                                                                                    | <b>Cancel</b><br>277<br>7<br>0 | Status           1%         99%           28%         72%           93%         7% | NULL<br>Emergency<br>Event<br>PM<br>Out of Scope<br>Tasks<br>Corrective<br>Preventive<br>Breakdown<br>Request<br>Pro-Active<br>Pro-Active<br>Warranty<br>Management<br>NULL                                                       | 6<br>4<br>0<br>0<br>0<br>7<br><b>Total</b><br>868<br>842<br>13<br>238<br>3023<br>12180                                                                                                    | 0<br>0<br>0<br>0<br>0<br>0<br>0<br>0<br>0<br>0<br>1<br>8<br>785<br>1<br>1<br>5<br>107<br>4033                                                                                                    | 6<br>4<br>0<br>0<br><b>WO Summary</b><br>Complete<br>850<br>57<br>12<br>233<br>2915<br>8144<br>232                                                             | 0<br>0<br>0<br>0<br>0<br>0<br>0<br>0<br>0<br>0<br>0<br>0<br>0<br>0<br>0<br>0<br>1<br>0<br>0<br>0<br>0<br>0<br>0<br>0<br>0<br>0<br>0<br>0<br>0<br>0<br>0<br>0<br>0<br>0<br>0<br>0<br>0      | 100%<br>100%<br>Status<br>2% 99%<br>93% 7%<br>8% 92%<br>2% 98%<br>4% 98%<br>33% 67%                                                                                                    |
| Tasks<br>Vork. Requests<br>Work Orders<br>PM Schedules | <b>Total</b><br>5980<br>17685<br>842        | 0<br>0pen<br>8<br>5007<br>785                                                                                                    | Close / Complete<br>5695<br>12671<br>57                                                                                                    | <b>Cancel</b><br>277<br>7<br>0 | Status           1%         99%           28%         72%           93%         7% | NULL<br>Emergency<br>Event<br>PM<br>Out of Scope<br>Tasks<br>Corrective<br>Preventive<br>Breakdown<br>Request<br>Pro-Active<br>Warranty<br>Management<br>NULL<br>Emergency                                                        | 6<br>4<br>0<br>0<br>0<br>0<br>0<br>0<br>0<br>0<br>0<br>0<br>0<br>0<br>0<br>0<br>0<br>0<br>0<br>0                                                                                                    | 0           0           0           0           0           0           0           0           0           0           0           0           0           0           0           0           0           0           0           0           0           0           0           0           0           0           0           0           0           0 | 6<br>4<br>0<br>0<br>0<br><b>WO Summary</b><br>Complet<br>850<br>57<br>12<br>233<br>2915<br>8144<br>232<br>8144                                                 | 0<br>0<br>0<br>0<br>0<br>0<br>0<br>0<br>0<br>0<br>0<br>0<br>0<br>0<br>0<br>0<br>0<br>0<br>0                                                                                                | 100%<br>100%<br>Status<br>2% 98%<br>93% 7%<br>8% 92%<br>2% 98%<br>4% 98%<br>10%                                                                                                    |
| Tasks<br>Vork Requests<br>Work Orders<br>PM Schedules  | <b>Total</b><br>5980<br>17685<br>842        | 0<br>0pen<br>8<br>5007<br>785                                                                                                    | Close / Complete<br>5695<br>12671<br>57                                                                                                    | <b>Cancel</b><br>277<br>7<br>0 | Status           1%         99%           28%         72%           93%         7% | NULL<br>Emergency<br>Event<br>PM<br>Out of Scope<br>Tasks<br>Corrective<br>Breakdown<br>Breakdown<br>Request<br>Pro-Active<br>Warranty<br>Management<br>NULL<br>Emergency                                                         | 6<br>4<br>0<br>0<br>0<br>0<br>7<br>0<br>1<br>8<br>68<br>8<br>42<br>13<br>3<br>0<br>23<br>3<br>0<br>23<br>12<br>180<br>290<br>9<br>8<br>5                                                                                                    | 0<br>0<br>0<br>0<br>0<br>0<br>0<br>0<br>0<br>0<br>0<br>0<br>0<br>0<br>0<br>0<br>0<br>0<br>0                                                                                                    | 6<br>4<br>0<br>0<br><b>WO Summary</b><br>Complet<br>850<br>57<br>12<br>233<br>2915<br>8144<br>232<br>8144<br>232<br>98                                         | 0<br>0<br>0<br>0<br>0<br>0<br>0<br>0<br>0<br>0<br>0<br>0<br>0<br>1<br>0<br>0<br>0<br>1<br>0<br>0<br>0<br>0<br>0<br>0<br>0<br>0<br>0<br>0<br>0<br>0<br>0<br>0<br>0<br>0<br>0<br>0<br>0<br>0 | 100%<br>100%<br>Status<br>Status<br>2% 98%<br>93% 7%<br>8% 92%<br>2% 98%<br>33% 67%<br>19% 81%<br>100%                                                                                                    |
| Tasks<br>Vork Requests<br>Work Orders<br>PM Schedules  | <b>Total</b><br>5980<br>17685<br>842        | C<br>9000<br>5007<br>785                                                                                                    | Close / Complete<br>5695<br>12671<br>57                                                                                                    | <b>Cancel</b><br>277<br>7<br>0 | Status           1%         59%           28%         72%           93%         7% | NULL<br>Emergency<br>Event<br>PM<br>Out of Scope<br>Tasks<br>Corrective<br>Breakdown<br>Breakdown<br>Breakdown<br>Request<br>Pro-Active<br>Warranty<br>Management<br>NULL<br>Emergency<br>Event<br>PM                             | 6<br>4<br>0<br>0<br>0<br>7<br>0<br>1<br>7<br>0<br>2<br>3<br>0<br>2<br>3<br>0<br>2<br>3<br>0<br>2<br>3<br>0<br>2<br>3<br>0<br>2<br>9<br>0<br>9<br>8<br>5<br>5<br>1<br>28                                                                                                    | 0           0           0           0           0           0           0           0           0           0           0           0           0           0           0           0           0           0           0           0           0           0           0           0           0           0           0           0           0           0 | 6<br>4<br>0<br>0<br>0<br><b>WO Summary</b><br>Complete<br>850<br>57<br>12<br>233<br>2915<br>8144<br>232<br>98<br>3125                                          | 0<br>0<br>0<br>0<br>0<br>0<br>0<br>0<br>0<br>0<br>0<br>1<br>3<br>2<br>0<br>0<br>1<br>3<br>1<br>2<br>0<br>0<br>1                                                                            | 100%<br>100%<br>Status<br>Status<br>2% 98%<br>7%<br>8% 92%<br>2% 98%<br>7%<br>33% 67%<br>10%<br>100%<br>100%                                                                                                    |
| Tasks<br>Vork Requests<br>Work Orders<br>PM Schedules  | <b>Total</b><br>5980<br>17685<br>842        | C<br>9000<br>785                                                                                                    | Close / Complete<br>5695<br>12671<br>57                                                                                                    | <b>Cancel</b><br>277<br>7<br>0 | Status           1%         99%           28%         72%           93%         7% | NULL<br>Emergency<br>Event<br>PM<br>Out of Scope<br>Corrective<br>Breakdown<br>Request<br>Pro-Active<br>Warranty<br>Management<br>NULL<br>Emergency<br>Event<br>PM<br>Out of Scope                                                | 6<br>4<br>0<br>0<br>7<br>7<br>7<br>7<br>8<br>8<br>8<br>8<br>8<br>4<br>2<br>3<br>3<br>2<br>3<br>8<br>3<br>2<br>3<br>8<br>3<br>2<br>3<br>8<br>3<br>2<br>3<br>8<br>3<br>2<br>3<br>9<br>8<br>2<br>9<br>9<br>8<br>5<br>7<br>1<br>2<br>9<br>8<br>3<br>2<br>3<br>1<br>3<br>2<br>3<br>3<br>3<br>3<br>3<br>3<br>3<br>3<br>3<br>3<br>3<br>3<br>3<br>3      | 0<br>0<br>0<br>0<br>0<br>0<br>0<br>0<br>0<br>0<br>1<br>0<br>0<br>1<br>0<br>7<br>0<br>1<br>0<br>7<br>0<br>0<br>0<br>0                                                                                                    | 6<br>4<br>0<br>0<br>0<br><b>WO Summary</b><br>Complete<br>850<br>57<br>12<br>233<br>2915<br>8144<br>232<br>2915<br>8144<br>232<br>98<br>5<br>5<br>125<br>0     | 0<br>0<br>0<br>0<br>0<br>0<br>0<br>0<br>0<br>0<br>1<br>3<br>2<br>0<br>0<br>0<br>1<br>3<br>0<br>1<br>3<br>0<br>0<br>1<br>0<br>0<br>0<br>1<br>0<br>0<br>0<br>0<br>0                          | 100%<br>100%<br>Status<br>2% 98%<br>2% 98%<br>2% 98%<br>2% 98%<br>10%<br>10%<br>10%<br>2% 98%                                                                                                    |
| Tasks<br>Vork Requests<br>Work Orders<br>PM Schedules  | <b>Total</b><br>5980<br>17685<br>842        | C<br>9000<br>785                                                                                                    | Close / Complete<br>5695<br>12671<br>57                                                                                                    | <b>Cancel</b><br>277<br>7<br>0 | Status           1%         99%           28%         72%           93%         7% | NULL<br>Emergency<br>Event<br>PM<br>Out of Scope<br>Tasks<br>Corrective<br>Breakdown<br>Request<br>Breakdown<br>Request<br>Pro-Active<br>Warranty<br>Management<br>NULL<br>Emergency<br>Event<br>PM<br>Out of Scope               | 6<br>4<br>0<br>0<br>7<br>7<br>7<br>7<br>8<br>6<br>8<br>8<br>4<br>2<br>3<br>8<br>6<br>8<br>4<br>2<br>3<br>3<br>3<br>2<br>3<br>8<br>1<br>2<br>18<br>0<br>9<br>8<br>5<br>12<br>8<br>0<br>1<br>2<br>9<br>0<br>1<br>2<br>90<br>9<br>2<br>90<br>2<br>90<br>1<br>2<br>1<br>1<br>1<br>1<br>1<br>1<br>1<br>1<br>1<br>1<br>1<br>1<br>1<br>1<br>1<br>1<br>1 | 0<br>0<br>0<br>0<br>0<br>0<br>0<br>0<br>0<br>18<br>785<br>10<br>785<br>107<br>4033<br>56<br>0<br>0<br>0<br>2<br>0<br>0                                                                                                    | 6<br>4<br>0<br>0<br>0<br><b>WO Summary</b><br>Close /<br>Complete<br>850<br>57<br>12<br>233<br>2915<br>8144<br>232<br>98<br>8144<br>232<br>98<br>5<br>125<br>0 | 0<br>0<br>0<br>0<br>0<br>0<br>0<br>0<br>0<br>1<br>3<br>2<br>0<br>0<br>0<br>1<br>0<br>0<br>1<br>0<br>0<br>0<br>1<br>0<br>0<br>0<br>0<br>0<br>0<br>0<br>0                                    | 100%<br>100%<br>Status<br>2% 98%<br>2% 98%<br>2% 98%<br>2% 98%<br>3% 67%<br>19% 81%<br>100%<br>2% 98%                                                                                                    |
| Tasks<br>Work Requests<br>Work Orders<br>PM Schedules  | <b>Total</b><br>5980<br>17685<br>842        | C<br>9000<br>3007<br>785                                                                                                    | Overall Activities<br>Close / Complete<br>5695<br>12671<br>57                                                                                                    | <b>Cancel</b><br>277<br>7<br>0 | Status           1%         99%           28%         72%           93%         7% | NULL<br>Emergency<br>Event<br>PM<br>Out of Scope<br>Tasks<br>Corrective<br>Preventive<br>Breakdown<br>Request<br>Breakdown<br>Request<br>Pro-Active<br>Warranty<br>Management<br>NULL<br>Emergency<br>Event<br>PM<br>Out of Scope | 6 4 0 0 0 0 7 7 0 1 8 68 8 42 1 3 0 2 3 0 2 9 0 1 2 1 0 0 1 1 1 1 0 0 1 1 1 1 1 1 1 1                                                                                                    | 0<br>0<br>0<br>0<br>0<br>0<br>0<br>18<br>785<br>10<br>785<br>107<br>4033<br>56<br>0<br>0<br>0<br>2<br>0<br>0                                                                                                    | 6 4 0 0 0 0 0 UOSummary Close / Complete 850 57 12 233 2915 8144 232 98 5 125 0 0                                                                              | 0<br>0<br>0<br>0<br>0<br>0<br>0<br>0<br>0<br>0<br>1<br>3<br>2<br>0<br>0<br>1<br>3<br>0<br>1<br>0<br>0<br>1<br>0<br>0<br>0<br>0<br>0<br>1<br>0<br>0<br>0<br>0<br>0                          | 100%<br>100%<br>Status<br>2% 98%<br>93% 7%<br>8% 92%<br>2% 98%<br>33% 67%<br>19% 81%<br>100%<br>100%                                                                                                    |
| Tasks<br>Work Requests<br>Work Orders<br>PM Schedules  | <b>Total</b><br>5980<br>17685<br>842        | C<br>0<br>0<br>0<br>7<br>8<br>7<br>8<br>8<br>7<br>8<br>7<br>8<br>8<br>8<br>8<br>8<br>8<br>8<br>8<br>8<br>8<br>8<br>8<br>8 | Close / Complete<br>5695<br>12671<br>57                                                                                                    | <b>Cancel</b><br>277<br>7<br>0 | Status           1%         95%           28%         72%           93%         7% | NULL<br>Emergency<br>Event<br>PM<br>Out of Scope<br>Tasks<br>Corrective<br>Preventive<br>Breakdown<br>Request<br>Breakdown<br>Request<br>Pro-Active<br>Warranty<br>Management<br>NULL<br>Emergency<br>Event<br>PM<br>Out of Scope | 6<br>4<br>0<br>0<br>7<br>0<br>8<br>68<br>8<br>42<br>13<br>238<br>3023<br>12180<br>290<br>98<br>5<br>128<br>0<br>0                                                                                                    | 0<br>0<br>0<br>0<br>0<br>0<br>1<br>8<br>785<br>1<br>1<br>5<br>107<br>4033<br>56<br>0<br>0<br>0<br>2<br>0<br>0                                                                                                    | 6 4 0 0 0 0 0 UVO Summary Close / Complete 850 57 12 233 2915 8144 232 98 5 125 0 0                                                                            | 0<br>0<br>0<br>0<br>0<br>0<br>0<br>0<br>0<br>0<br>0<br>1<br>3<br>2<br>0<br>0<br>1<br>0<br>0<br>1<br>0<br>0<br>1<br>0<br>0<br>0<br>0<br>0<br>0<br>0<br>0<br>0<br>0                          | 100%<br>100%<br>Status<br>2% 98%<br>93% 7%<br>8% 92%<br>2% 98%<br>33% 67%<br>33% 67%<br>100%<br>2% 98%                                                                                                    |
| Tasks<br>Vork Requests<br>Work Orders<br>PM Schedules  | <b>Total</b><br>5980<br>17685<br>842<br>842 | C<br>9<br>9<br>9<br>9<br>9<br>9<br>9<br>9<br>9<br>9<br>9<br>9<br>9                                                                                                    | Veral Activities<br>Close / Complete<br>5695<br>12671<br>57<br>57                                                                                                    | Cancel<br>277<br>7<br>0        | Status           1%         99%           28%         72%           93%         7% | NULL<br>Emergency<br>Event<br>PM<br>Out of Scope<br>Tasks<br>Corrective<br>Preventive<br>Breakdown<br>Breakdown<br>Request<br>Pro-Active<br>Warranty<br>Management<br>NULL<br>Emergency<br>Event<br>Event<br>DM<br>Out of Scope   | 6<br>4<br>0<br>0<br>7<br><b>Total</b><br>842<br>13<br>238<br>3023<br>12180<br>98<br>5<br>128<br>0<br>98                                                                                                    | 0<br>0<br>0<br>0<br>0<br>0<br>0<br>1<br>8<br>785<br>1<br>1<br>5<br>107<br>4033<br>56<br>0<br>0<br>0<br>2<br>0<br>0                                                                                                    | 6 4 0 0 0 0 <b>IWO Summary</b> Close / Complete 850 57 12 233 2915 8144 2322 98 5 125 0                                                                        | 0<br>0<br>0<br>0<br>0<br>0<br>0<br>0<br>0<br>1<br>3<br>2<br>0<br>0<br>0<br>1<br>0<br>0<br>1<br>0<br>0<br>1<br>0<br>0                                                                       | 100%           100%           100%           Status           2%         98%           93%         7%           8%         92%           33%         67%           33%         67%           100%         100%           2%         98%           33%         67%           100%         98%           100%         98%           100%         98%           5         5           5         5 |

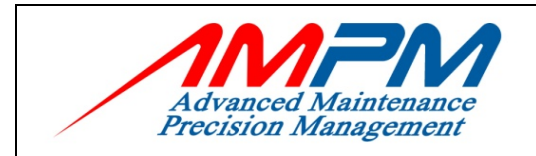

Executive Dashboard will give you an idea about all the maintenance activities including:

- Activities for today
- Activities for this month
- Overall activities
- WO Summary for Today
- WO Summary for this Month
- Overall WO Summary
- Outstanding Work Order

| ISSUE DATE: 22 June 2009 | Page 8 of 63 | CMMS MANUAL |
|--------------------------|--------------|-------------|
|--------------------------|--------------|-------------|

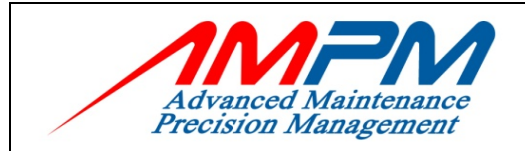

## 4.0 CMMS – WORK REQUEST MODULE

- A method for Resident Users to raise or highlight problems in regards to the building or facilities for the Customer Care Representative records.
- Generate request to Work Orders

### 4.1 Work Request Icon

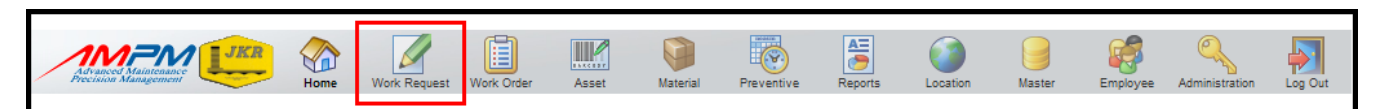

## 4.2 Add A New Work Request

| Advance<br>Precision | Maintenance<br>n Management | JKR        | Home     | Work Request | Work Order | Asset        | Material     | Preventive     | Reports | Location | Master | Employee | Administration | Log Out   |
|----------------------|-----------------------------|------------|----------|--------------|------------|--------------|--------------|----------------|---------|----------|--------|----------|----------------|-----------|
| Welcome N            | Iorhaslira Mo               | hamad Har  | nzah     | _            | _          | _            | _            | _              | _       | _        | _      | 22       | January 200    | 9 11:26 a |
| NEW                  | WORK                        | REQU       | EST      |              |            |              |              |                |         |          |        |          |                |           |
| List<br>Work Reque   | New<br>ests Work Red        | quest      |          |              |            |              |              |                |         |          |        |          |                |           |
| Site : Ba            | ngunan Sultar               | n Iskandar |          |              |            |              |              |                |         |          |        |          |                |           |
| New<br>Work Reg      | juest                       |            |          |              |            |              |              |                |         |          |        |          |                |           |
|                      |                             |            |          |              |            |              |              |                |         |          |        |          | Si             | ive       |
| Work R               | Request Infor               | mation     |          |              |            |              |              |                |         |          |        |          |                |           |
| Receive              | ed Date / Time              | 2          | 2 Januar | y 2009 11:20 | 5 Cal      | <b>X</b> Use | e current da | te time instea | d       |          |        |          |                |           |
| Reques               | t Status                    | O          | pen      |              |            | _            |              |                |         |          |        |          |                |           |
| Problen              | n Description               |            |          |              |            |              |              |                |         |          |        | ~        |                |           |
| Work Ty              | уре                         |            |          |              |            |              | ~            |                |         |          |        |          |                |           |
| Work Tr              | rade                        |            |          |              |            |              | *            |                |         |          |        |          |                |           |
| Work P               | riority                     | N          | ormal    |              |            |              | ~            |                |         |          |        |          |                |           |
| Forward              | d Base                      | F          | -        |              |            |              |              |                |         |          |        | CI       | ear            |           |
| Warran               | ty DLP                      | N          | A 💙      |              |            |              |              |                |         |          |        |          |                |           |

| ISSUE DATE: 22 June 2009 Page 9 of 63 CMMS MANU/ |
|--------------------------------------------------|
|--------------------------------------------------|

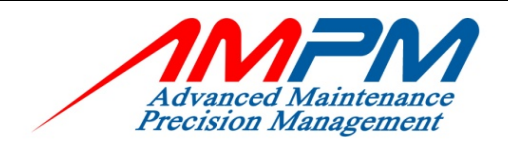

#### **USER MANUAL DOCUMENT**

| Requester Information      |                                                                                                    |
|----------------------------|----------------------------------------------------------------------------------------------------|
| O Public 💿 Employee        | O Resident                                                                                                    |
| Requester Name             | 17 - Norhaslira Mohamad Hamzah Clear Add Customer                                                                                 |
| Agency                     | ADVANCED MAINTENANCE PRECISION MANAGEMENT SDN BHD [AMPM]                                                                          |
| Unit                       | COMPUTERIZED MAINTENANCE MANAGEMENT SYSTEM (CMMS) UNIT                                                                            |
| Contact                    | 012-7580857                                                                                                    |
| Location / Asset Informati | ion                                                                                                    |
| Select                     | Location                                                                                                    |
| Agency                     | ×                                                                                                    |
| Department                 |                                                                                                    |
| Building                   | Clear                                                                                                    |
| Level                      | Clear                                                                                                    |
| Operation Zone             | Clear                                                                                                    |
| Construction Zone          | Clear                                                                                                    |
| Room                       | Clear                                                                                                    |
| Compartment                | Clear                                                                                                    |
| Location / Asset Informati | ion                                                                                                    |
| Select                     | Asset                                                                                                    |
| Asset                      | Clear                                                                                                    |
| Asset Location             | Agency     :     Building       Department     :     Level       Op. Zone     :     Room       Const. Zone     :     Compartment: |
|                            | Save                                                                                                    |

- Received Date/Time • : Set default to system date and time
- Request Status : System default status to 'OPEN'
- Problem Description : Describe details of problem from requestor
- Work Type •
  - Choose 1 out of 9 work types from the list given (set by administrator)
  - ί. Corrective
    - Work Order generated for any request or complaint by Resident User
  - ii. Preventive =
    - Work Order generated by Preventive Module
  - iii. Breakdown
    - Work Order generated for any request which involves major problem on system or equipment or machinery =
  - Request iv.
    - Work Order generated for any request which does not involve with maintenance work

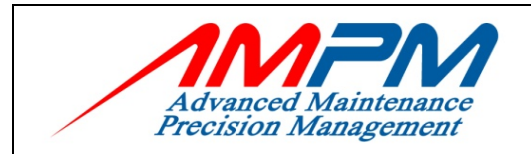

#### **USER MANUAL DOCUMENT**

- v. Pro-active =
   Work Order generated for any request by employee which involves defect item (Self Finding)
- vi. Null =
   Work Order is NOT generated and Work request will be closed
   vii. Emergency =
  - Work Order generated for any request / incident which involves life threatening situation
- viii. Event = Work Order generated for any request which involves any event
- ix. Warranty
   Management =
   Work Order generated for any request which involves an asset under the 2 years Defect Liability Period (DLP)
- x. Out of Scope =
   Work Order generated for any requested task those are not in our scope of work

#### Work Priority

Choose 1 out of 3 work priorities from the list given (set by administrator)

- i. Normal
- ii. Urgent
- iii. Emergency

#### Warranty DLP

Choose 'YES'/'NO'/'NA' pursue the request, which ever under Warranty DLP or not

#### Requester Information

There are 3 types of requester

- i. PUBLIC
- ii. EMPLOYEE
- iii. RESIDENT

| III. KESIDENI     |                                               |
|-------------------|-----------------------------------------------|
| Requester ID/Name | : Select from the list                        |
| Agency            | : This field will automatically populate if a |
|                   | requestor is selected                         |
| Department/Unit   | : This field will automatically populate if a |
|                   | requestor is selected                         |
| Contact           | : This field will automatically populate if a |
|                   | requestor is selected                         |
|                   |                                               |

#### • Location / Asset Information:

There are 3 types of Location / Asset Information i) Location and Asset Unavailable

| ii) Location | : Choose all the data from the list                                                             |
|--------------|-------------------------------------------------------------------------------------------------|
| iii) Asset   | : Select an Asset from list to specify where an                                                 |
|              | actual problem is arising from. This field will automatically populate if an asset is selected. |

| ISSUE DATE: 22 June 2009 | Page 11 of 63 | CMMS MANUAL |
|--------------------------|---------------|-------------|
|--------------------------|---------------|-------------|

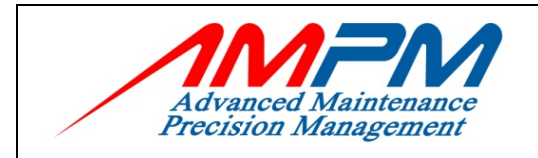

#### Work Request No. •

: Automatically generated upon saving the Work Request

#### Work Request Listing 4.3

| 1<br>A divas<br>recisi |                         | KR Home      | Work Request           | Work Order                                                               | Asset      | Material    | Preventive    | Reports   | Location       | Master       | Employee                                                                          | Administration    | C<br>L |
|------------------------|-------------------------|--------------|------------------------|--------------------------------------------------------------------------|------------|-------------|---------------|-----------|----------------|--------------|-----------------------------------------------------------------------------------|-------------------|--------|
| me                     | Norhaslira Mohan        | nad Hamzah   |                        |                                                                          |            |             |               |           | _              |              | 2                                                                                 | January 2009      | 9 1 0  |
| )R                     | K REQUES                | ST LIST      |                        |                                                                          |            |             |               |           |                |              |                                                                                   |                   |        |
| List<br>Requ           | New<br>ests Work Reques | t            |                        |                                                                          |            |             |               |           |                |              |                                                                                   |                   |        |
| : B                    | angunan Sultan          | Iskandar     |                        |                                                                          |            |             |               |           |                |              |                                                                                   | *                 |        |
| 44 re                  | ecords                  |              |                        |                                                                          |            |             |               |           | Page           | 1 of 305   < | <first <prev<="" td=""  =""><td>rious   Next&gt;   L</td><td>ast&gt;</td></first> | rious   Next>   L | ast>   |
| #                      | Request No              | WorkOrder No | Description            |                                                                          |            |             |               |           | Request Status | Wor          | k Status                                                                          | Date Receiv       | ed     |
| 1                      | RCIQ0900797             | CIQ09000788  | RESAK - T<br>FEMALE (1 | RESAK - TOILET BOWL, FLUSH WATER MALFUNCTION AT TOILET<br>FEMALE (TT-04) |            |             |               | ILET      | WO Raised      | C            | Open                                                                              | 23 January 2      | 009    |
| 2                      | RCIQ0900795             | CIQ09000787  | BERTAM -               | BERTAM - (FCU-IM01-C6) MOTORISED VALVE NOT INSTALLED                     |            |             | ED            | WO Raised | c              | Open         | 23 January 2                                                                      | 009               |        |
| 3                      | RCIQ0900794             | CIQ09000786  | RESAK - P              | RESAK - PLC BULB BLOW AT TOILET MALE (TT-03)                             |            |             |               |           | WO Raised      | C            | Open                                                                              | 23 January 2      | 009    |
| 4                      | RCIQ0900793             | CIQ09000781  | RESAK - L<br>LIFT PIT  | IFT NO. 16 C                                                             | OUNTER W   | EIGHT WOO   | D NEED TO TIG | SHT AT    | WO Raised      | C            | Dpen                                                                              | 23 January 2      | 009    |
| 5                      | RCIQ0900792             | CIQ09000782  | KEMPAS -<br>ATCARTO    | LIFT NO. 19<br>PLIFT                                                     | TRAY GUII  | DE RAIL NEE | D TO TOPUP O  | IL        | WO Raised      | C            | Dpen                                                                              | 23 January 2      | 009    |
| 6                      | RCIQ0900791             | CIQ09000783  | KEMPAS -<br>CARTOP L   | LIFT NO. 18<br>IFT                                                       | TRAY GUII  | DE RAIL NEE | D TO TOPUP O  | IL AT     | WO Raised      | C            | Dpen                                                                              | 23 January 2      | 009    |
| 7                      | RCIQ0900790             | CIQ09000784  | RESAK - L<br>LIFT PIT  | IFT NO. 9 CO                                                             | UNTER WE   | IGHT BLOCK  | NEED TO TIGH  | IT AT     | WO Raised      | C            | Dpen                                                                              | 23 January 2      | 009    |
| 8                      | RCIQ0900789             | CIQ09000785  | RESAK - L              | RESAK - LIFT NO. 2 RUN BY NEED TO ADJUST AT LIFT PIT                     |            |             |               |           | WO Raised      | c            | Open                                                                              | 23 January 2      | 009    |
| 9                      | RCIQ0900788             | CIQ09000779  | JATI-B - L             | ATI-B - LIGHTING STARTER PROBLEM AT BOOTH B4                             |            |             |               |           | WO Raised      | c            | Open                                                                              | 23 January 2      | :009   |
| 0                      | RCIQ0900787             | CIQ09000780  | RESAK - S              | ILING BERK                                                               | ULAT DI BI | LIK NO. 6 D | І ВРН         |           | WO Raised      | C            | Open                                                                              | 23 January 2      | 009    |
|                        |                         |              |                        |                                                                          |            |             |               |           | -              |              |                                                                                   |                   |        |

| ISSUE DATE: 22 June 2009 | Page 12 of 63 | CMMS MANUAL |
|--------------------------|---------------|-------------|
|--------------------------|---------------|-------------|

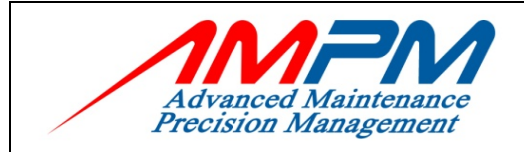

## 4.4 Work Request Search Criteria

| Advanced Maintenance<br>Precision Management | R<br>Home  | Work Request    | Work Order  | Asset        | Material   | Preventive   | Reports | Location | Master | Employee | Administration | Log Out |
|----------------------------------------------|------------|-----------------|-------------|--------------|------------|--------------|---------|----------|--------|----------|----------------|---------|
| Welcome Norhaslira Mohama                    | d Hamzah   |                 | _           | _            | _          |              | _       |          | _      | 22       | 2 January 2009 | 07:37 a |
| WORK REQUES                                  | T LIST     |                 |             |              |            |              |         |          |        |          |                |         |
| Search Criteria                              |            |                 |             |              |            |              |         |          |        | (        | Reset Sear     | •ch     |
| Request No.                                  |            |                 |             |              |            |              |         | Clear    |        |          |                |         |
| Work Order No.                               |            |                 |             |              |            |              |         | Clear    |        |          |                |         |
| Request Status                               | (All excep | ot Closed or    | Cancelled   | )            |            |              |         |          | ~      | Clear    |                |         |
| Work Status                                  | (All excep | ot Closed or    | Cancelled   | )            |            |              |         |          | *      | Clear    |                |         |
| Work Trade                                   | (all)      |                 |             |              |            |              |         |          | ~      | Clear    |                |         |
| Operation Zone                               |            |                 |             |              |            |              |         |          |        |          |                |         |
| Date Received                                | From       |                 | Clear       | То           |            | Clea         | ar      |          |        |          |                |         |
| Sort By                                      | Request N  | lo 🔿 WorkOrde   | r No 🔿 Requ | est Status 🤇 | Work Statu | s 🔿 Date Rec | eived   |          |        |          |                |         |
| Order                                        | O None     | Ascending (A->Z | ) 💿 Descend | ing (Z->A)   |            |              |         |          |        |          |                |         |
|                                              |            |                 |             |              |            |              |         |          |        | (        | Reset Sear     | •ch     |

Work Request can be search by:

- i. Request No.
- ii. Work Order No. (if the Work Request has been generated)
- iii. Request Status
- iv. Work Status
- v. Work Trade
- vi. Operation Zone
- vii. Received Date from (dd/mm/yyyy) to (dd/mm/yyyy)

| ISSUE DATE: 22 June 2009 | Page 13 of 63 | CMMS MANUAL |
|--------------------------|---------------|-------------|
|                          |               |             |

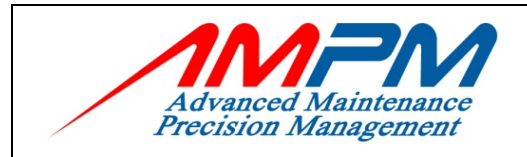

### 4.4 Work Request Generated To Work Order

| Advanced Maintenance<br>Precision Management                           | Home                         | Work Request       | Work Order | Asset | Material | Preventive | Reports | Location | Master   | Employee | Administration | Log Out   |
|------------------------------------------------------------------------|------------------------------|--------------------|------------|-------|----------|------------|---------|----------|----------|----------|----------------|-----------|
| Welcome Norhaslira Mohamad                                             | Hamzah                       |                    |            |       |          |            |         |          |          | 22       | 2 January 2009 | 9 11:47 a |
| CURRENT WORK                                                           | REQU                         | EST                |            |       |          |            |         |          |          |          |                |           |
| NEW OPEN WORK REQUEST(S)<br>There are 1 New "Open Work R               | equests" sinc                | e your last visit. |            |       |          |            |         |          |          |          |                | ×         |
| List New<br>Work Requests Work Request<br>Site : Bangunan Sultan Iskan | Print<br>Work Request<br>dar | :                  |            |       |          |            |         |          |          |          |                |           |
|                                                                        |                              |                    |            |       |          |            |         |          |          |          |                |           |
| Work Request                                                           |                              |                    |            |       |          |            |         |          |          |          |                |           |
|                                                                        |                              |                    |            |       |          |            |         | C        | ancel WR | Generate | WO Upda        | te        |
| Work Request Information                                               |                              |                    |            |       |          |            |         |          |          |          |                |           |
| Request No.                                                            | RCIQ09004                    | 483                |            |       |          |            |         |          |          |          |                |           |
| Received Date / Time                                                   | 22 January                   | 2009 11:47         |            |       |          |            |         |          |          |          |                |           |

Work Request will be generate by respective personal after whole data checking and verification by technician to supervisor

| CURRENT WORK                                                                                                    | REQUEST                           | ^ |  |  |  |  |  |
|----------------------------------------------------------------------------------------------------|-----------------------------------|---|--|--|--|--|--|
| List       New       Pint         Vork Requests       Work Request       Print         Site : Bangunan Sultan Iskandar       Finit |                                   |   |  |  |  |  |  |
| Site i banganan Suitan Iskan                                                                                                    |                                   |   |  |  |  |  |  |
| Work Request                                                                                                    |                                   |   |  |  |  |  |  |
| Work Request Information                                                                                                    |                                   |   |  |  |  |  |  |
| Request No.                                                                                                    | RCIQ0900876                       |   |  |  |  |  |  |
| WorkOrder No.                                                                                                    | CIQ09000864                       |   |  |  |  |  |  |
| WO Generated By                                                                                                    | GF 0418 - Abdul Rahman Bin Hamzah |   |  |  |  |  |  |
| Received Date / Time                                                                                                    | 26 January 2009 07:25             |   |  |  |  |  |  |
| Received By                                                                                                    | 168 - Mohd Zubair Bin Jamaludin   |   |  |  |  |  |  |

After the WO has been generated, respective personal just have to click at the WO no and WO General will appear.

| ISSUE DATE: 22 June 2009 | Page 14 of 63 | CMMS MANUAL |
|--------------------------|---------------|-------------|
|                          | 1             |             |

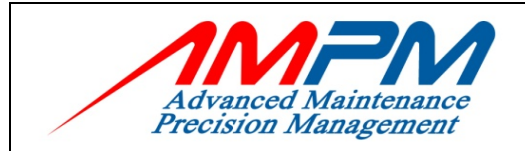

### 5.0 CMMS – WORK ORDER MODULE

- Management of all maintenance activities
- View and close maintenance Work Orders
- Detailed tracking of actual maintenance costs per work order occurs automatically

### 5.1 Work Oder Icon

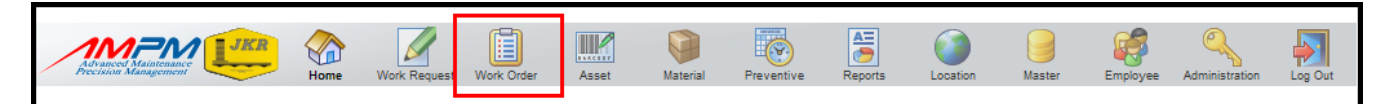

### 5.2

### Work Order Listing

| Adv            |                           | KR<br>Home             | Work Request    | Work Order                                                            | Asset       | Material    | Preventive   | Reports     | Location    | Master                 | Employee A                                                              | dministration Log  |
|----------------|---------------------------|------------------------|-----------------|-----------------------------------------------------------------------|-------------|-------------|--------------|-------------|-------------|------------------------|-------------------------------------------------------------------------|--------------------|
| Velcome        | a Norhaslira Mohan        | nad Hamzah             | _               | _                                                                     |             | _           | _            | _           |             | _                      | 22 Ja                                                                   | nuary 2009 09:1    |
| Woi            | RK ORDER                  | S                      |                 |                                                                       |             |             |              |             |             |                        |                                                                         |                    |
| List<br>Work O | t New<br>rders Work Order | Print Emp<br>Work Orde | ty<br>≘r        |                                                                       |             |             |              |             |             |                        |                                                                         |                    |
| Site :         | Bangunan Sultan           | Iskandar 💙             |                 |                                                                       |             |             |              |             | 1           | Page 1 of 517   ‹‹     | First   < Previou                                                       | s   Next>   Last>> |
| #              | Work Order No.            | Work Status            | Problem Descrip | tion                                                                  |             |             |              |             |             | Work Type              | Date Received                                                           | PM Start Date      |
| 1              | CIQ09000764               | Open                   | BERTAM - BILI   | BERTAM - BILIK CP-FCU-QC-01-11 TIDAK DIKUNCI DEKAT HGV UTARA (BERTAM) |             |             |              |             |             | Pro-Active             | 22 Jan 2009                                                             |                    |
| 2              | CIQ09000763               | Open                   | RESAK - BILIK   | RESAK - BILIK MOTOR LIFT 8,9,10 TIDAK DIKUNCI                         |             |             |              |             |             | Pro-Active             | 22 Jan 2009                                                             |                    |
| 3              | CIQ09000762               | Open                   | KEMPAS - BILI   | К СР-АНИ-С                                                            | CIQ-L2-11 T | IDAK DIKU   | NCI DEKAT LI | FT 20       |             | Pro-Active             | 22 Jan 2009                                                             |                    |
| 4              | CIQ09000761               | Open                   | RESAK - BILIK   | MOTOR LIF                                                             | T 21, TIDA  | K DIKUNCI A | ARAS 6       |             |             | Pro-Active             | 22 Jan 2009                                                             |                    |
| 5              | CIQ09000760               | Open                   | MELALUI PEMA    | NTAUAN CO                                                             | TV,SURVEI   | LLANCE CON  | ITROLLER MEN | IGESAN SEO  | RANG        | Pro-Active             | 22 Jan 2009                                                             |                    |
| 6              | CIQ09000759               | Open                   | BERTAM - BUZ    | ZER NOT FUI                                                           | NCTION      |             |              |             |             | Warranty<br>Management | 22 Jan 2009                                                             |                    |
| 7              | CIQ09000758               | Open                   | JATI A - BUTTE  | RFLY VALV                                                             | E FAULTY (I | NOT OPEN 10 | 0%)          |             |             | Warranty<br>Management | 22 Jan 2009                                                             |                    |
| 8              | CIQ09000756               | Open                   | JATI A - AIR C  | OND NOT FU                                                            | JNCTION AT  | MOTORCYC    | LE LANE ENTR | Y (B1)      |             | Corrective             | 22 Jan 2009                                                             |                    |
| 9              | PMCIQ09000699             | Open                   | Preventive - C  | IQPM0112 -                                                            | PM-E/LV/I   |             | Preventive   | 22 Jan 2009 | 20 Jan 2009 |                        |                                                                         |                    |
| 10             | PMCIQ09000698             | Open                   | Preventive - C  | IQPM0111 -                                                            | PM-E/LV/I   | MAIN SWITC  | HBOARD       |             |             | Preventive             | 22 Jan 2009                                                             | 20 Jan 2009        |
| 5163           | record                    |                        |                 |                                                                       |             |             |              |             | I           | Page 1 of 517   ‹‹     | First   <previou< td=""><td>s   Next&gt;   Last&gt;&gt;</td></previou<> | s   Next>   Last>> |

Choose from the list Work Order no that had been generated from Work Request or search by using the Search Criteria field

| ISSUE DATE: 22 June 2009 | Page 15 of 63 | CMMS MANUAL |
|--------------------------|---------------|-------------|
|--------------------------|---------------|-------------|

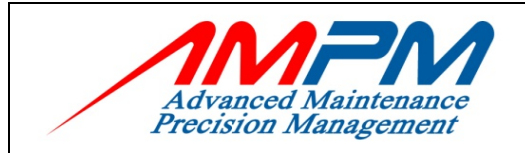

## 5.3 Work Order Search Criteria

| Avanced Maintenance<br>Precision Management | Home       | Work Request  | Work Order  | Asset   | Material | Preventive | Reports | location | Master | Employee | Administration |           |
|---------------------------------------------|------------|---------------|-------------|---------|----------|------------|---------|----------|--------|----------|----------------|-----------|
| Welcome Norhaslira Mohama                   | d Hamzah   | Work Traquest | Work Craci  | nabat   | materia  |            | Reports | Loodan   | mester | 2        | 2 January 200  | 9 09:14 p |
| Search Criteria                             |            |               |             |         |          |            |         |          |        |          | Reset Sea      | arch      |
| Work Order No.                              |            |               |             |         |          |            | Clear   | 1        |        |          |                |           |
| Work Type                                   |            |               |             |         |          |            |         |          | ~      | Clear    |                |           |
| Work Status                                 | (All excer | pt Closed or  | : Cancelled | ±)      |          |            |         |          | ~      | Clear    |                |           |
| Work Trade                                  |            |               |             |         |          |            |         |          | ~      | Clear    |                |           |
| Operation Zone                              |            |               |             |         |          |            |         |          |        |          |                |           |
| Received Date                               | From       |               |             | lear To |          |            | Clear   |          |        |          |                |           |
| Target Start Date                           | From       |               |             | lear To |          |            | Clear   |          |        |          |                |           |
| Required Date                               | From       |               |             | lear To |          |            | Clear   |          |        |          |                |           |
| Estimated Start Date                        | From       |               | C           | lear To |          |            | Clear   |          |        |          |                |           |
| Asset Group Code                            |            |               |             |         |          |            |         |          | ~      | Clear    |                |           |
| Sub-Asset                                   |            |               |             |         |          |            |         |          | ~      | Clear    |                |           |
| Failure Code                                |            |               |             |         |          |            |         |          | ~      | Clear    |                |           |
| Asset No.                                   |            |               |             |         |          |            | Clear   | )        |        |          |                |           |
| Work Priority                               |            |               |             |         |          |            |         |          | ~      | Clear    |                |           |
| Assign To                                   |            |               |             |         |          |            |         |          |        | C        | lear           |           |
| Sort By                                     | (default)  | Des           | cending 💌   | ]       |          |            |         |          |        |          | Reset Sea      | arch      |

Work Order can be search by:

- i. Work Order no.
- ii. Work Type
- iii. Work Status
- iv. Work Trade
- v. Operation Zone
- vi. Received Date from (dd/mm/yyyy) to (dd/mm/yyyy)
- vii. Target Start Date from (dd/mm/yyyy) to (dd/mm/yyyy)
- viii. Required Date from (dd/mm/yyyy) to (dd/mm/yyyy)
- ix. Estimated Start Date from (dd/mm/yyyy) to (dd/mm/yyyy)
- x. Asset Group Code
- xi. Sub-Asset
- xii. Failure Code
- xiii. Asset No.
- xiv. Assign to

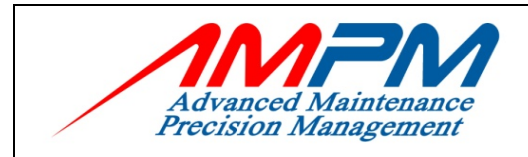

## 5.4 Work Order Generated From Work Request

| Advance           |                       | Home                  | Work Request        | Work Order   | Asset        | Material | Preventive   | Reports         | Location | Master  | Employee              | Administration | Log Out    |
|-------------------|-----------------------|-----------------------|---------------------|--------------|--------------|----------|--------------|-----------------|----------|---------|-----------------------|----------------|------------|
| Welcome N         | orhaslira Mohamad     | Hamzah                |                     |              |              |          |              |                 |          |         | 22                    | January 200    | 9 03:41 pm |
| CURR              | ENT WORK              | ORDEF                 | R                   |              |              |          |              |                 |          |         |                       |                | ^          |
| List<br>Work Orde | New<br>Prs Work Order | Print<br>Work Order 1 | Print<br>Work Order | 2            |              |          |              |                 |          |         |                       |                |            |
| Site : Bar        | ngunan Sultan Iskan   | dar                   |                     |              |              |          |              |                 |          |         |                       |                |            |
| Work Ore          | ler Assign To         | Closir                | ng                  | Labour       | Direct Issue | e        | Materials    | Cost<br>Summary | J        | ob Plan | Safety<br>Instruction | Job A          | ctual      |
|                   |                       |                       |                     |              |              |          |              |                 |          |         | Updat                 | te Close W     | 0          |
| Work O            | rder No.              | CT00900045            | 7                   |              |              |          |              |                 |          |         |                       |                |            |
| Work St           | tatus                 | Open                  |                     |              |              |          |              |                 |          |         |                       |                |            |
| Work R            | acust No.             | RCI0090046            | 5                   |              |              |          |              |                 |          |         |                       |                |            |
| WR Gen            | erated Date Time      | 14 January 2          | 2009 17:24          |              |              |          |              |                 |          |         |                       |                |            |
| Problem           | Description           |                       |                     |              |              |          |              |                 |          |         |                       |                |            |
|                   | Description           | JATI A - V            | MS DI BOOI          | 'H C5 SENGE1 | [ (CAR LANE  | INBOUN   | .D)          |                 |          |         |                       |                |            |
|                   |                       |                       |                     |              |              |          | ~            |                 |          |         |                       |                |            |
| Work Ty           | /pe                   | Pro-Active            | e                   | *            |              |          |              |                 |          |         |                       |                |            |
| Warran            | ty DLP                | NA 💙                  |                     |              |              |          |              |                 |          |         |                       |                |            |
| Work Pr           | riority               | Normal                |                     | *            |              |          |              |                 |          |         |                       |                |            |
| Forward           | Base                  |                       |                     |              |              |          |              | Clear           | L        |         |                       |                |            |
| Require           | d Date                |                       |                     | Clear        | П (нн        | H:MM)    |              |                 | J        |         |                       |                |            |
| PM Num            | ıber                  |                       |                     |              |              |          |              | Clear           |          |         |                       |                |            |
| PM Task           | Number                | <br> -                |                     |              |              |          |              | ,,, Clear       |          |         |                       |                |            |
| Reques            | ter Information       | 1                     |                     |              |              |          |              |                 |          |         |                       |                | ^          |
| Categor           | Y                     | O Public (            | Employed            | e 🔿 Reside   | nt           |          |              |                 |          |         |                       |                |            |
| Request           | ter                   | 126 - Mohd            | i Fauze Bir         | n Musthapa   |              |          |              | Clear           | 1        |         |                       |                |            |
| Agency            |                       | AMPM - ADV            | ANCED MAI           | NTENANCE PF  | RECISION MA  | NAGEME   | NT SON BHD [ | АМРМ]           | ,        |         |                       |                |            |
| Unit              |                       | AMPM003-0(            | 03 - SECURIT        |              |              |          |              |                 |          |         |                       |                |            |
| Contact           | No.                   | 013-7829391           | 1                   |              |              |          |              |                 |          |         |                       |                |            |

| ISSUE DATE: 22 June 2009 | Page 17 of 63 | CMMS MANUAL |
|--------------------------|---------------|-------------|
|                          |               |             |

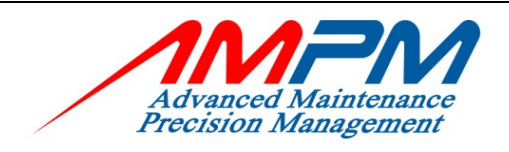

### **USER MANUAL DOCUMENT**

| Location / Asset Informati | on                                         |                 |  |
|----------------------------|--------------------------------------------|-----------------|--|
| Ocation / Asset inform     | ation unavailable                          |                 |  |
| O Location                 |                                            |                 |  |
| Agency                     | V                                          |                 |  |
| Department                 | V                                          |                 |  |
| Building                   | MAIN - MAIN                                | Clear           |  |
| Level                      | 1A - LEVEL 1A                              | Clear           |  |
| Operation Zone             | OZO3 - JATI A                              | Clear           |  |
| Construction Zone          | CZ04 - 4                                   | Clear           |  |
| Room                       | 996 - CAR LANE (INBOUND)                   | Clear           |  |
| Compartment                | -                                          | Clear           |  |
| 🔿 Asset                    |                                            | Clear           |  |
| Asset Status               |                                            |                 |  |
| Warranty / Contract        |                                            |                 |  |
| Warranty End Date          |                                            |                 |  |
|                            |                                            | -               |  |
| Work Order Trade           | (ICT) INFORMATION COMMUNICATION TECHNOLOGY |                 |  |
| Generated By               | 43 - Siti Zuraidah Yahya                   | Clear           |  |
|                            |                                            | Update Close WO |  |

All the data from Work Request will automatically generated to Work Order once the respective person generates the Work Request.

| ISSUE DATE: 22 June 2009 | Page 18 of 63 | CMMS MANUAL |
|--------------------------|---------------|-------------|
|                          |               |             |

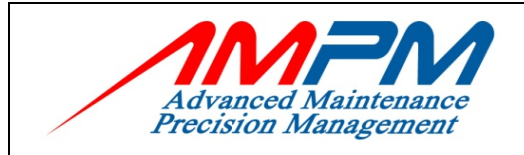

## 5.5 Add New 'Assign To' Data

| Advanced Maintenance<br>Precision Management | Home                  | Work Request        | Work Order | Asset        | Material | Preventive   | Reports         | Location | Master     | Employee               | Administration | Log Out |
|----------------------------------------------|-----------------------|---------------------|------------|--------------|----------|--------------|-----------------|----------|------------|------------------------|----------------|---------|
| Welcome Norhaslira Moham                     | ad Hamzah             |                     | _          | _            | _        | _            |                 | _        | _          | 22                     | January 200    | 9 04:39 |
| CURRENT WOR                                  | RK ORDE               | R                   |            |              |          |              |                 |          |            |                        |                |         |
|                                              |                       |                     |            |              |          |              |                 |          |            |                        |                |         |
| List New<br>Work Orders Work Order           | Print<br>Work Order 1 | Print<br>Work Order | 2          |              |          |              |                 |          |            |                        |                |         |
| Site : Bangunan Sultan Isl                   | canda <b>r</b>        |                     | -          |              |          |              |                 |          |            |                        |                |         |
| Work Order Assign                            | To Clos               | ing                 | Labour     | Direct Issue | 2        | Materials    | Cost<br>Summary | Jol      | b Plan     | Safety<br>Instructions | s Job A        | ctual   |
|                                              |                       |                     |            |              |          |              |                 |          |            | Update                 | e Close W      | 10      |
| Work Order Number                            | CIQ090004             | 57                  |            |              |          |              |                 |          |            |                        |                |         |
| Work Status                                  | Open                  |                     |            |              |          |              |                 |          |            |                        |                |         |
| Employee                                     |                       |                     |            |              |          |              |                 |          |            |                        |                |         |
| Start Date / Time                            |                       |                     |            |              |          |              |                 |          |            |                        |                |         |
|                                              |                       |                     | Clear      | (H           | IH:MM)   |              |                 |          |            |                        |                |         |
| End Date / Time                              |                       |                     | Clear      | (н           | IH:MM)   |              |                 |          |            |                        |                |         |
|                                              | Add into              | list ▼              |            |              |          |              |                 |          |            |                        |                |         |
| Workorder Employee Assig                     | n Listing             |                     |            |              |          |              |                 |          |            |                        |                |         |
| # Employee Number                            | Employee Name         |                     |            |              |          | Start Date/1 | Fime            |          | End Date/1 | Time                   | Option         | 1       |
|                                              |                       |                     |            |              |          |              |                 |          |            |                        |                |         |
|                                              |                       |                     |            |              |          |              |                 |          |            |                        |                |         |
|                                              |                       |                     |            |              |          |              |                 |          |            |                        |                |         |
| Assign to Supplier /<br>Contractor           |                       |                     |            |              |          |              | Clear           | ]        |            |                        |                |         |
|                                              |                       |                     |            |              |          |              |                 |          |            | Update                 | e Close W      | 10      |

- Employee : Employee that generate the Work Request to Work Order
- Start Date/Time : Estimated Date and time the employee started on the work order
- End date/Time : Estimated Date and time the employee finished on the work order

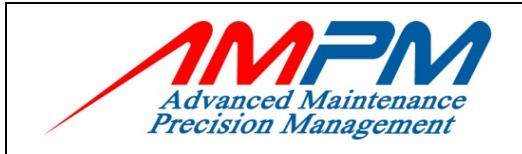

## 5.6 Add Labor to Work Order

| Advanced Maintenance<br>Precision Management | Home Work Req                              | uest Work Order | Asset M      | aterial Pre | ventive Re | eports          | Location N  | laster En   | nployee Admini      | istration Log Out |  |  |
|----------------------------------------------|--------------------------------------------|-----------------|--------------|-------------|------------|-----------------|-------------|-------------|---------------------|-------------------|--|--|
| Welcome Norhaslira Mohamad H                 | Hamzah                                     |                 |              |             |            |                 |             |             | 22 Janua            | ry 2009 04:42     |  |  |
| CURRENT WORK                                 | ORDER                                      |                 |              |             |            |                 |             |             |                     |                   |  |  |
| List New<br>Work Orders Work Order V         | Print<br>Print Prin<br>Work Order 1 Work O | nt<br>rder 2    |              |             |            |                 |             |             |                     |                   |  |  |
| Site : Bangunan Sultan Iskandar              |                                            |                 |              |             |            |                 |             |             |                     |                   |  |  |
| Work Order Assign To                         | Closing                                    | Labour          | Direct Issue | Materia     | ils s      | Cost<br>Summary | Job Pla     | n Ins       | Safety<br>tructions | Job Actual        |  |  |
|                                              |                                            |                 |              |             |            |                 |             |             | Update              | Close WO          |  |  |
| Work Order Number                            | CIO09000457                                |                 |              |             |            |                 |             |             |                     |                   |  |  |
| Work Status                                  | Open                                       |                 |              |             |            |                 |             |             |                     |                   |  |  |
| Employee                                     |                                            | Clear           |              |             |            |                 |             |             |                     |                   |  |  |
| Start Date / Time                            |                                            | Clear           | (HH:MM       | 0           |            |                 |             |             |                     |                   |  |  |
| End Date/Time                                |                                            | Clear           | (HH:M)       | 0           |            |                 |             |             |                     |                   |  |  |
| Comments                                     |                                            |                 |              |             |            |                 |             |             |                     |                   |  |  |
|                                              |                                            |                 | Hou          | rs          |            |                 |             |             | Total               |                   |  |  |
|                                              | Normal                                     | 10              | ri 🛛         | 0           | T2         |                 | OT3         |             | urs                 | Cost              |  |  |
|                                              |                                            |                 |              |             |            | Γ               |             |             | _                   |                   |  |  |
|                                              |                                            |                 |              | ,           |            | -               |             |             |                     |                   |  |  |
|                                              | Add into list ▼                            |                 |              |             |            |                 |             |             |                     |                   |  |  |
| Workorder Employee Listing                   |                                            |                 |              |             |            |                 |             |             |                     |                   |  |  |
| # Employee Start Da<br>Name Start Da         | ate/Time                                   | End Date/Time   | Normal       | OT1         | OT2        | OT3             | Total Hours | Total Costs | Comments            | Option            |  |  |
|                                              |                                            |                 |              |             |            |                 |             |             |                     |                   |  |  |
|                                              |                                            |                 |              |             |            |                 |             |             |                     |                   |  |  |
| Total Hours                                  |                                            |                 |              |             |            |                 |             |             |                     |                   |  |  |
| Total Cost                                   |                                            |                 |              |             |            |                 |             |             |                     |                   |  |  |
|                                              |                                            |                 |              |             |            |                 |             |             | Update              | Close WO          |  |  |

#### • Employee : Employee that executed the job

#### • Start Date/Time :

Date and time the employee started on the work order

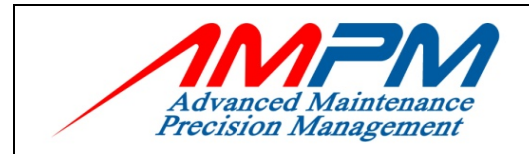

#### **USER MANUAL DOCUMENT**

• End Date/Time : Date and time the employee finished on the work order

set in the Employee Master

- **Comments** : Any comment written by the employee
- Hours : Normal - Normal Working hours OT1,OT2,OT3 - Over time hours
- Total : Hours - Total hours for each employee Cost - Total cost for each employee depending on the rates

## 5.7 Direct Issue

| Advanced Maintenance               | • 🕜 🖉                                  |            |              |                   | 5               | )            | <b>1</b>               | S. 🔊                 |  |  |  |
|------------------------------------|----------------------------------------|------------|--------------|-------------------|-----------------|--------------|------------------------|----------------------|--|--|--|
| Welcome Norhaslira Mohamag         | Home Work Reques                       | Work Order | Asset Ma     | terial Preventive | Reports Loc     | ation Master | Employee Ad            | ministration Log Out |  |  |  |
| CUDDENT WOD                        |                                        |            |              |                   |                 |              |                        |                      |  |  |  |
| CORRENT WOR                        | <b>ORDER</b>                           |            |              |                   |                 |              |                        |                      |  |  |  |
| List New<br>Work Orders Work Order | Print Print<br>Work Order 1 Work Order | 2          |              |                   |                 |              |                        |                      |  |  |  |
| Site : Bangunan Sultan Iskandar    |                                        |            |              |                   |                 |              |                        |                      |  |  |  |
| Work Order Assign To               | Closing                                | Labour     | Direct Issue | Materials         | Cost<br>Summary | Job Plan     | Safety<br>Instructions | Job Actual           |  |  |  |
|                                    |                                        |            |              |                   |                 |              | Update                 | Close WO             |  |  |  |
| Work Order Number                  | CIQ09000457                            |            |              |                   |                 |              |                        |                      |  |  |  |
| Work Status                        | Open                                   |            |              |                   |                 |              |                        |                      |  |  |  |
| Date                               | 22 January 2009                        | Clear      | ]            |                   |                 |              |                        |                      |  |  |  |
| Service and Part /<br>Description  |                                        |            |              |                   |                 |              |                        |                      |  |  |  |
| Purchase Order Number              |                                        |            |              |                   |                 |              |                        |                      |  |  |  |
| Quantity                           |                                        |            |              |                   |                 |              |                        |                      |  |  |  |
| Unit Price                         |                                        |            |              |                   |                 |              |                        |                      |  |  |  |
| Total Price                        | 0.00                                   |            |              |                   |                 |              |                        |                      |  |  |  |
|                                    | Add into list ▼                        |            |              |                   |                 |              |                        |                      |  |  |  |
|                                    |                                        |            | Direct Is    | sue Listing       |                 |              |                        |                      |  |  |  |
| Date Service                       | / Part Desc.                           |            |              | PO No             | . Quantity      | Unit Price   | Total Price            | Action               |  |  |  |
| Total Cost                         | 0.00                                   |            |              |                   |                 |              |                        |                      |  |  |  |
|                                    |                                        |            |              |                   |                 |              | Update                 | Close WO             |  |  |  |
| ISSUE DATE: 22 Ju                  | ne 2009                                |            | Page 2       | 1 of 63           |                 |              | CM                     | MS MANUAL            |  |  |  |

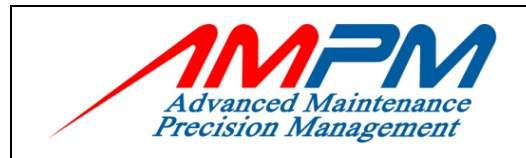

- Date : Date when the transaction took place
- Service / Part Description: Part used on the work order not from the Material module
- PO No. : Purchase order number
- Quantity : Quantity part used
- Unit Price : Price for one part that had been used
- Total Price : Automatically calculated by the system
  - \*Formula = Qty \* Unit Price

| ISSUE DATE: 22 June 2009 | Page 22 of 63 | CMMS MANUAL |
|--------------------------|---------------|-------------|
|                          |               |             |

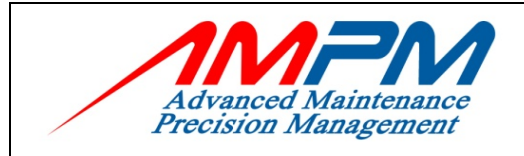

**USER MANUAL DOCUMENT** 

5.8 Material

|                                    | Home Work                 | Request Work Order  | Asset Mat    | erial Preventive | Reports L       | ocation Master | Employee Adm           | ninistration Log Out |
|------------------------------------|---------------------------|---------------------|--------------|------------------|-----------------|----------------|------------------------|----------------------|
| Welcome Norhaslira Mohamad         | Hamzah                    |                     |              |                  |                 |                | 22 Janu                | uary 2009 05:44 p    |
| CURRENT WORK                       | <b>O</b> RDER             |                     |              |                  |                 |                |                        |                      |
| List New<br>Work Orders Work Order | Print<br>Work Order 1 Wor | Print<br>rk Order 2 |              |                  |                 |                |                        |                      |
| Site : Bangunan Sultan Iskan       | ıdar                      |                     |              |                  |                 |                |                        |                      |
| Work Order Assign To               | Closing                   | Labour              | Direct Issue | Materials        | Cost<br>Summary | Job Plan       | Safety<br>Instructions | Job Actual           |
|                                    |                           |                     |              |                  |                 |                | Update                 | Close WO             |
| Work Order Number                  | CIQ09000457               |                     |              | Sub Store        |                 |                | ~                      |                      |
| Work Status                        | Open                      |                     |              | Date             | 2:              | 2 January 2009 |                        |                      |
| Part Number                        |                           |                     |              | Part Balance     | 1               |                |                        |                      |
| Part Description                   | ,                         |                     |              | Quantity         | Г               |                |                        |                      |
|                                    |                           |                     |              | Avg. Unit Price  | I               |                |                        |                      |
|                                    | Add into list ▼           |                     |              | Total Price      | 0.              | 00             |                        |                      |
|                                    |                           |                     | Issue        | d Parts          |                 |                |                        |                      |
| Date                               | Part Number               | Part Description    |              |                  |                 | Quantity       | Avg. Unit Price        | Total Price          |
|                                    |                           |                     |              |                  |                 |                |                        |                      |
|                                    |                           |                     | Returne      | ed Parts         |                 |                |                        |                      |
| Date                               | Part Number               | Part Description    |              |                  |                 | Quantity       | Avg. Unit Price        | Total Price          |
|                                    |                           |                     |              |                  |                 |                |                        |                      |
|                                    |                           |                     |              |                  |                 |                | Update                 | Close WO             |

- **Date** : Date when the transaction took place
- Part No. :

Choose from the list. Part used on the work order from the Material Module

#### • Part Description:

Will automatically generated once the part no had been choose

| ISSUE DATE: 22 June 2009 | Page 23 of 63 | CMMS MANUAL |
|--------------------------|---------------|-------------|
|--------------------------|---------------|-------------|

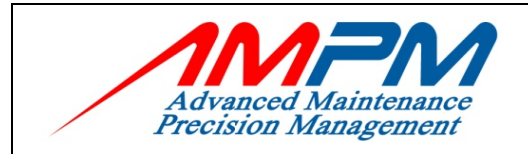

#### USER MANUAL DOCUMENT

- **Quantity** : Quantity part used
- Avg. Unit Price: System calculates the price (from Material Module)
- **Total** : Automatically calculated by the system

### 5.9 Cost Summary

| Hannel Hammen                       | Home Work Reques | t Work Order | Asset Material  | Preventive | Reports Emp            | Joyee Log Out    |
|-------------------------------------|------------------|--------------|-----------------|------------|------------------------|------------------|
| Welcome Ahmad Rezduan Bin Yusoff    |                  |              |                 |            | 22 Janua               | ry 2009 09:45 am |
| CURRENT WORK ORDER                  |                  |              |                 |            |                        |                  |
| List New Print Print Work Order 2   |                  |              |                 |            |                        |                  |
| Site : Bangunan Sultan Iskandar     |                  |              |                 |            |                        |                  |
| Work Order Assign To Closing Labour | Direct Issue     | Materials    | Cost<br>Summary | Job Plan   | Safety<br>Instructions | Job Actual       |
|                                     |                  |              |                 |            | Update                 | Close WO         |
| Work Order Number CIQ09000737       |                  |              |                 |            |                        |                  |
| Work Status Open                    |                  |              |                 |            |                        |                  |
| Total Labour Cost 0.00              |                  |              |                 |            |                        |                  |
| Total Direct Issue Cost 0.00        |                  |              |                 |            |                        |                  |
| Total Material Cost 0.00            |                  |              |                 |            |                        |                  |
| Overall Cost 0.00                   |                  |              |                 |            |                        |                  |
|                                     |                  |              |                 |            | Update                 | Close WO         |

All the total cost will automatically be calculated and display.

| ISSUE DATE: 22 June 2009  | Page 24 of 63 | CMMS MANUAL       |
|---------------------------|---------------|-------------------|
| 1330E DATE. 22 Julie 2009 | Fage 24 01 05 | CIVIIVIS IVIANUAL |

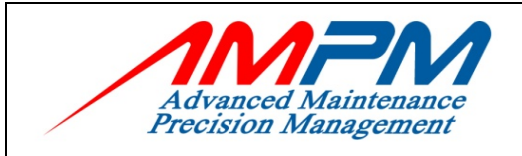

**USER MANUAL DOCUMENT** 

## 5.10 Job Plan

| Advanced Maintenance<br>Precision Management        | Home Work Reque                 | st Work Order | Asset Ma     | iterial Preventive | Reports         | Location Master | Employee Ar            | dministration Log Ou |
|-----------------------------------------------------|---------------------------------|---------------|--------------|--------------------|-----------------|-----------------|------------------------|----------------------|
| Welcome Norhaslira Mohamad                          | d Hamzah                        |               |              |                    |                 |                 | 22 Ja                  | nuary 2009 05:47     |
| CURRENT WORI                                        | K ORDER                         |               |              |                    |                 |                 |                        |                      |
| List<br>Work Orders<br>Site : Bangunan Sultan Iskar | Print<br>Work Order 1 Work Orde | èr 2          |              |                    |                 |                 |                        |                      |
| Work Order Assign To                                | Closing                         | Labour        | Direct Issue | Materials          | Cost<br>Summary | Job Plan        | Safety<br>Instructions | Job Actual           |
|                                                     |                                 |               |              |                    |                 |                 | Update                 | Close WO             |
| Work Order Number                                   | CIQ09000457                     |               |              |                    |                 |                 |                        |                      |
| Work Status                                         | Open                            |               |              |                    |                 |                 |                        |                      |
| Add an Existing Job Plan                            |                                 |               |              |                    |                 |                 |                        |                      |
| Job Plan                                            |                                 | ~             |              |                    |                 |                 |                        |                      |
| Create / Add a Job Plan It                          | em                              |               |              |                    |                 |                 |                        |                      |
| Sequence Number                                     |                                 |               |              |                    |                 |                 |                        |                      |
| Details                                             |                                 |               |              |                    | ~               |                 |                        |                      |
|                                                     | Add into list ▼                 |               |              |                    |                 |                 |                        |                      |
| Seq. Details                                        |                                 |               |              |                    |                 |                 |                        | Option               |
|                                                     |                                 |               |              |                    |                 |                 |                        |                      |
|                                                     |                                 |               |              |                    |                 |                 | Update                 | Close WO             |

#### Add and Existing Job Plan

Job Plan, choose from the list. The data is set in the job plan at Master module

:

:

#### • Create / Add a job plan Item :

Sequence number. Enter the sequence number. Start with last sequence number for job plan that already set in the job plan

#### • Details

Enter the details of job plan

| ISSUE DATE: 22 June 2009 | Page 25 of 63 | CMMS MANUAL |
|--------------------------|---------------|-------------|
|                          | -             |             |

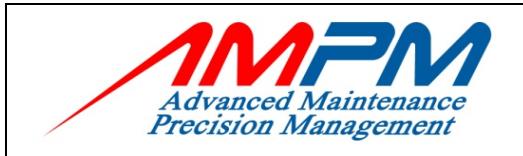

## 5.11 Safety Instruction

| Advanced Maintenance<br>Precision Management | Home Work Requ                       | est Work Order | Asset        | Material Prev | entive Reports  | Location | Master | Employee               | Administration | Log Out  |
|----------------------------------------------|--------------------------------------|----------------|--------------|---------------|-----------------|----------|--------|------------------------|----------------|----------|
| Welcome Norhaslira Mohamad                   | Hamzah                               |                |              |               |                 |          | _      | 22.                    | January 2009   | 05:53 pm |
| CURRENT WORK                                 | <b>O</b> RDER                        |                |              |               |                 |          |        |                        |                | ^        |
| List New<br>Work Orders Work Order           | Print Print<br>Work Order 1 Work Ord | er 2           |              |               |                 |          |        |                        |                |          |
| Site : Bangunan Sultan Iskan                 | dar                                  |                |              |               |                 |          |        |                        |                |          |
| Work Order Assign To                         | Closing                              | Labour         | Direct Issue | Materia       | s Cost<br>Summa | Joł      | b Plan | Safety<br>Instructions | Job Ac         | tual     |
|                                              |                                      |                |              |               |                 |          |        | Update                 | Close W        | >        |
| Work Order Number                            | CIQ09000457                          |                |              |               |                 |          |        |                        |                |          |
| Work Status                                  | Open                                 |                |              |               |                 |          |        |                        |                |          |
| Copy From Master Safety I                    | nstruction                           |                |              |               |                 |          |        |                        |                |          |
| Safety Instruction                           |                                      | *              |              |               |                 |          |        |                        |                |          |
| Create / Add a Safety Entry                  | Y                                    |                |              |               |                 |          |        |                        |                |          |
| Sequence Number                              |                                      |                |              |               |                 |          |        |                        |                |          |
| Details                                      |                                      |                |              |               |                 |          |        |                        |                |          |
|                                              | Add into list ▼                      |                |              |               |                 |          |        |                        |                |          |
| Seq. Details                                 |                                      |                |              |               |                 |          |        |                        | Option         |          |
|                                              |                                      |                |              |               |                 |          |        |                        |                |          |
|                                              |                                      |                |              |               |                 |          |        |                        |                |          |
|                                              |                                      |                |              |               |                 |          |        |                        |                |          |
|                                              |                                      |                |              |               |                 |          |        | Update                 | Close W        | >        |

#### Safety Instruction

Choose safety instruction from the list. The data are set in the Master Module

#### Create /Add a job plan item

Sequence Number. Enter the sequence number; start with last sequence number for safety instruction that already set in the Master Module

:

#### • Details

Enter the details of safety instruction

| ISSUE DATE: 22 June 2009 | Page 26 of 63 | CMMS MANUAL |
|--------------------------|---------------|-------------|
|                          |               |             |

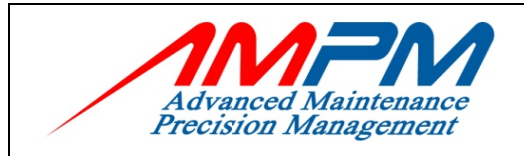

## 5.12 Job Actual

|                                                          | Home      | Work Request | Work Order | Asset           | Material | Preventive | Reports                | Employee            |
|----------------------------------------------------------|-----------|--------------|------------|-----------------|----------|------------|------------------------|---------------------|
| Welcome Ahmad Rezduan Bin Yusoff                         | _         |              |            |                 | _        |            | 22 J                   | anuary 2009 09:51 a |
| CURRENT WORK ORDER                                       |           |              |            |                 |          |            |                        |                     |
| List<br>Work Orders Work Order Work Order 1 Work Order 2 |           |              |            |                 |          |            |                        |                     |
| Site : Bangunan Sultan Iskanda <del>r</del>              |           |              |            |                 |          |            |                        |                     |
| Work Order Assign To Closing Labour                      | Direct Is | sue          | Materials  | Cost<br>Summary | J        | ob Plan    | Safety<br>Instructions | Job Actual          |
|                                                          |           |              |            |                 |          |            | Update                 | Close WO            |
| Work Order No. CIQ09000737                               |           |              |            |                 |          |            |                        |                     |
| Work Status Open                                         |           |              |            |                 |          |            |                        |                     |
| Notes                                                    |           |              |            |                 |          |            |                        |                     |
|                                                          |           |              |            |                 |          |            | Update                 | Close WO            |

Notes: Enter the notes for the actual job had been done

| ISSUE DATE: 22 June 2009 | Page 27 of 63 | CMMS MANUAL |
|--------------------------|---------------|-------------|
|                          |               |             |

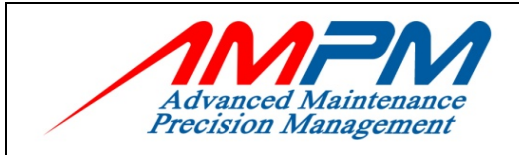

USER MANUAL DOCUMENT

## 5.13 Closing

| Advanced Maintenance<br>Precision Management |                                    | Home Work Requ | est Work Order | Asset Ma        | eterial Preventive | Reports 1              | Employee Log Out  |
|----------------------------------------------|------------------------------------|----------------|----------------|-----------------|--------------------|------------------------|-------------------|
| Welcome Ahmad Rezduan Bin Y                  | usoff                              |                | _              | _               |                    | 22 Jan                 | uary 2009 09:52 a |
| CURRENT WORK                                 | ORDER                              |                |                |                 |                    |                        |                   |
| List New<br>Work Orders Work Order           | Print<br>Work Order 1 Work Order 2 |                |                |                 |                    |                        |                   |
| Site : Bangunan Sultan Iskano                | dar                                |                |                |                 |                    |                        |                   |
| Work Order Assign To                         | Closing Labour                     | Direct Issue   | Materials      | Cost<br>Summary | Job Plan           | Safety<br>Instructions | Job Actual        |
|                                              |                                    |                |                |                 |                    | Update                 | Close WO          |
| Work Order Number                            | CIQ09000737                        |                |                |                 |                    |                        |                   |
| Work Status                                  | Closed 💙                           |                |                |                 |                    |                        |                   |
| PM Target Start Date                         |                                    |                |                |                 |                    |                        |                   |
| PM Target Complete Date                      |                                    |                |                |                 |                    |                        |                   |
| Date / Time Details                          |                                    |                |                |                 |                    |                        |                   |
| WR Receive Date / Time                       | 22 January 2009 08:59              |                |                |                 |                    |                        |                   |
| Assessment Date / Time                       | Clean                              | r (HH:MM)      |                |                 |                    |                        |                   |
| Actual Start Date / Time                     | Clear                              | r (HH:MM)      |                |                 |                    |                        |                   |
| Actual End Date / Time                       | Clean                              | (HH:MM)        |                |                 |                    |                        |                   |
| HandOver Date / Time                         | Clear                              | r (HH:MM)      |                |                 |                    |                        |                   |
| Turnaround Time                              | 0h 0m                              |                |                |                 |                    |                        |                   |
| Additional Information                       |                                    |                |                |                 |                    |                        |                   |
| Asset Category Code                          | (None or Default to Asset)         | *              |                |                 |                    |                        |                   |
| Failure Code                                 | *                                  |                |                |                 |                    |                        |                   |
| Failure Sub Item                             | *                                  |                |                |                 |                    |                        |                   |
| Accepted By                                  |                                    |                |                |                 |                    | Clear                  | 1                 |
| Cause Description                            |                                    |                |                |                 |                    |                        |                   |
|                                              |                                    |                |                |                 |                    | ~                      |                   |
| Action Taken                                 |                                    |                |                |                 |                    | ~                      |                   |
|                                              |                                    |                |                |                 |                    | ~                      |                   |
| Prevention Taken                             |                                    |                |                |                 |                    | ~                      |                   |
|                                              |                                    |                |                |                 |                    | ~                      |                   |
| Customer Feedback                            |                                    | *              |                |                 |                    |                        |                   |
| Recurring Request                            | NA                                 | *              |                |                 |                    |                        |                   |
|                                              |                                    |                |                |                 |                    | Update                 | Close WO          |

| ISSUE DATE: 22 June 2009 | Page 28 of 63 | CMMS MANUAL |
|--------------------------|---------------|-------------|
|--------------------------|---------------|-------------|

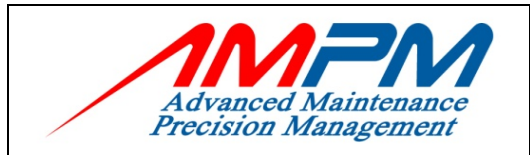

**USER MANUAL DOCUMENT** 

• Work Status : Upon completion of work order, set status to 'CLOSED'

| Date / Time Details    | :                            |
|------------------------|------------------------------|
| Assessment Date / Time | -> Actual date and time work |
|                        | was response to              |
| Start Date / Time      | -> Actual date and time      |
|                        | of start work order          |
|                        | (mandatory field)            |
| End Date / Time        | -> Actual date and time work |
|                        | order completed              |
|                        | (mandatory field)            |
| Handover Date / Time   | -> Specify a handover date   |
|                        | for the work                 |
| Turnaround Time        | -> Automatically calculated  |

- Failure Code : Chose from the list (Set by the administrator)
- Failure Sub Item : Chose from the list (Set by the administrator)
- Accepted By : Requestor who acknowledged the closed Work Order
- Cause Description : Enter the cause description that had been written by the technician
- Action Taken : Enter the summary of work that had been done by the technician
- **Prevention Taken** : Enter the prevention taken that had been done by the technician
- Customer Feedback : Choose the customer feedback from the list follow by the Work Order
- Recurring Request : Choose from the list

| ISSUE DATE: 22 June 2009 | Page 29 of 63 | CMMS MANUAL |
|--------------------------|---------------|-------------|
|--------------------------|---------------|-------------|

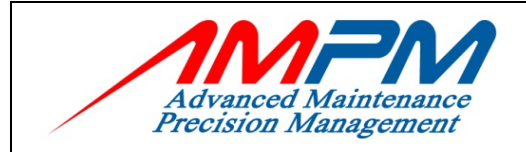

#### **USER MANUAL DOCUMENT**

### 6.0 CMMS – ASSET

- Register all the details of an Asset
- Record asset within the organisation
- Tracks the historical maintenance data by asset
- Tracks warranty/contract status
- View work order history which is involve assets

## 6.1 Asset Icon

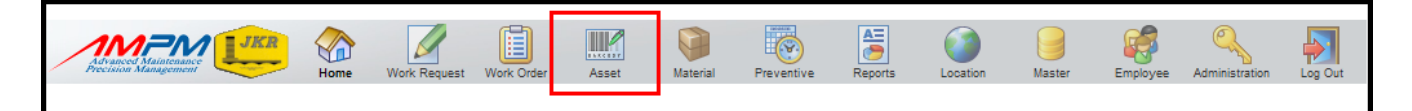

## 6.2 Asset Listing

| me   | Norhaslira Mohamad | Hamzah            |        |        |                                                              | 2                                                                                | 3 Januar   | y 2009 10               |
|------|--------------------|-------------------|--------|--------|--------------------------------------------------------------|----------------------------------------------------------------------------------|------------|-------------------------|
| SE   | TS                 |                   |        |        |                                                              |                                                                                  |            |                         |
|      |                    |                   |        |        |                                                              |                                                                                  |            |                         |
|      |                    |                   |        |        |                                                              |                                                                                  |            |                         |
| set  | s Asset            |                   |        |        |                                                              |                                                                                  |            |                         |
| _    |                    |                   |        |        |                                                              |                                                                                  |            |                         |
| : E  | Bangunan Sultan Is | kandar 🝸          |        |        |                                                              |                                                                                  |            |                         |
| 27 r | ecords             |                   |        |        | Page 1 of 793   <                                            | <first <pre<="" td=""  =""><td>vious   Ne</td><td>xt&gt;   Last&gt;</td></first> | vious   Ne | xt>   Last>             |
| #    | Asset No.          | Asset Description | Status | Agency | Dept.                                                        | Building                                                                         | Level      | Room                    |
| 1    | AV-CIQ10-L2-067    | WALL SPEAKER      | Active | АМРМ   | BMM -<br>BUILDING<br>MAINTENANCE<br>MANAGEMENT<br>DEPARTMENT | MAIN                                                                             | 2          | VVIP<br>MEETING<br>ROOM |
| 2    | AV-CIQ10-L2-066    | WALLSPEAKER       | Active | AMPM   | BMM -<br>BUILDING<br>MAINTENANCE<br>MANAGEMENT<br>DEPARTMENT | MAIN                                                                             | 2          | VVIP<br>MEETING<br>ROOM |
| 3    | AV-CIQ10-L2-065    | WALL SPEAKER      | Active | АМРМ   | BMM -<br>BUILDING<br>MAINTENANCE<br>MANAGEMENT<br>DEPARTMENT | MAIN                                                                             | 2          | VVIP<br>MEETING<br>ROOM |
| 4    | AV-CIQ10-L2-064    | WALLSPEAKER       | Active | AMPM   | BMM -<br>BUILDING<br>MAINTENANCE<br>MANAGEMENT<br>DEPARTMENT | MAIN                                                                             | 2          | VVIP<br>MEETING<br>ROOM |
| 5    | AV-CIQ10-L2-063    | CHIME MICROPHONE  | Active | АМРМ   | BMM -<br>BUILDING<br>MAINTENANCE<br>MANAGEMENT<br>DEPARTMENT | MAIN                                                                             | 2          | VVIP<br>MEETING<br>ROOM |
| 6    | AV-CIQ10-L2-062    | CHIME MICROPHONE  | Active | AMPM   | BMM -<br>BUILDING<br>MAINTENANCE<br>MANAGEMENT               | MAIN                                                                             | 2          | VVIP<br>MEETING<br>ROOM |

ISSUE DATE: 22 June 2009 Page 30 of 63 CMMS MANUAL

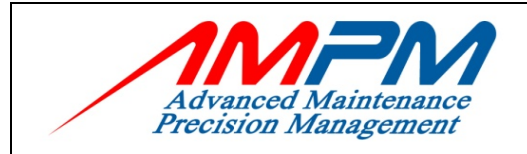

## 6.3 Asset Search Criteria

| Advanced Maintenance<br>Precision Management |                                 | Home          | Work Request   | Work Order   | Asset | Material | Preventive | Reports | Employee      | Log Out   |
|----------------------------------------------|---------------------------------|---------------|----------------|--------------|-------|----------|------------|---------|---------------|-----------|
| Welcome Ahmad Rezduan Bin Y                  | Yusoff                          |               |                |              |       |          |            | 2       | 2 January 200 | 9 10:03 a |
| 1                                            |                                 |               |                |              |       |          |            |         |               |           |
| Search Criteria                              |                                 |               |                |              |       |          |            |         | Reset Se      | arch      |
| Asset No.                                    |                                 |               |                |              | -     |          |            |         |               |           |
| Asset Desc                                   |                                 |               |                |              | -     |          |            |         |               |           |
| Asset Status                                 | 'Active'                        |               |                |              |       |          | V Clear    |         |               |           |
| Work Trade                                   |                                 |               |                | ~            |       |          |            |         |               |           |
| Operation Zone                               |                                 |               |                | J            |       |          |            |         |               |           |
| Asset Category                               |                                 | _             |                |              |       |          | V Clear    | 1       |               |           |
| Manufacturer                                 |                                 | _             | _              |              | -     |          |            |         |               |           |
| Model No.                                    |                                 |               |                |              | -     |          |            |         |               |           |
| Serial No.                                   |                                 |               |                |              | -     |          |            |         |               |           |
| Warranty Expiry Date                         | From Cl                         | lear To       |                |              | ear   |          |            |         |               |           |
| Date Commissioned                            | From Cl                         | lear To       |                |              | ear   |          |            |         |               |           |
| Date Disposed                                | From Cl                         | lear To       |                |              | ear   |          |            |         |               |           |
| Sort By                                      | Asset No ○ Asset Desc ○ Asset   | Status O Lo   | cation No 🔿 Lo | ocation Desc |       |          |            |         |               |           |
| Order                                        | ○ None ○ Ascending (A->Z) ④ Des | cending (Z->A | .)             |              |       |          |            |         |               |           |
|                                              |                                 |               |                |              |       |          |            |         | Reset Sea     | arch      |

Asset can be search by:

- i. Asset No.
- ii. Asset Description
- iii. Asset Status
- iv. Work Trade
- v. Operation Zone
- vi. Asset Category
- vii. Manufacturer
- viii. Model No.
- ix. Serial No.
- x. Warranty Expiry Date from (dd/mm/yyyy) to (dd/mm/yyyy)
- xi. Date Commissioned from (dd/mm/yyyy) to (dd/mm/yyyy)
- xii. Date Disposed from (dd/mm/yyyy) to (dd/mm/yyyy)

| ISSUE DATE: 22 June 2009 | Page 31 of 63 | CMMS MANUAL |
|--------------------------|---------------|-------------|
|                          |               |             |

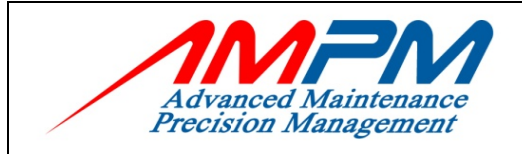

USER MANUAL DOCUMENT

## 6.4 Add New Asset

| Advanced Maintenance<br>Procision Mainagement | Home       | Work Request | Work Order  | Asset      | Material | Preventive | Reports | Location | Master | Employee | Administration | Log Out    |
|-----------------------------------------------|------------|--------------|-------------|------------|----------|------------|---------|----------|--------|----------|----------------|------------|
| Welcome Norhaslira Mohamad                    | Hamzah     |              |             |            |          |            |         |          |        |          | 8 August 200   | 8 04:25 pm |
| 8 New "Open Work Requests"                    | since your | last visit.  |             |            |          |            |         |          |        |          |                | ^          |
|                                               |            |              |             |            |          |            |         |          |        |          |                |            |
| NEW ASSET                                     |            |              |             |            |          |            |         |          |        |          |                |            |
| List New<br>Assets Asset                      |            |              |             |            |          |            |         |          |        |          |                |            |
|                                               |            |              |             |            |          |            |         |          |        |          |                |            |
| Site : CUSTOM, IMMIGRATION                    | I & QUARAN | TINE COMPLE  | х, викіт сн | AGAR, JOHO | OR BAHRU |            |         |          |        |          |                |            |
| New                                           |            |              |             |            |          |            |         |          |        |          |                |            |
| Asset                                         |            |              |             |            |          |            |         |          |        |          |                |            |
|                                               |            |              |             |            |          |            |         |          |        |          | s              | ave        |
| Pagis Information                             |            |              |             |            |          |            |         |          |        |          |                |            |
| Asset No.                                     |            |              |             |            |          |            |         |          |        |          |                |            |
| Accel Description                             | <br>       |              |             |            |          |            |         |          |        |          |                |            |
| Asset Description                             |            |              |             |            |          |            |         |          |        |          |                |            |
| Brand                                         |            |              |             |            |          |            |         |          |        |          |                |            |
| Location                                      |            |              |             |            |          |            |         |          |        |          |                |            |
| Agency                                        |            |              |             |            |          |            |         |          | (      | ~        |                |            |
| Department                                    |            |              |             |            |          |            |         |          | [      | ~        |                |            |
| Building                                      |            |              |             |            |          |            |         |          |        | C        | lear           |            |
| Level                                         | ,<br>      |              |             |            |          |            |         |          |        |          | lear           |            |
| Construction Zone                             |            |              |             |            |          |            |         |          |        |          |                |            |
| Operation Zone                                |            |              |             |            |          |            |         |          |        |          | lear           |            |
| Operation Zone                                |            |              |             |            |          |            |         |          |        | C        | lear           |            |
| Room                                          |            |              |             |            |          |            |         |          |        | C        | lear           | <u>^</u>   |
| Compartment                                   |            |              |             |            |          |            |         |          |        | C        | ear            |            |

| ISSUE DATE: 22 June 2009 | Page 32 of 63 | CMMS MANUAL |
|--------------------------|---------------|-------------|
|--------------------------|---------------|-------------|

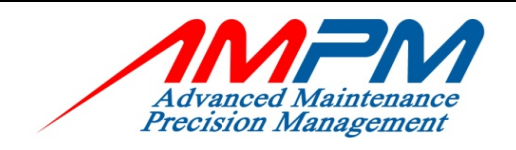

#### **USER MANUAL DOCUMENT**

| Misc. Information       |        |   |
|-------------------------|--------|---|
| Work Trade              |        |   |
| Asset Group Code        |        | ļ |
| Auth. Employee          | Clear  |   |
| Contractor              | Clear  |   |
| Asset Status            | Active |   |
| Criticality             | Normal |   |
| Warranty/Contract       |        |   |
| Warranty Expiry Date    | Clear  |   |
| Notes To Technician     |        | J |
|                         |        | ļ |
|                         |        | ļ |
| Warranty/Contract Notes |        |   |
|                         |        |   |
|                         |        | 1 |
| Asset Notes             |        |   |
|                         |        |   |
|                         |        |   |
| Product Information     |        |   |
| Manufacturer            |        |   |
| Model Number            |        |   |
| Serial Number           |        |   |
| Supplier                | Clear  |   |
| Purchase Price          |        |   |
| Date Commissioned       | Clear  |   |
| Estimated Life          |        |   |
| Current Value           |        |   |
| Date Disposed           | Clear  |   |

- A unique 'Asset No. must be defined and 'Asset Description' (Mandatory Field)
- Brand : Brand of the assets
- Location : Choose from the list
- **Department** : Choose from the list
- Asset Category : Different types of assets are grouped together under an asset category. This enables easy management of asset data and retrieval

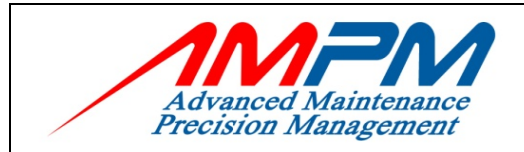

#### **USER MANUAL DOCUMENT**

#### Authorized Employee

Authorized Employee is an employee which has been given the rights and accountabilities for that particular asset

- Contractor
- :

:

:

Choose from the list. This data is set in the supplier (Master Module)

#### • There are 5 asset status :

- 1. Active
- 2. In-active
- 3. Disposed
- 4. In-Storage

(The current asset status describes which operational state the asset is in)

- There are 2 type of Criticality
  - 1. Normal
  - 2. Critical

(Defines the criticality depending on the usage of the equipment)

#### • Warranty / Contract :

- 1. Contract
- 2. None
- 3. Warranty (Warranty Asset)

### • Warranty Expiry Date :

Choose from the date table

#### Notes To Technician :

This field is used to describe additional important information pertaining to the asset. User is allowed to update this field from the work order

#### • Warranty / Contract Notes :

This field is used to describe warranty/contract notes information to the asset

#### Asset Notes

This field is used to describe additional information pertaining to the asset

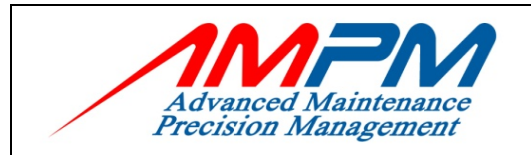

#### **USER MANUAL DOCUMENT**

- Manufacturer : Enter the manufacturer of the asset in this field
- Model Number : Enter the model number of the asset which can be obtained from the warranty card or on the asset nameplate

:

Serial Number

Enter the serial number of the asset which can be obtained from the warranty card or on the asset nameplate

• Supplier, Purchase Price, Date Commissioned, Estimated Life, Current Value and Date Disposed are the additional information required during definition Assets details

## 6.5 Work Order Historical

| Advanced Mainteau<br>Precision Managem                                                                                                    |                                                        | Home           | Work Request | Work Order | Asset         | Material    | Preventive | Reports | Location | Master | Employee | Administration | Log Out |
|----------------------------------------------------------------------------------------------------|--------------------------------------------------------|----------------|--------------|------------|---------------|-------------|------------|---------|----------|--------|----------|----------------|---------|
| Welcome Norhaslira Mohamad Hamzah 23 January 2009 11:19 am                                                                                                    |                                                        |                |              |            |               |             |            |         |          |        |          |                |         |
| CURRENT                                                                                                    | ASSET                                                  |                |              |            |               |             |            |         |          |        |          |                |         |
| List<br>Assets<br>Site : Bangunan                                                                                                    | New<br>Asset<br>Sultan Iskand<br>Work Order<br>History | Print<br>Asset | ationship    | Transfer   | В             | oM          | Images     |         |          |        |          |                |         |
| Asset Number CIQ-ID-LCL-LIGHTING-TL-2           I record         Page: 1 of 1   < <first <prev="" next=""  ="">   Last&gt;           # Work Order Number         Status         Received Date         Problem Description         Start Date         End Date</first> |                                                        |                |              |            |               |             |            |         |          | Last>> |          |                |         |
| 1 CIQ090                                                                                                    | 00483                                                  | Open           | 23/01/2009 1 | 1:17:00 F  | RESAK - TABLE | E LAMP DAMA | GE         |         |          |        |          |                |         |

- When a work order is raised on a specific asset, the system will automatically display all work orders related to the asset. This is very useful when trying to generate a history of all work done on an asset. Click on any registered asset and select the Work Order History tab.
- A list of all work order raised on the asset will be displayed.

| ISSUE DATE: 22 June 2009 | Page 35 of 63 | CMMS MANUAL |
|--------------------------|---------------|-------------|
|                          |               |             |

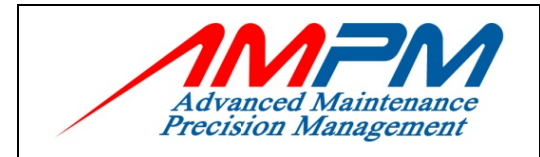

- Other information displayed are work order status, received date , start date , end date , Total Part Cost ,Total Direct Issue Cost , Total Labor Cost, Grand Total and Total Man Hrs.
- Asset Work Order history can also be obtained from Asset List from by click the 'Asset Main History' button. This data can be exported to Excel by clicking the "Export to Export" button.

## 6.6 Add Relationship

| Advanced Maintenau<br>Precision Manageme |                                 | Home           | Work Request   | Work Order | Asset | Material | Preventive | Reports | Location | Master | Employee | Administration | Log Out   |
|------------------------------------------|---------------------------------|----------------|----------------|------------|-------|----------|------------|---------|----------|--------|----------|----------------|-----------|
| Welcome Norhaslin                        | a Mohamad Ha                    | mzah           |                |            |       |          |            |         |          |        | 23       | January 2009   | 9 11:22 a |
| CURRENT                                  | ASSET                           |                |                |            |       |          |            |         |          |        |          |                |           |
| List<br>Assets<br>Site : Bangunan S      | New<br>Asset<br>Gultan Iskandar | Print<br>Asset |                |            |       |          |            |         |          |        |          |                |           |
| Current<br>Asset                         | Work Order<br>History           | Rela           | tionship       | Transfer   | Bol   | 4        | Images     |         |          |        |          |                |           |
| Asset Number                             | С                               | IQ-ID-LCL      | -LIGHTING-T    |            |       |          |            |         |          |        |          |                |           |
| Child                                    | [                               | Submit ▼       |                |            |       |          |            | Clear   | ·        |        |          |                |           |
| Child                                    | Description                     |                |                |            |       |          |            |         |          |        |          | Option         | <u>^</u>  |
| EQ/SS/006-000                            | )1 Surelite Ha                  | zard Warni     | ing Light (Red | d Lens)    |       |          |            |         |          |        |          | Remove         |           |
|                                          |                                 |                |                |            |       |          |            |         |          |        |          |                |           |

- Some assets may be part of a hierarchy, in that it is the child of one asset and a sibling of another.
- This information is particularly important when equipment breaks down, it can be replaced by a similar asset in the hierarchy.
  - I. Parent : Automatically
  - II. Sibling : Choose from the
    - ing : Choose from the list. A code assigned to an asset and its description.
  - III. Click Button 'Submit'

| ISSUE DATE: 22 June 2009 | Page 36 of 63 | CMMS MANUAL |
|--------------------------|---------------|-------------|
|--------------------------|---------------|-------------|

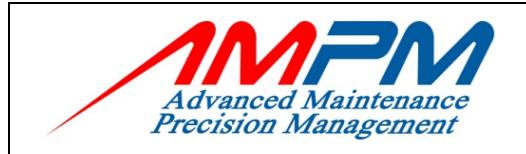

## 6.7 Transferring an Asset

| Advanced Maintenance<br>Precision Management | Home Work R                              | equest Work Order            | Asset  | Material Preven | tive Repo | ts Location     | Master | Employee Adm | inistration Log Out |
|----------------------------------------------|------------------------------------------|------------------------------|--------|-----------------|-----------|-----------------|--------|--------------|---------------------|
| Welcome Norhaslira Moham                     | nad Hamzah                               |                              |        |                 |           |                 |        | 23 Janu      | ary 2009 11:25 a    |
| CURRENT ASS                                  | FT                                       |                              |        |                 |           |                 |        |              |                     |
|                                              |                                          |                              |        |                 |           |                 |        |              |                     |
| 9                                            |                                          |                              |        |                 |           |                 |        |              |                     |
| List New<br>Assets Asset                     | Print<br>Asset                           |                              |        |                 |           |                 |        |              |                     |
|                                              |                                          |                              |        |                 |           |                 |        |              |                     |
| Site : Bangunan Sultan Isl                   | kandar                                   |                              |        |                 |           |                 |        |              |                     |
| Current Work C<br>Asset Histo                | Order Relationship<br>ory                | Transfer                     | BoM    | Imag            | 25        |                 |        |              |                     |
|                                              |                                          |                              |        |                 |           |                 |        |              |                     |
| Asset Number                                 | CIQ-ID-LCL-LIGHTING-                     |                              |        |                 |           |                 |        |              |                     |
| Current Location                             |                                          |                              |        |                 |           |                 |        |              |                     |
| Agency                                       | [AMPM] ADVANCED M/<br>MANAGEMENT SDN BHI | AINTENANCE PRECISI<br>(AMPM) | ION    | Building        |           | [MAIN] MAIN     |        |              |                     |
| Department                                   | [AMPM-002] BMM - BU<br>MANAGEMENT DEPART | LDING MAINTENANC             | E      | Level           |           | [2] LEVEL 2     |        |              |                     |
| Operation Zone                               | [OZ05] RESAK                             |                              |        | Room            |           | [1043] VIP LOUN | GE 02  |              |                     |
| Construction Zone                            | [CZ10] 10                                |                              |        | Compartmen      | t         |                 |        |              |                     |
| Transfer To A New Locat                      | ion                                      |                              |        |                 |           |                 |        |              |                     |
| Site                                         | Bangunan Sultan Is                       | kandar                       |        |                 |           |                 |        | ¥            |                     |
| Agency                                       |                                          |                              |        |                 |           |                 | *      |              |                     |
| Department                                   |                                          |                              |        |                 |           |                 | *      |              |                     |
| Operation Zone                               |                                          |                              |        |                 |           |                 |        | Clear        |                     |
| Construction Zone                            |                                          |                              |        |                 |           |                 |        | Clear        |                     |
| Building                                     |                                          |                              |        |                 |           |                 |        | Clear        |                     |
| Operation Zone                               |                                          |                              |        |                 |           |                 |        | Clear        |                     |
| Construction Zone                            |                                          |                              |        |                 |           |                 |        | Clear        |                     |
| Building                                     |                                          |                              |        |                 |           |                 |        | Clear        |                     |
| Level                                        |                                          |                              |        |                 |           |                 |        | Clear        |                     |
| Room                                         |                                          |                              |        |                 |           |                 |        | Clear        |                     |
| Compartment                                  |                                          |                              |        |                 |           |                 |        | Clear        |                     |
| Remarks                                      |                                          |                              |        |                 |           |                 | 1      |              |                     |
|                                              |                                          |                              |        |                 |           |                 | ~      | -            |                     |
|                                              | Transfer <b>V</b>                        |                              |        |                 |           |                 |        |              |                     |
| Transfer History                             |                                          |                              |        |                 |           |                 |        |              |                     |
| Trans. Date Fro                              | om Site Agency                           | Dept. Op                     | . Zone | Cons. Zone      | Building  | Level           | Room   | Comp.        | Remarks             |
|                                              |                                          |                              |        |                 |           |                 |        |              |                     |
|                                              |                                          |                              |        |                 |           |                 |        |              |                     |
|                                              |                                          |                              |        |                 |           |                 |        |              |                     |

ISSUE DATE: 22 June 2009

CMMS MANUAL

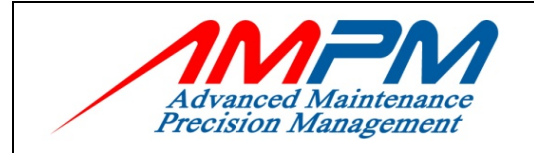

- When moving an asset, the Asset Transfer form is used.
- Assets can be transferred to either a Location.
- Transfer history is maintained in this screen.

## 6.8 Add BOM (Bill Of material)

| Advanced Maintena<br>Precision Managem |                               |                |              | Home Wo | ork Request Work Order | Asset   | Material | Preventive | Reports       | Employee   | Log Out   |
|----------------------------------------|-------------------------------|----------------|--------------|---------|------------------------|---------|----------|------------|---------------|------------|-----------|
| Welcome Ahmad R                        | ezduan Bin Yu                 | isoff          |              | _       |                        | _       |          |            | 22 Ja         | nuary 200  | 9 12:35 p |
| CURRENT                                | ASSET                         |                |              |         |                        |         |          |            |               |            |           |
| List<br>Assets<br>Site : Bangunan      | New<br>Asset<br>Sultan Iskand | Print<br>Asset |              |         |                        |         |          |            |               |            |           |
| Current<br>Asset                       | Work Order<br>History         | Relations      | nip Transfer | ВоМ     | Images                 |         |          |            |               |            |           |
|                                        |                               |                |              |         |                        |         |          |            |               | Si         | ave       |
| Asset Number                           |                               | AV-CIQ10-L2-06 | 56           |         |                        |         |          |            |               |            |           |
| BoM Number                             |                               |                | Clear        | r       |                        |         |          |            |               |            |           |
| BoM Description                        | n                             |                |              |         |                        |         |          |            |               |            |           |
| Current BoM Lis                        | st                            |                |              |         |                        |         |          |            |               |            |           |
| # Part Nu                              | mber Part De                  | scription      |              |         |                        |         |          |            | Part Quantity | Store Bala | ince      |
|                                        |                               |                |              |         |                        |         |          |            |               |            |           |
|                                        |                               |                | A hill of M  | atorial | compiles a             | list of | narts    | or iter    | ns asso       | ciater     | 1         |

- A bill of Material compiles a list of parts or items associated with the particular asset.
  - I. Bill of Material No Choose from the list. A unique code assigned to a bill of Material no and its description.
  - II. Parts No Choose from the list. A code assigned to a part no and its description.

| ISSUE DATE: 22 June 2009 | Page 38 of 63 | CMMS MANUAL |
|--------------------------|---------------|-------------|
|--------------------------|---------------|-------------|

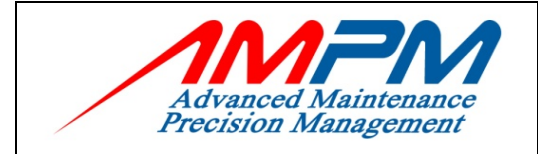

- III. Parts Description Data will be displayed as per parts numbers.
- IV. Quantity Displays the quality of the particular part within the asset as defined in the BOM Masters.
- V. Store Balance Stock balance in the Warehouse.

## 6.9 Add an Asset Images

| Advanced Maintena<br>Precision Managem |                               | Home           | Work Request  | Work Order | Asset | Material | Preventive | Reports | Location | Master | Employee | Administration | Log Out    |
|----------------------------------------|-------------------------------|----------------|---------------|------------|-------|----------|------------|---------|----------|--------|----------|----------------|------------|
| Welcome Norhasli                       | ra Mohamad H                  | lamzah         |               |            |       |          |            |         |          |        | 23       | January 2009   | 9 12:07 pm |
| CURRENT                                | ASSET                         |                |               |            |       |          |            |         |          |        |          |                |            |
| List<br>Assets<br>Site : Bangunan      | New<br>Asset<br>Sultan Iskand | Print<br>Asset |               |            |       |          |            |         |          |        |          |                |            |
| Current<br>Asset                       | Work Order<br>History         | Rela           | tionship      | Transfer   | Be    | M        | Images     |         |          |        |          |                |            |
| Asset Number<br>Submit New Im          | age                           | CIQ-ID-LC      | L-LIGHTING-TL | 2          |       |          |            | Browse  |          |        |          |                |            |
| Uploaded Imag                          | les                           | opicae         |               |            |       |          |            |         |          |        |          |                |            |

- Images: Choose Browse button from the screen that the image was save files.
- Click button 'Upload'

| ISSUE DATE: 22 June 2009 | Page 39 of 63 | CMMS MANUAL |
|--------------------------|---------------|-------------|
|                          |               |             |

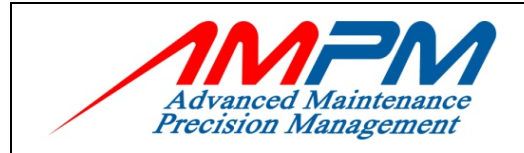

#### **USER MANUAL DOCUMENT**

## 7.0 MATERIAL

- Store management module.
- Documents transaction. Received, issue, Return, Adjustment and Sub Store Transfer.
- Integrated with Work Order Module for capturing work order material cost.
- Issue can be done either at the Material Module or in Work Order.
- Report reminder when to purchase parts using Min, Max & Reorder Lever.

## 7.1 Material Icon

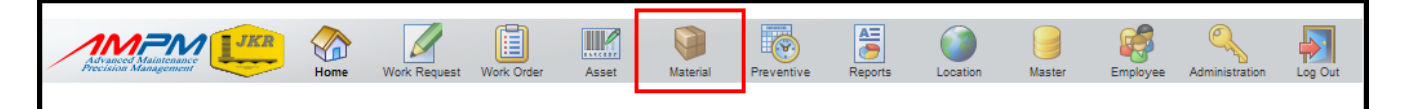

## 7.2 Registering a New Part

| Avanced Maintenance<br>Precision Management | Home   | Work Request | Work Order | Asset | Material | Preventive | Reports | Location | Master | Employee | Administration | Log Out   |
|---------------------------------------------|--------|--------------|------------|-------|----------|------------|---------|----------|--------|----------|----------------|-----------|
| Welcome Norhaslira Mohamad H                | lamzah |              |            | _     |          | _          |         |          |        | 22       | January 2009   | 9 12:29 p |
| NEW MATERIAL                                |        |              |            |       |          |            |         |          |        |          |                |           |
| Materials Register a<br>New Part            |        |              |            |       |          |            |         |          |        |          |                |           |
| New Part                                    |        |              |            |       |          |            |         |          |        |          |                |           |
|                                             |        |              |            |       |          |            |         |          |        |          | Sa             | ive       |
| Part Number                                 |        |              | -          |       |          |            |         |          |        |          |                |           |
| Part Description                            |        |              |            |       |          | ~          |         |          |        |          |                |           |
| Attribute Group                             | ,      |              |            |       |          | ~          | •       |          |        |          |                |           |
| Unit of Measurement                         |        |              | -          |       |          |            | _       |          |        |          |                |           |
| Manufacturer                                |        |              |            |       |          |            |         |          |        |          |                |           |
| Specifications                              |        |              |            |       |          | ~          | J       |          |        |          |                |           |
|                                             |        |              |            |       |          | ~          |         |          |        |          |                |           |
| Notes                                       |        |              |            |       |          | ~          |         |          |        |          |                |           |
|                                             |        |              |            |       |          |            |         |          |        |          | Sa             | ive       |

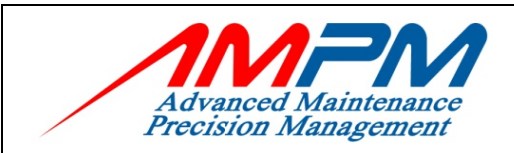

#### **USER MANUAL DOCUMENT**

• Part Number : Must be defined and Part Description captures the name of the part.

:

:

:

- Attribute Group : A category assigned to a part.
   UOM :
- UOM Unit of Measurement
  Manufacturer
- The part ManufacturerSpecification
- Part Specification
- Notes
   Any extra remarks

Click button 'Save'

## 7.3 Assign to Sub Store

| Advanced Maintenan<br>Precision Managemen |                        | Home     | Work Request            | Work Order | Asset Materia | I Preventive   | Reports      | Location | Master    | Employee | Administration | Log Out   |
|-------------------------------------------|------------------------|----------|-------------------------|------------|---------------|----------------|--------------|----------|-----------|----------|----------------|-----------|
| Welcome Norhaslin                         | a Mohamad H            | lamzah   |                         |            |               |                |              |          |           | 22       | January 2009   | 9 12:28 p |
| Materials Re<br>N                         | egister a<br>New Part  |          |                         |            |               |                |              |          |           |          |                | ļ         |
| Part<br>Information                       | Assign To<br>Sub Store |          |                         |            |               |                |              |          |           |          |                |           |
|                                           |                        |          |                         |            |               |                |              |          |           |          |                |           |
| Site                                      |                        | Bangunan | Sultan Iskar            | ndar 💌     |               |                |              |          |           |          |                |           |
| Sub Store                                 |                        | ICT Room | Level 4                 | *          | В             | in Number      | [            |          |           | *        |                |           |
| Max Level                                 |                        |          |                         |            | R             | eorder Level   | [            |          |           |          |                |           |
| Min Level                                 |                        |          |                         |            | R             | eorder Quantit | ۲ (          |          |           |          |                |           |
| Standard Price                            |                        |          |                         |            | L             | ead Time       |              |          |           | day(s)   |                |           |
|                                           |                        | Add To   | Sub Store ▼             | 1          |               |                | ,            |          |           |          |                |           |
| Assigned Sub St                           | ores                   |          |                         | _          |               |                |              |          |           |          |                |           |
| Site                                      | Sub Store              |          | Bin No Desc.            | Std. Price | Max Lvl.      | Reorder Lvl.   | Reorder Qty. | Min Lvl. | Lead Time |          | Option         | ^         |
|                                           |                        |          |                         |            |               |                |              |          |           |          |                |           |
|                                           |                        |          |                         |            |               |                |              |          |           |          |                |           |
|                                           |                        |          |                         |            |               |                |              |          |           |          |                |           |
|                                           |                        |          | • Sito                  |            |               | •              |              |          |           |          |                |           |
|                                           |                        |          | Chor                    | nse from   | n the list    | •              |              |          |           |          |                |           |
|                                           |                        |          | <ul> <li>Sub</li> </ul> | Store      | 1 110 1151    | •              |              |          |           |          |                |           |
|                                           |                        |          | Cho                     | ose from   | n the list    |                |              |          |           |          |                |           |
| ISSUE DATE:                               | : 22 June              | e 2009   | -                       |            | Page 41 d     | of 63          |              |          |           | C        | MMS MA         | NUAL      |

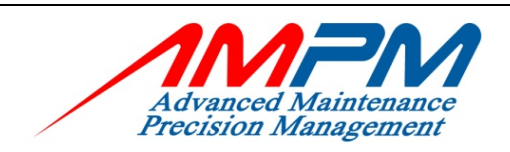

- Max Level : Maximum level to keep in the store/warehouse
- Reorder level
   Stock level when the user should reorder.
- Min Level : Minimum level to have in the store/warehouse
- Reorder Quantity : Stock level when the users order with supplier / vendor.
   Standard Price :
- Standard Price
   Price of the item
- Lead time (Days) : Time frame for the new stock to be supplied by supplier.

| ISSUE DATE: 22 June 2009 | Page 42 of 63 | CMMS MANUAL |
|--------------------------|---------------|-------------|
| ISSUE DATE: 22 June 2009 | Page 42 of 63 | CMMS MANU   |

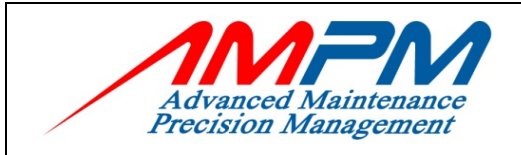

**USER MANUAL DOCUMENT** 

#### 7.4 **Receiving Parts**

| Advanced Maintenance             | Home                       | Work Request            | Work Order         | Asset        | Mat         | erial                          | Preventive | Reports          | Location      | Master    | Employee | Administration   | Log Out |
|----------------------------------|----------------------------|-------------------------|--------------------|--------------|-------------|--------------------------------|------------|------------------|---------------|-----------|----------|------------------|---------|
| Welcome Norhaslira Mohamad       | Hamzah                     |                         |                    |              |             |                                |            |                  |               |           | 23       | 2 January 200    | 9 01:16 |
| MATERIALS                        |                            |                         |                    |              |             |                                |            |                  |               |           |          |                  |         |
| Materials Register a<br>New Part | Update an<br>Existing Part | List of<br>Assigned Par | List<br>rts Transa | of<br>ctions | Sub-Stor    | es (                           | Suppliers  | Attribu<br>Group | ute Bin<br>os | Numbers   |          |                  |         |
| Part Number                      | 10013                      |                         |                    |              |             | Standar                        | d Price    |                  | 0.00          |           |          |                  |         |
| Part Description                 | LX GBIC                    |                         |                    |              |             | Average                        | e Price    |                  | 0.00          |           |          |                  |         |
| Attribute Group                  | GBIC                       |                         |                    |              |             | Max Le                         | vel        |                  |               |           |          |                  |         |
| Manufacturer                     | Extreme Net                | tworks                  |                    |              |             | Reorde                         | r Level    |                  |               |           |          |                  |         |
| Specifications                   |                            |                         |                    |              |             | Reorde                         | r Quantity |                  |               |           |          |                  |         |
| UOM                              | Millimeter(m               | ım)                     |                    |              |             | Minimu                         | m Level    |                  |               |           |          |                  |         |
| Status                           | Active                     |                         |                    |              |             | Lead Ti                        | me         |                  |               |           |          |                  |         |
| Stock Balance by Sub Store       | and Site                   |                         |                    |              |             |                                |            |                  |               |           |          |                  |         |
| Site                             | Pagenera                   | Cultur Taba             |                    |              |             |                                |            |                  | c             | Sub Store |          | Site             |         |
| Sub Store                        | Bangunan                   | Sultan Iska             | indar              |              |             | Total Received                 |            |                  | 0             |           |          | 0                |         |
| Bin Num I Description            | ICT Room .                 | Level 4                 |                    | V            |             | Total Is                       | sued       |                  |               | 0         |          | 0                |         |
| bin num a beschption             |                            |                         |                    |              |             | Total Re                       | eturn      |                  |               | 0         |          | 0                |         |
|                                  |                            |                         |                    |              |             | Total Adjustment               |            |                  |               | 0         |          | 0                |         |
|                                  |                            |                         |                    |              |             | Total Ba                       | alance     |                  |               | 0         |          | U                |         |
| Receive Issue                    | Ret                        | urn .                   | Adjustment         | Sub-S        | tore Transf | er                             |            |                  |               |           |          |                  |         |
| Date<br>P.R. / P.O.<br>Quantity  |                            |                         | Clear              |              |             | D.O. / C<br>Supplier<br>Remark | S.R.N.     |                  |               |           |          | >                |         |
| Unit Price                       |                            |                         |                    |              |             |                                |            |                  |               |           |          | $\checkmark$     |         |
| TOTAL                            | Submit V                   |                         |                    |              |             |                                |            |                  |               |           |          |                  |         |
| Date PR/PO DO/GF                 | RN Supplie                 | er Qty                  | PPU                | Total        | Site        | ub Store                       | Trar       | nsfer            | From Site     | From Su   | b Store  | Remarks          | ^       |
|                                  |                            |                         |                    |              |             |                                |            |                  |               |           | Grand 1  | fotal Cost : 0.0 | 0       |

• Upon purchase of goods, these items are receiving into the warehouse. During this time, this transaction is performed to record incoming goods and quantity.

| Ι. | Date  | : Date parts were received |
|----|-------|----------------------------|
| П. | PO No | : Purchase order no.       |

- PO No : Purchase order no.
- : Vendor's / Supplier name on the III. Supplier

| ISSUE DATE: 22 June 2009 | Page 43 of 63 | CMMS MANUAL |
|--------------------------|---------------|-------------|

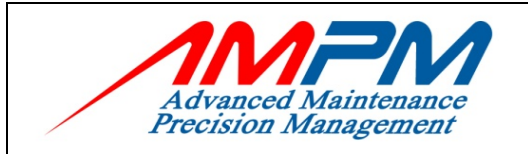

### USER MANUAL DOCUMENT

|       |             | purchase order.                     |
|-------|-------------|-------------------------------------|
| IV.   | Quantity    | : Amount receiving by the store.    |
| V.    | Unit Price  | : Current price the parts were      |
|       |             | bought                              |
| VI.   | Total       | : Automatically calculated. Formula |
|       |             | (QTY*Unit Price)                    |
| VII.  | Remarks     | : Any remark on part received.      |
| VIII. | Total Price | : Automatically calculated. The     |
|       |             | grand total (Currency) for all the  |
|       |             | received done.                      |

| ISSUE DATE: 22 June 2009 | Page 44 of 63 | CMMS MANUA |
|--------------------------|---------------|------------|
| ISSUE DATE: 22 June 2009 | Page 44 of 63 | CMMS MAI   |

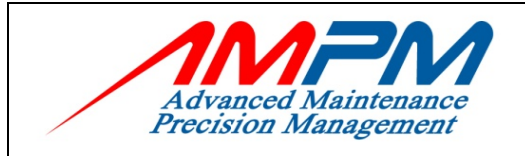

**USER MANUAL DOCUMENT** 

7.5 Issue

| Advanced Maintenance<br>Precision Management | Home Work Request          | Work Order Asse             | t Material     | Preventive R  | A=<br>><br>leports  | Location   | Master Employ | ee Administration  | Log Out    |
|----------------------------------------------|----------------------------|-----------------------------|----------------|---------------|---------------------|------------|---------------|--------------------|------------|
| Welcome Norhaslira Mohamad                   | l Hamzah                   |                             |                |               | _                   |            |               | 22 January 200     | )9 01:16 p |
| MATERIALS                                    |                            |                             |                |               |                     |            |               |                    |            |
| Materials Register a<br>New Part             | Update an<br>Existing Part | List of<br>rts Transactions | Sub-Stores     | Suppliers     | Attribute<br>Groups | Bin Numbe  | :rs           |                    |            |
| Part Number                                  | 10013                      |                             | Star           | ndard Price   | 0.                  | 00         |               |                    |            |
| Part Description                             | LX GBIC                    | _                           | Ave            | rage Price    | 0.                  | 00         |               |                    |            |
| Attribute Group                              | GBIC                       |                             | Мах            | Level         |                     |            |               |                    |            |
| Manufacturer                                 | Extreme Networks           |                             | Rec            | rder Level    |                     |            |               |                    |            |
| Specifications                               |                            |                             | Rec            | rder Quantity |                     |            |               |                    |            |
| UOM                                          | Millimeter(mm)             |                             | Min            | mum Level     |                     |            |               |                    |            |
| Status                                       | Active                     |                             | Lea            | d Time        |                     |            |               |                    |            |
| Stock Balance by Sub Store                   | and Site                   |                             |                |               |                     |            |               |                    |            |
| Site                                         | Bangunan Sultan Iski       | andar 💙                     |                |               |                     | Sub Stor   | re            | Site               |            |
| Sub Store                                    | ICT Room Level 4           | *                           | Tot            | al Received   |                     | 0          |               | 0                  |            |
| Bin Num 🛛 Description                        |                            |                             | Tot            | al Issued     |                     | 0          |               | 0                  |            |
|                                              |                            |                             | Tot            | al Return     |                     | 0          |               | 0                  |            |
|                                              |                            |                             | Tot            | al Balance    |                     | 0          |               | 0                  |            |
|                                              |                            |                             |                |               |                     |            |               |                    |            |
| Receive Issue                                | Return                     | Adjustment Sub-             | Store Transfer |               |                     |            |               |                    |            |
| Date                                         |                            | Clear                       | Wo             | k Order       |                     |            |               |                    |            |
| Quantity                                     | 0                          |                             | Dag            | artmont       |                     |            |               | Clear              |            |
| Avg Unit Price                               | 0.00                       |                             | Deb            | artment       |                     |            |               | Clear              |            |
| Total                                        |                            |                             | Ren            | arks          |                     |            |               | ~                  |            |
|                                              | Submit V                   |                             |                |               | 1                   |            |               |                    |            |
| Date Work Order                              | Department                 | Qty Avg PPU                 | Total Sit      | e Sub Store   | Transfe             | er To Site | To Sub Store  | Remarks            |            |
|                                              |                            |                             |                |               |                     |            |               |                    |            |
|                                              |                            |                             |                |               |                     |            |               |                    |            |
|                                              |                            |                             |                |               |                     |            | Gra           | nd Total Cost : 0. | 00         |
|                                              |                            |                             |                |               |                     |            |               |                    |            |

 Whenever an item is needed for work, it is issued from the store through this module, Part number and quality issued is recorded.
 Date

| ISSUE DATE: 22 June 2009 |                 | Page 45 of 63      |                                                                | CMMS MANUAL               |
|--------------------------|-----------------|--------------------|----------------------------------------------------------------|---------------------------|
|                          | III. Department |                    | this issue.<br>: Department name where<br>the parts issued to. |                           |
|                          | 1.<br>11 Y      | Date<br>Work Order | : L<br>: V                                                     | Vork order no. related to |

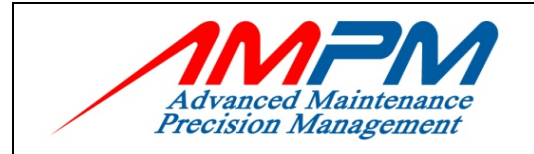

#### **USER MANUAL DOCUMENT**

: Amount issued.

- IV. Quantity
- Avg Unit Price V.

Remarks

Total Price

VI. Total

VII.

VIII.

- : Automatically calculate base on Qty\*Avg Price : Any remarks on part time.
  - - : Automatically calculated. The grand total (Currency) for all the issued done.

: Automatically calculate.

IX. Click 'Submit'

| ISSUE DATE: 22 June 2009 | Page 46 of 63 | CMMS MANUAL |
|--------------------------|---------------|-------------|
|--------------------------|---------------|-------------|

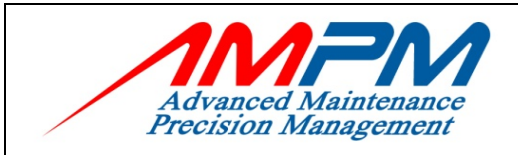

**USER MANUAL DOCUMENT** 

## 7.6 Return Parts

| Al vancet Maintenance<br>Pecchium Maintenance  | Home Work Request Work (                   | Drder Asset                | Material Prev | antive Reports          | Location        | Master F  | Employee Administ | tration Log Out |
|------------------------------------------------|--------------------------------------------|----------------------------|---------------|-------------------------|-----------------|-----------|-------------------|-----------------|
| Welcome Norhaslira Mohamad Hamza               | ah                                         |                            |               |                         |                 |           | 22 January        | y 2009 01:16 r  |
| MATERIALS                                      |                                            |                            |               |                         |                 |           |                   |                 |
|                                                |                                            |                            |               |                         |                 |           |                   |                 |
| 9 👂 💡                                          |                                            |                            | 200           | ]                       | 📮               |           |                   |                 |
| Materials Register a Updat<br>New Part Existin | te an List of<br>1g Part Assigned Parts Tr | List of Sub<br>ransactions | -Stores Supp  | liers Attribut<br>Group | te Bin Num<br>s | nbers     |                   |                 |
|                                                |                                            | _                          |               |                         |                 |           |                   |                 |
| Part Number 1001                               | .3                                         |                            | Standard Pr   | ice                     | 0.00            |           |                   |                 |
| Part Description LX GE                         | BIC                                        |                            | Average Price | ce                      | 0.00            |           |                   |                 |
| Attribute Group GBIC                           | 1                                          |                            | Max Level     |                         |                 |           |                   |                 |
| Manufacturer Extre                             | ame Networks                               |                            | Reorder Lev   | /el                     |                 |           |                   |                 |
| Specifications                                 |                                            |                            | Reorder Qu    | antity                  |                 |           |                   |                 |
| UOM Millin                                     | neter(mm)                                  |                            | Minimum Le    | evel                    |                 |           |                   |                 |
| Status Activ                                   | /e                                         |                            | Lead Time     |                         |                 |           |                   |                 |
| Stock Balance by Sub Store and Sit             | te                                         |                            |               |                         |                 |           |                   |                 |
| Site                                           |                                            | ~                          |               |                         | Sub §           | Store     | Site              |                 |
| Sub Store                                      | Juhan Suitan Iskander                      |                            | Total Receiv  | Total Received 0        |                 |           | 0                 |                 |
| Bin Num II Description                         | Room Level 4                               |                            | Total Issued  | Total Issued 0          |                 |           | 0                 |                 |
| Bin North & Breach, State                      |                                            |                            | Total Return  |                         | C               | 3         | 0                 |                 |
|                                                |                                            |                            | Total Adjust  | Total Adjustment 0      |                 |           | 0                 |                 |
|                                                |                                            |                            | Total Balance | e                       | U               |           | U                 |                 |
| Receive Issue                                  | Return Adjustr                             | ment Sub-Store T           | iransfer      |                         |                 |           |                   |                 |
| Date                                           |                                            |                            | Work Orde     |                         |                 |           |                   |                 |
| Quantity                                       |                                            | lear                       | WUR GIGE.     |                         |                 |           | Clear             |                 |
| Avg Unit Price 0.00                            |                                            |                            | Department    | t                       |                 |           | Clear             |                 |
| Total                                          |                                            |                            | Remarks       |                         |                 |           | ~                 |                 |
| Subm                                           | nit 🔻                                      |                            |               |                         |                 |           |                   |                 |
|                                                |                                            |                            |               |                         |                 |           |                   |                 |
| Date WO                                        | Dept                                       | Qty                        | Avg PPU       | Total                   | Site            | Sub Store | Remarks           |                 |
|                                                |                                            |                            |               |                         |                 |           |                   |                 |
|                                                |                                            |                            |               |                         |                 |           |                   |                 |
|                                                |                                            |                            |               |                         |                 |           | Grand Total Cos   | +: 0.00         |
|                                                |                                            |                            |               |                         |                 |           |                   |                 |

• Unused issued parts, which are returned to the store, can be captured through this module.

| Ι. | Date         | : Date parts were returned       |
|----|--------------|----------------------------------|
| Π. | Work Order   | : Work order no. related to this |
|    | transaction. |                                  |
| 11 | Dopartmont   | · Amount roturn                  |

- III. Department
- IV. Avg Unit Price
- : Amount return
- : Automatically calculate

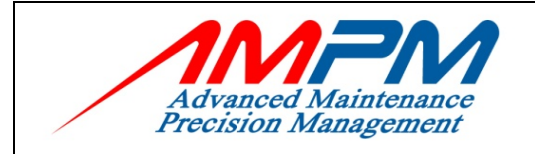

### USER MANUAL DOCUMENT

| V.    | Total          | : Automatically calculate base on |
|-------|----------------|-----------------------------------|
|       | Qty* Avg Price | -                                 |
| VI.   | Comments       | : Any remarks need to be          |
|       |                | mention for this transaction.     |
| VII.  | Total Price    | : Automatically calculated. The   |
|       |                | grand total (Currency) for all    |
|       |                | the issued done.                  |
| VIII. | Click 'Submit' |                                   |

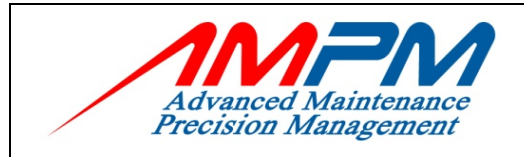

**USER MANUAL DOCUMENT** 

#### 7.5 Adjustment

|                                  | Home Work Reque                          | st Work Order                   | Asset Mater       | ial Preventive    | Reports          | Location Mast  | er Employee | Administration L                         | og Ot |  |  |
|----------------------------------|------------------------------------------|---------------------------------|-------------------|-------------------|------------------|----------------|-------------|------------------------------------------|-------|--|--|
| Velcome Norhaslira Mohamad       | Hamzah                                   |                                 |                   |                   |                  |                | 22          | 2 January 2009 01                        | 1:16  |  |  |
| Materials Register a<br>New Part | Update an List<br>Existing Part Assigned | of List of<br>Parts Transaction | Sub-Store:        | Suppliers         | Attribu<br>Group | te Bin Numbers |             |                                          |       |  |  |
| Part Number                      | 10013                                    |                                 | :                 | Standard Price    |                  | 0.00           |             |                                          |       |  |  |
| Part Description                 | LX GBIC                                  |                                 |                   | Average Price     |                  | 0.00           |             |                                          |       |  |  |
| Attribute Group                  | GBIC                                     |                                 |                   | Max Level         |                  |                |             |                                          |       |  |  |
| Manufacturer                     | Extreme Networks                         |                                 |                   | Reorder Level     |                  |                |             |                                          |       |  |  |
| Specifications                   |                                          |                                 |                   | Reorder Quantity  |                  |                |             |                                          |       |  |  |
| UOM                              | Millimeter(mm)                           |                                 |                   | Minimum Level     |                  |                |             |                                          |       |  |  |
| Status                           | Active                                   |                                 |                   | Lead Time         |                  |                |             |                                          |       |  |  |
| 510105                           |                                          |                                 |                   |                   |                  |                |             |                                          |       |  |  |
| Stock Balance by Sub Store       | and Site                                 |                                 |                   |                   |                  |                |             |                                          |       |  |  |
| Site                             | Bangunan Sultan I                        | skandar 🗸 🗸                     |                   |                   |                  |                | Site        |                                          |       |  |  |
| Sub Store                        | ICT Room Level 4                         | *                               |                   | Total Received    |                  | 0              | 0           | 0                                        |       |  |  |
| Bin Num D Description            |                                          |                                 |                   | Total Return      |                  | 0              | 0           |                                          |       |  |  |
|                                  |                                          |                                 |                   | Total Adjustment  |                  | 0              |             | 0                                        |       |  |  |
|                                  |                                          |                                 |                   | Total Balance     |                  | 0              |             | 0                                        |       |  |  |
| Receive Issue                    | Return                                   | Adjustment                      | Sub-Store Transfe | r                 |                  |                |             |                                          |       |  |  |
| Date                             |                                          | Clear                           |                   | Authorized Person |                  |                |             |                                          |       |  |  |
| Quantity                         | 0                                        |                                 |                   | Pomarke           |                  | I              |             | EdF                                      |       |  |  |
| Avg Unit Price (                 | 0.00                                     |                                 |                   | Remarks           |                  |                |             |                                          |       |  |  |
| Total                            |                                          |                                 |                   |                   |                  |                |             |                                          |       |  |  |
|                                  | Submit V                                 |                                 |                   |                   |                  |                |             |                                          |       |  |  |
| Date                             | Qty                                      | Avg PPU                         | Total             | Site              |                  | Sub Store      | Remarks     | le le le le le le le le le le le le le l | ~     |  |  |
|                                  |                                          |                                 |                   |                   |                  |                |             |                                          |       |  |  |
|                                  |                                          |                                 |                   |                   |                  |                | Grand 1     | íotal Cost : 0.00                        |       |  |  |

Whenever there is a mistake in any of the above transaction, • data entry errors, or losses in the store, an Adjustment can be done to correct the balance quality. Adjustment can only be done by an authorize person. To set the authorize, go to Administration module, select the employee and tick on "Allow Adjustment" . . . Ι. Date

| · · · · · · · · · · · · · · · · · · · | : | Date | when | the | adjustment |  |
|---------------------------------------|---|------|------|-----|------------|--|
|---------------------------------------|---|------|------|-----|------------|--|

| ISSUE DATE: 22 June 2009 | Page 49 of 63 | CMMS MANUAL |
|--------------------------|---------------|-------------|
|--------------------------|---------------|-------------|

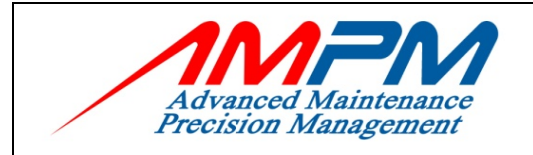

USER MANUAL DOCUMENT

|      |                   | was done.                    |
|------|-------------------|------------------------------|
| Π.   | Authorized Person | : Name of a person who did   |
|      |                   | or authorized the            |
|      |                   | adjustment.                  |
| 111. | Remarks           | : Any remarks related to the |
|      |                   | transaction.                 |
| IV.  | Quantity          | : Amount can be adjusted.    |
|      | -                 | Use negative (-) to minus    |
|      |                   | the value and vice versa.    |
| V.   | Avg U Price       | : Automatically calculated   |
|      | -                 | base on Qty*Avg Unit         |
|      |                   | Price.                       |
| VI.  | Total Price       | : Automatically calculated.  |
|      |                   | The grand total (Currency)   |
|      |                   | for all the adjustment       |
|      |                   | done.                        |
| VII. | Click 'Submit'    |                              |

| ISSUE DATE: 22 June 2009 | Page 50 of 63 | CMMS MANUAL |
|--------------------------|---------------|-------------|
|                          |               |             |

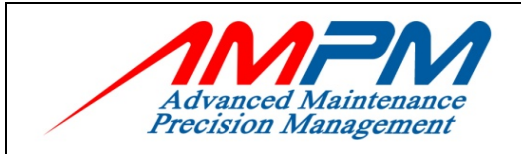

## 7.6 Sub Store Transfer

| Advanced Maintenance<br>Precision Management | Home                      | Work Request           | Work Order             | Asset       | Material    | Preventive         | Reports          | Location | Master     | Employee | Administration  | Log Out   |  |
|----------------------------------------------|---------------------------|------------------------|------------------------|-------------|-------------|--------------------|------------------|----------|------------|----------|-----------------|-----------|--|
| Welcome Norhaslira Mohamad Ha                | amzah                     |                        |                        |             |             |                    |                  |          |            | 22       | January 2009    | 9 01:16 p |  |
| MATERIALS                                    |                           |                        |                        |             |             |                    |                  |          |            |          |                 |           |  |
|                                              |                           |                        |                        |             |             |                    |                  |          |            |          |                 |           |  |
| Materials Register a U<br>New Part E:        | Update an<br>xisting Part | List of<br>Assigned Pa | List o<br>rts Transact | f s<br>ions | Sub-Stores  | Suppliers          | Attribu<br>Group | te Bin M | Numbers    |          |                 |           |  |
| Part Number                                  | 10013                     |                        |                        |             | Sta         | ndard Price        |                  | 0.00     |            |          |                 |           |  |
| Part Description I                           | LX GBIC                   |                        |                        |             | Ave         | rage Price         |                  | 0.00     |            |          |                 |           |  |
| Attribute Group                              | GBIC                      |                        |                        |             | Max         | c Level            |                  |          |            |          |                 |           |  |
| Manufacturer I                               | Extreme Net               | works                  |                        |             | Rec         | order Level        |                  |          |            |          |                 |           |  |
| Specifications                               |                           |                        |                        |             | Rec         | order Quantity     |                  |          |            |          |                 |           |  |
| иом                                          | Millimeter(m              | im)                    |                        |             | Min         | imum Level         |                  |          |            |          |                 |           |  |
| Status                                       | Active                    |                        |                        |             | Lea         | Lead Time          |                  |          |            |          |                 |           |  |
| Stock Balance by Sub Store an                | nd Site                   |                        |                        |             |             |                    |                  |          |            |          |                 |           |  |
| Site                                         | Bangunan S                | Sultan Iska            | ndar N                 | ¥           |             |                    |                  | Su       | ıb Store   |          | Site            |           |  |
| Sub Store                                    | b Store                   |                        |                        |             | Tot         | al Received        |                  |          | 0          |          | 0               |           |  |
| Bin Num 🛛 Description                        | TOT ROOM 1                | bever 4                |                        |             | Tot         | al Issued          |                  |          | 0          |          | 0               |           |  |
|                                              |                           |                        |                        |             | Tot         | Total Return 0     |                  |          | 0          | 0        |                 |           |  |
|                                              |                           |                        |                        |             | Tot         | Total Adjustment 0 |                  |          | 0          |          | 0               |           |  |
|                                              |                           |                        |                        |             | Tot         | al Balance         |                  |          | 0          |          | 0               |           |  |
| Receive Issue                                | Reti                      | urn                    | Adjustment             | Sub-Sto     | re Transfer |                    |                  |          |            |          |                 |           |  |
| Date                                         |                           |                        | Clear                  |             | Des         | tination Site      |                  | Bangunan | Sultan Isl | kandar   | ~               |           |  |
| Quantity                                     |                           |                        |                        |             | Des         | tination Sub Sto   | ore              |          |            |          | ~               |           |  |
| Avg Unit Price 0.0                           | 00                        |                        |                        |             | Ren         | Remarks            |                  |          |            |          | × ·             |           |  |
| Total                                        |                           |                        |                        |             |             |                    |                  |          |            |          |                 |           |  |
|                                              | Submit V                  |                        |                        |             |             |                    |                  |          |            |          |                 |           |  |
| Date From Si                                 | ite                       | From Store             |                        | Qty         | Avg PPL     | J Total            | То               | Site     | To Store   | Remark   | 5               |           |  |
|                                              |                           |                        |                        |             |             |                    |                  |          |            |          |                 |           |  |
|                                              |                           |                        |                        |             |             |                    |                  |          |            | Grand T  | otal Cost : 0.0 | 0         |  |

• All transaction of the transfer the material between sub store in same site and also sub store different site can be captured through this module.

| Ι.                       | Date                | : Date when the<br>transfer was done. |
|--------------------------|---------------------|---------------------------------------|
| II.                      | Destination site    | : Destination of the site.            |
| III.                     | Destination sub sto | ore : Which sub store that            |
| ISSUE DATE: 22 June 2009 | Page 51 of 63       | CMMS MANUAL                           |

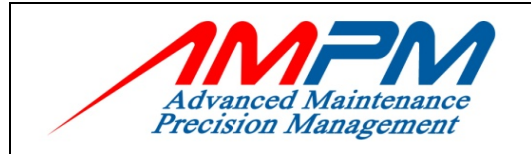

### USER MANUAL DOCUMENT

| IV.<br>V. | Quantity<br>Avg U Price | will receive the<br>material.<br>: Amount transferred.<br>: Average price of the<br>spare part. Will<br>display       |
|-----------|-------------------------|----------------------------------------------------------------------------------------------------|
| VI.       | Total                   | automatically.<br>: Automatically<br>calculated base on                                                               |
| VII.      | Remarks                 | <ul> <li>Oty*Avg U Price.</li> <li>Can enter any<br/>remarks of the sub<br/>store transfer<br/>transaction</li> </ul> |
| VIII.     | Click <b>'Submit'</b>   |                                                                                                    |

| ISSUE DATE: 22 June 2009 | Page 52 of 63 | CMMS MANUAL |
|--------------------------|---------------|-------------|
|--------------------------|---------------|-------------|

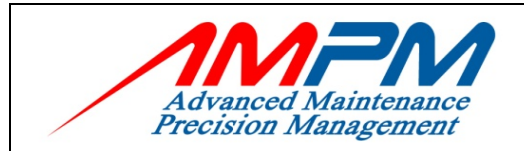

## 8.0 **PREVENTIVE MAINTENANCE**

- Preventive Maintenance (PM) is regular work with a primary focus, which is to prevent something from going wrong.
- PM is a template in which you use to generate work orders.
- PM specifies the task that defines the work to be performed and the frequency to which it is performed.

## 8.1 Preventive Icon

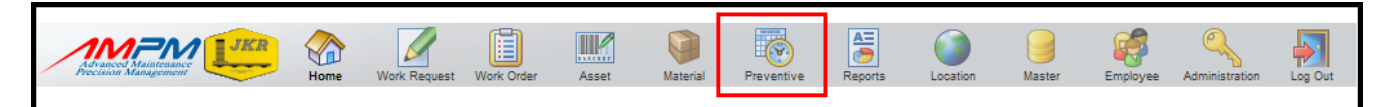

| Advanced Maintenaace<br>Precision Management | Home         | Work Request     | Work Order    | Asset    | Material | Preventive | Reports      | Location      | Master         | Employee     | Administration | Log Out  |
|----------------------------------------------|--------------|------------------|---------------|----------|----------|------------|--------------|---------------|----------------|--------------|----------------|----------|
| Welcome Norhaslira Mohamad H                 | Hamzah       |                  |               |          |          |            |              |               |                | 23           | January 2009   | 12:40 pm |
| PREVENTIVE MA                                | INTENA       | ANCE             |               |          |          |            |              |               |                |              |                |          |
|                                              |              |                  |               |          |          |            |              |               |                |              |                |          |
|                                              |              |                  |               |          |          |            |              |               |                |              |                |          |
|                                              |              |                  |               |          |          |            |              |               |                |              |                |          |
|                                              |              |                  |               |          |          |            |              |               |                |              |                |          |
|                                              |              |                  |               |          |          |            |              |               |                |              |                |          |
|                                              |              |                  | _             |          |          |            |              |               |                | _            |                |          |
|                                              |              |                  |               |          |          |            |              |               |                |              |                |          |
|                                              |              |                  |               |          |          |            |              |               |                |              |                |          |
|                                              | P            | M Group          |               |          |          |            |              | PM S          | chedule        |              |                |          |
| Allows you to inclu                          | ide two or m | ore assets into  | o a single PM | Schedule |          | Allow      | s vou to sch | edule a time  | -based prev    | entive main  | tenance        |          |
|                                              |              |                  |               |          |          |            | ,            |               |                |              |                |          |
|                                              |              |                  |               |          |          |            |              |               |                | _            |                |          |
|                                              |              |                  |               |          |          |            |              |               | ( <del>\</del> |              |                |          |
|                                              |              |                  |               |          |          |            |              | 2016          | •              |              |                |          |
|                                              | PM           | l Task List      |               |          |          |            |              | PM Ge         | neration       |              |                |          |
|                                              |              |                  |               |          |          | Allows you | to auto-crea | ate Work Ord  | lers from all  | the active i | M schedules,   |          |
| View, create, mod                            | ity and uplo | oad task list fo | r use in PM s | cnedules |          | ,          | aco          | cording to sp | ecified timef  | frame        | ,              |          |
|                                              |              |                  |               |          |          |            |              |               |                |              |                |          |

#### **Basic Steps for Starting PM's**

- Generate the PM Tasks for Individual assets/equipment.
- Click button PM Group Registered the PM Group for allows you to include two or more assets into a single PM Schedule.
- Finalize frequencies of each task

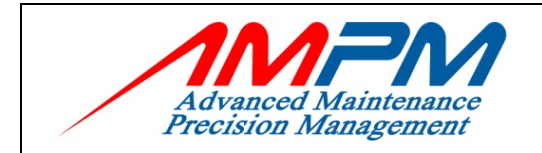

**Note :** Tasks and frequencies should be based on manufacturer recommendations or know " best practice"

- Click button PM Schedule Schedule the PM activities manually first using a spreadsheet. Confirm that the tasks are spread equally.
- Click button PM Generate Generate PM Work Orders for the activities.

### 8.2 PM Task List

| ome   | Norhaslira Mohamad        | Hamzah         |             |            |            | material   | Treventive | Reports | Looston | Master      | 23              | January 2009      | Lo:  |
|-------|---------------------------|----------------|-------------|------------|------------|------------|------------|---------|---------|-------------|-----------------|-------------------|------|
| 4     | TASKS                     |                |             |            |            |            |            |         |         |             |                 |                   |      |
| e : F | tive List<br>enu PM Tasks | New<br>PM Task |             |            |            |            |            |         |         |             |                 |                   |      |
| 02 re | ecords                    |                |             |            |            |            |            |         |         | Page 1 of 1 | 1   «First   «F | Prev   Next>   La | :t>> |
| #     | PM Task Number            | PM Task Name   |             |            |            |            |            |         |         |             |                 | Est. Labour H     | 5.   |
| 1     | PM-ICT/CMMS/2008          | PMT-ICT-COM    | PUTERIZED   | MAINTENAN  | ICE MANAG  | EMANT SYS  | TEM(CMMS)  |         |         |             |                 | 0                 |      |
| 2     | PM-ICT/EIDS/2008          | PMT-ICT-ELEC   | CTRONIC IDE | NTIFICATIO | ON DETECTI | ION SYSTEM | (EIDS)     |         |         |             |                 | 0                 |      |
| 3     | PM-ICT/FW/2008            | PMT-ICT-FIR    | EWALL-2008  |            |            |            |            |         |         |             |                 | 0                 |      |
| 4     | PM-ICT/IBMS/2008          | PMT-ICT-INT    | ERGRATED B  | UILDING MA | INTENANO   | E SYSTEM(I | BMS)       |         |         |             |                 | 0                 |      |
| 5     | PM-ICT/KIOSK/2008         | PMT-ICT-PUB    | LIC INFORM  | ATION KIOS | SK(PIK)    |            |            |         |         |             |                 | 0                 |      |
| 6     | PM-ICT/PABX/2008          | PMT-ICT-VOI    | CE COMMUNI  | CATION SY  | STEM (PAB  | x)         |            |         |         |             |                 | 0                 |      |
| 7     | PM-ICT/PIDS/2008          | PMT-ICT-PER    | IMETER INTR | UDER DETE  | CTION SYS  | TEM(PIDS)  |            |         |         |             |                 | 0                 |      |
| 8     | PM-ICT/PTL/2008           | PMT-ICT-POR    | TAL(SITEFO  | RUM)       |            |            |            |         |         |             |                 | 0                 |      |
| 9     | PM-ICT/RTR/2008           | PMT-ICT-ROU    | TER         |            |            |            |            |         |         |             |                 | 0                 |      |
| 10    | PM-ICT/SAN/2008           | PMT-ICT-STO    | RAGE AREA   | NETWORK (  | 5AN)-2008  |            |            |         |         |             |                 | 0                 |      |
| )2 re | ecords                    |                |             |            |            |            |            |         |         | Page 1 of 1 | 1   «First   «F | Prev   Next>   La | t>>  |
|       |                           |                |             |            |            |            |            |         |         |             |                 |                   |      |

| ISSUE DATE: 22 June 2009 | Page 54 of 63 | CMMS MANUAL |
|--------------------------|---------------|-------------|
|--------------------------|---------------|-------------|

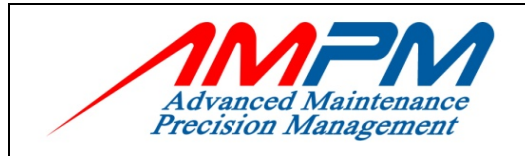

## 8.3 Register New PM Task

| Advanced Maintenance<br>Precision Management | Home           | Work Request | Work Order | Asset | Material | Preventive | Reports | Location | Master      | Employee | Administration | Log Out    |
|----------------------------------------------|----------------|--------------|------------|-------|----------|------------|---------|----------|-------------|----------|----------------|------------|
| Welcome Norhaslira Mohamad H                 | amzah          | _            | _          | _     | _        | _          | _       | _        | _           | 2        | January 200    | 9 12:42 pm |
| PM TASKS                                     |                |              |            |       |          |            |         |          |             |          |                | ^          |
| Preventive List<br>Main Menu PM Tasks        | New<br>PM Task | ]            |            |       |          |            |         |          |             |          |                |            |
|                                              |                | _            |            |       |          |            |         |          |             |          |                |            |
| Advanced Maintenance<br>Precision Management | Home           | Work Request | Work Order | Asset | Material | Preventive | Reports | Location | )<br>Master | Employee | Administration | Log Out    |
| Welcome Norhaslira Mohamad H                 | amzah          | _            | _          | _     | _        | _          | _       | _        | _           | 23       | January 200    | 9 12:46 pm |
| NEW PM TASK                                  |                |              |            |       |          |            |         |          |             |          |                |            |
| Preventive List<br>Main Menu PM Tasks        | New<br>PM Task |              |            |       |          |            |         |          |             |          |                |            |
| Site : Bangunan Sultan Iskanda               | ar             |              |            |       |          |            |         |          |             |          |                |            |
| PM Task                                      |                |              |            |       |          |            |         |          |             |          |                |            |
|                                              |                |              |            |       |          |            |         |          |             |          | (              | Save       |
| PM Task Number                               |                |              |            |       |          |            |         |          |             |          |                |            |
| PM Task Name                                 |                |              |            |       |          |            |         |          |             |          |                |            |
| Est. Labour Hours                            | 0.00           |              |            |       |          |            |         |          |             |          |                |            |
|                                              |                |              |            |       |          |            |         |          |             |          | (              | Save       |

- PM Task Number : Enter the PM Task Number.
- PM Task Name : Enter the PM Task Name.
- Estimated Labour Hour: Enter the Estimated labour
  - hour for doing the PM Work.
- Click button 'Save'

| ISSUE DATE: 22 June 2009 | Page 55 of 63 | CMMS MANUAL |
|--------------------------|---------------|-------------|
|                          |               |             |

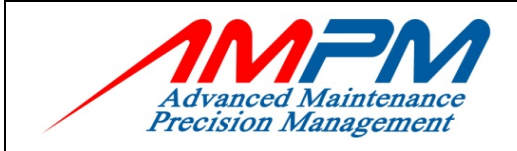

**USER MANUAL DOCUMENT** 

## 8.4 PM Group List

| Adh              |                                                   | Home            | Work Request  | Work Order  | Asset | Material | Preventive | Reports | Location | Master | Employee      | Administration             | Log Out    |
|------------------|---------------------------------------------------|-----------------|---------------|-------------|-------|----------|------------|---------|----------|--------|---------------|----------------------------|------------|
| Welcom           | e Norhaslira Mohamad                              | Hamzah          |               |             |       |          |            |         |          |        | 2             | January 2009               | 9 12:48 pm |
| PM               | GROUPS                                            |                 |               |             |       |          |            |         |          |        |               |                            |            |
| Prever<br>Main M | htive<br>Menu PM Groups<br>Bangunan Sultan Iskand | New<br>PM Group |               |             |       |          |            |         |          |        |               |                            |            |
| 72 re            | ecords                                            |                 |               |             |       |          |            |         |          | Page 1 | of 8   «First | <prev next=""  =""></prev> | Last>>     |
| #                | Group Code                                        | Group Name      |               |             |       |          |            |         |          |        |               | Total A                    | ssets      |
| 1                | PMG-M/ACMV/AHU/01                                 | AIR HANDL       | ING UNIT - LE | VEL 4/NORT  | н     |          |            |         |          |        |               |                            | 4          |
| 2                | PMG-M/ACMV/AHU/02                                 | AIR HANDL       | ING UNIT - LE | VEL 4/SOUT  | н     |          |            |         |          |        |               |                            | 4          |
| з                | PMG-M/ACMV/AHU/03                                 | AIR HANDL       | ING UNIT - LE | VEL 3/NORT  | н     |          |            |         |          |        |               |                            | 5          |
| 4                | PMG-M/ACMV/AHU/04                                 | AIR HANDL       | ING UNIT - LE | VEL 3/SOUT  | н     |          |            |         |          |        |               |                            | 4          |
| 5                | PMG-M/ACMV/AHU/05                                 | AIR HANDL       | ING UNIT - LE | VEL 3/EAST  |       |          |            |         |          |        |               |                            | 7          |
| 6                | PMG-M/ACMV/AHU/06                                 | AIR HANDL       | ING UNIT - LE | VEL 2/NORT  | н     |          |            |         |          |        |               |                            | 4          |
| 7                | PMG-M/ACMV/AHU/07                                 | AIR HANDL       | ING UNIT - LE | VEL 2/SOUT  | н     |          |            |         |          |        |               |                            | 5          |
| 8                | PMG-M/ACMV/AHU/08                                 | AIR HANDL       | ING UNIT - LE | VEL 2/EAST  |       |          |            |         |          |        |               |                            | 4          |
| 9                | PMG-M/ACMV/AHU/09                                 | AIR HANDL       | ING UNIT - LE | VEL 1B/C-02 | 2     |          |            |         |          |        |               |                            | 1          |
| 10               | PMG-M/ACMV/AHU/09                                 | AIR HANDL       | ING UNIT - LE | VEL 1B/C-02 | 2     |          |            |         |          |        |               |                            | 0          |
| 72 re            | ecords                                            |                 |               |             |       |          |            |         |          | Page 1 | of 8   «First | <prev next=""  =""></prev> | Last>>     |
| Searc            | h                                                 | in P            | 1 Group Name  | 2 🗸         |       |          |            |         |          |        | Search        | Sort Vi                    | ew All     |

## 8.5 Register New PM Group

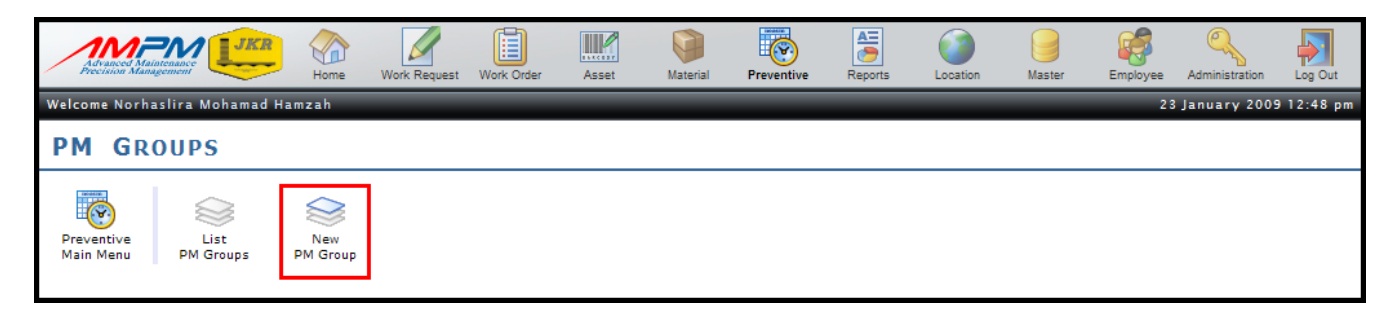

| ISSUE DATE: 22 June 2009 | Page 56 of 63 | CMMS MANUAL |
|--------------------------|---------------|-------------|
|--------------------------|---------------|-------------|

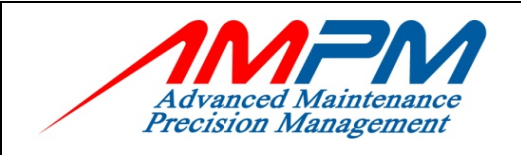

•

### **CMMS NETMAIN**

#### **USER MANUAL DOCUMENT**

| Advanced Maintenance<br>Precision Management                    | Home            | Work Request | Work Order | Asset | Material | Preventive | Reports | Location | Master | Employee | Administration | Log Out    |
|-----------------------------------------------------------------|-----------------|--------------|------------|-------|----------|------------|---------|----------|--------|----------|----------------|------------|
| Welcome Norhaslira Mohamad Ha                                   | mzah            |              |            |       |          |            |         |          |        | 2 3      | January 2009   | 9 12:51 pm |
| NEW PM GROUP                                                    |                 |              |            |       |          |            |         |          |        |          |                |            |
| Preventive<br>Main Menu Dist<br>Site : Bangunan Sultan Iskandar | New<br>PM Group |              |            |       |          |            |         |          |        |          |                |            |
| PM Group                                                        |                 |              |            |       |          |            |         |          |        |          |                |            |
|                                                                 |                 |              |            |       |          |            |         |          |        |          |                | Save       |
| PM Group Code                                                   |                 |              |            |       |          |            |         |          |        |          |                |            |
| PM Group Name                                                   |                 |              |            |       |          |            |         |          |        |          |                |            |
|                                                                 |                 |              |            |       |          |            |         |          |        |          |                | Save       |

- Registered the PM Group for allows you to include two or more assets ٠ into a single PM Schedule.
- •
- PM Group Code: Enter the PM GroupPM Group Name: Enter the PM Group description.
- Linked Assets : Choose from the list add an asset. The data • is set in the asset list - assets

Click button 'Add into list'

| ISSUE DATE: 22 June 2009 | Page 57 of 63 | CMMS MANUAL |
|--------------------------|---------------|-------------|
|                          |               |             |

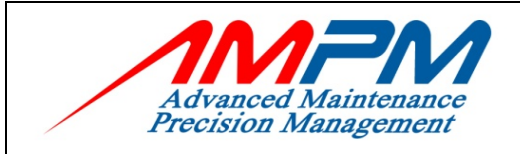

**USER MANUAL DOCUMENT** 

## 8.6 PM Schedule List

| Advanced Maintenance<br>Precision Management | Home Work Reque                       | est Work Order Asset | Material | Preventive | Reports L | .ocation Mas | ter Empl                                                        | kyee Administration        |
|----------------------------------------------|---------------------------------------|----------------------|----------|------------|-----------|--------------|-----------------------------------------------------------------|----------------------------|
| lcome Norhaslira M                           | ohamad Hamzah                         |                      |          |            |           |              |                                                                 | 23 January 2009 1          |
| M SCHEDU                                     | LES                                   |                      |          |            |           |              |                                                                 |                            |
| reventive Li<br>Iain Menu PM Sci             | st New<br>PM Schedule<br>(Fixed Time) |                      |          |            |           |              |                                                                 |                            |
| ite : Bangunan Sul                           | tan Iskandar 💙                        |                      |          |            |           | Page         | 1 of 12   < <fi< td=""><td>rst   ∢Prev   Next≻   Las</td></fi<> | rst   ∢Prev   Next≻   Las  |
| # PM Numl                                    | per PM Name                           |                      |          |            |           |              | PM<br>Active                                                    | Task Number                |
| 1 CIQPM0117                                  | PM-E/LV/UNINTERRU                     | PTIBLE POWER SUPPLY  |          |            |           |              | True                                                            | PMT-<br>E/LV/UPS/E005A/M   |
| 2 CIQPM0116                                  | PM-E/AMF/STANDBY                      | GENERATOR SET        |          |            |           |              | True                                                            | PMT-<br>E/AMF/GEN/E003A/W  |
| 3 CIQPM0115                                  | PM-E/AMF/STANDBY                      | GENERATOR SET        |          |            |           |              | True                                                            | PMT-<br>E/AMF/GEN/E003A/W  |
| 4 CIQPM0114                                  | PM-E/AMF/STANDBY                      | GENERATOR SET        |          |            |           |              | True                                                            | PMT-<br>E/AMF/GEN/E003A/W  |
| 5 CIQPM0113                                  | PM-E/LV/CAPACITOR                     | BANK                 |          |            |           |              | True                                                            | PMT-E/LV/CB/E002E/         |
| 6 CIQPM0112                                  | PM-E/LV/MAIN SWITC                    | CH BOARD             |          |            |           |              | True                                                            | PMT-<br>E/LV/MSB/E002B/D   |
| 7 CIQPM0111                                  | PM-E/LV/MAIN SWITC                    | CH BOARD             |          |            |           |              | True                                                            | PMT-<br>E/LV/MSB/E002B/D   |
| 8 CIQPM0110                                  | PM-E/LV/MAIN SWITC                    | CH BOARD             |          |            |           |              | True                                                            | PMT-<br>E/LV/MSB/E002B/D   |
| 9 CIQPM0109                                  | PM-E/LV/MAIN SWIT                     | CH BOARD             |          |            |           |              | True                                                            | PMT-<br>E/LV/MSB/E002B/D   |
| 10 CIQPM0108                                 | PM-E/LV/SWITCHGEA                     | R BATTERY CHARGER    |          |            |           |              | True                                                            | PMT-E/LV/BC/E002           |
|                                              |                                       |                      |          |            |           | Deere        | 1 of 12 L ((Ei                                                  | ret   (Droy   Novt)     ac |

| ISSUE DATE: 22 June 2009 | Page 58 of 63 | CMMS MANUAL |
|--------------------------|---------------|-------------|
|--------------------------|---------------|-------------|

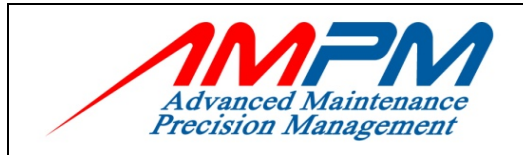

## 8.7 Register New PM Schedule

| Advanced Maintenance<br>Precision Management                                                                                                    | Home                               | Work Request | Work Order | Asset   | Material | Preventive | Reports | Location | Master | Employee       | Administration | Log Out              |
|----------------------------------------------------------------------------------------------------|------------------------------------|--------------|------------|---------|----------|------------|---------|----------|--------|----------------|----------------|----------------------|
| Welcome Norhaslira Mohamad                                                                                                    | Hamzah                             |              |            |         |          |            |         |          |        | 23             | January 2009   | 912:53 p             |
| <b>PM S</b> CHEDULES                                                                                                    |                                    |              |            |         |          |            |         |          |        |                |                |                      |
| Preventive List<br>Main Menu PM Schedules                                                                                                    | New<br>PM Schedule<br>(Fixed Time) |              |            |         |          |            |         |          |        |                |                |                      |
| Araced Malacenare<br>Pression Mangement                                                                                                    | Hamzah                             | Work Request | Work Order | Asset   | Material | Preventive | Reports | Location | Master | Employee<br>23 | Administration | Log Out<br>9 12:59 p |
| NEW PM SCHEE                                                                                                    | OULE                               |              |            |         |          |            |         |          |        |                |                |                      |
| Preventive<br>Main Menu                                                                                                    | New<br>PM Schedule<br>(Fixed Time) |              |            |         |          |            |         |          |        |                |                |                      |
| Site : Bangunan Sultan Iskan                                                                                                    | dar                                |              |            |         |          |            |         |          |        |                |                |                      |
| PM Schedule                                                                                                    |                                    |              |            |         |          |            |         |          |        |                |                |                      |
|                                                                                                    |                                    |              |            |         |          |            |         |          |        |                | S              | ave                  |
| PM Number                                                                                                    | CIQPM0118                          |              | 🗹 auto-g   | enerate |          |            |         |          |        |                |                |                      |
| PM Name                                                                                                    |                                    |              |            |         |          |            | ]       |          |        |                |                |                      |
| Work Type                                                                                                    | Preventive                         | 2            | 1          |         |          |            |         |          |        |                |                |                      |
| Work Trade                                                                                                    |                                    | ~            | 1          |         |          |            |         |          |        |                |                |                      |
| РМ Ву                                                                                                    |                                    |              |            |         |          |            |         |          |        |                |                |                      |
| Multiple Assets                                                                                                    |                                    |              |            |         |          |            |         |          |        |                |                |                      |
| U Multiple Assets                                                                                                    |                                    |              |            |         |          |            |         |          |        |                |                |                      |
| PM Group - Name                                                                                                    |                                    |              |            |         |          |            | Clear   |          |        |                |                |                      |
| Multiple Assets     PM Group - Name     Single Asset                                                                                                    |                                    |              |            |         |          |            | Clear   |          |        |                |                |                      |
| Multiple Assets<br>PM Group - Name<br>() Single Asset<br>Asset No Desc.                                                                                                    |                                    |              |            |         |          |            | Clear   | •        |        |                |                |                      |
| Multiple Assets     PM Group - Name     Single Asset     Asset No Desc.     Agency                                                                                              |                                    |              |            |         |          |            | Clear   | •        |        |                |                |                      |
| PM Group - Name<br>Single Asset<br>Asset No Desc.<br>Agency<br>Department                                                                                                    |                                    |              |            |         |          |            | Clear   | •        |        |                |                |                      |
| Multiple Assets<br>PM Group - Name<br>Single Asset<br>Asset No Desc.<br>Agency<br>Department<br>Building                                                                        |                                    |              |            |         |          |            | Clear   | •        |        |                |                |                      |
| PM Group - Name<br>Single Asset<br>Asset No Desc.<br>Agency<br>Department<br>Building<br>Level                                                                                  |                                    |              |            |         |          |            | Clean   |          |        |                |                |                      |
| PM Group - Name<br>PM Group - Name<br>Single Asset<br>Asset No Desc.<br>Agency<br>Department<br>Building<br>Level<br>Construction Zone                                          |                                    |              |            |         |          |            | Clean   |          |        |                |                |                      |
| PM Group - Name<br>PM Group - Name<br>Single Asset<br>Asset No Desc.<br>Agency<br>Department<br>Building<br>Level<br>Construction Zone<br>Operation Zone                        |                                    |              |            |         |          |            | Clear   |          |        |                |                |                      |
| PM Group - Name<br>PM Group - Name<br>Single Asset<br>Asset No Desc.<br>Agency<br>Department<br>Building<br>Level<br>Construction Zone<br>Operation Zone<br>Room                |                                    |              |            |         |          |            | Clean   |          |        |                |                |                      |
| PM Group - Name<br>PM Group - Name<br>Single Asset<br>Asset No Desc.<br>Agency<br>Department<br>Building<br>Level<br>Construction Zone<br>Operation Zone<br>Room<br>Compartment |                                    |              |            |         |          |            | Clean   |          |        |                |                |                      |

ISSUE DATE: 22 June 2009 Page 59 of 63 CMMS MANUAL

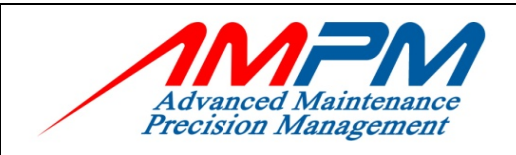

#### **USER MANUAL DOCUMENT**

| OLocation          |              |                      |                 |
|--------------------|--------------|----------------------|-----------------|
| Agency             | ×            |                      |                 |
| Department         | ×            |                      |                 |
| Building           |              |                      |                 |
|                    | Clear        |                      |                 |
| Level              |              |                      |                 |
|                    | Clear        |                      |                 |
| Operation Zone     |              |                      |                 |
|                    | Clear        |                      |                 |
| Construction Zone  |              |                      |                 |
| Room               | Clear        |                      |                 |
|                    | Clear        | ***                  |                 |
| Compartment        |              |                      |                 |
|                    | Clear        |                      |                 |
| Scheduling         |              |                      |                 |
| Task Number        |              | *                    |                 |
| Frequency Unit     | Day(s) - 1 💌 |                      |                 |
| Frequency          | 1            | Target Start Date    | 15 January 2009 |
|                    |              |                      |                 |
| Day(s)             | 1            | Target Complete Date | 15 January 2009 |
| Work Period Day(s) | 1            | Next Start Date      | 16 January 2009 |
|                    |              |                      | [ <b>5</b> ]    |
|                    |              |                      | Save            |

• PM Number will automatically generated by system

| - |            | will detormationly generated by system       |
|---|------------|----------------------------------------------|
| ٠ | PM Name    | : Enter PM Name (Generated by each Trade)    |
| • | Work Type  | : Automatically choose by system             |
| • | Work Trade | : Choose work trade on the list              |
| • | PM By      | : Check button by choosing the related group |
| • | Scheduling | : i) Task Number: Choose from the list       |
|   | 0          | ii) Frequency Unit: Choose from the list     |
|   |            | (follow the relevant frequency)              |
|   |            | iii) Day(s): Automatically calculate by      |
|   |            | system                                       |
|   |            | iv) Work Period Day(s): Enter related work   |
|   |            | day                                          |
|   |            | v) Target Start Date: Choose from the        |
|   |            | calendar                                     |
|   |            | vi) Target Completed Date: Automatically     |
|   |            | generated by system                          |
|   |            | vii) Next Start Date: Automatically          |
|   |            | generated by system                          |
|   |            |                                              |

Click button 'Save' button

ISSUE DATE: 22 June 2009 Page 60 of 63 CMMS MANUAL

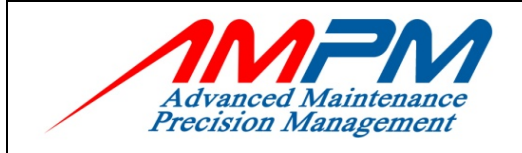

**USER MANUAL DOCUMENT** 

## 8.8 PM Generation

|                                                                                      | Home                                            | Work Request                                         | Work Order              | Asset | Material | Preventive | Reports | Location | Master | Employee | Administration | Log Out   |
|--------------------------------------------------------------------------------------|-------------------------------------------------|------------------------------------------------------|-------------------------|-------|----------|------------|---------|----------|--------|----------|----------------|-----------|
| Welcome Norhaslira Mohamad                                                           | Hamzah                                          |                                                      | _                       |       | _        |            | _       | _        | _      | 23       | January 2009   | 9 01:05 p |
| PM GENERATION                                                                        | N                                               |                                                      |                         |       |          |            |         |          |        |          |                |           |
| Preventive<br>Main Menu<br>Site : Bangunan Sultan Isi                                | kandar 💌                                        |                                                      |                         |       |          |            |         |          |        |          |                |           |
| Last PMWO Generated On<br>Last Date Range Generated<br>New Date Range to<br>Generate | 14 January<br>1 Decembe<br>From 15 J<br>View PM | r 2009<br>er 2008 To 14 J<br>January 2009<br>Open PM | anuary 2009<br>To<br>WO |       |          | Clear      |         |          |        |          |                |           |
| Schedule PM                                                                          |                                                 |                                                      |                         |       |          |            |         |          |        |          |                |           |

### 8.9 View PM Work Order

| Advand                                                   |                                                                | Home                                         | Work Request            | Work Order  | Asset         | Material | Preventive | Reports   | Location | Master      | Employee | Administration | Log Out    |
|----------------------------------------------------------|----------------------------------------------------------------|----------------------------------------------|-------------------------|-------------|---------------|----------|------------|-----------|----------|-------------|----------|----------------|------------|
| elcome N                                                 | Norhaslira Moha                                                | mad Hamzah                                   |                         |             |               |          |            |           |          |             | 23       | 3 January 200  | 9 01:06 pr |
| м о                                                      | GENERAT                                                        | [ON                                          |                         |             |               |          |            |           |          |             |          |                |            |
| Preventi<br>Main Mer<br>Site : Ba<br>PM Gener<br>Last PM | angunan Sultan<br>ation<br>1WO Generated C<br>ate Range Genera | Iskandar V<br>Dn 14 January<br>ted 1 Decembe | 2009<br>r 2008 To 14 Ja | anuary 2009 |               |          |            |           |          |             |          |                | _          |
| New Da<br>Genera                                         | ite Range to<br>te                                             | From 15 J                                    | anuary 2009             | ro 21 Janu  | ary 2009      | C        | lear       | •         |          |             |          |                |            |
| Schedu                                                   | ıle PM                                                         |                                              |                         |             |               |          |            |           |          |             |          |                |            |
| #                                                        | PM Number                                                      |                                              | PM Name                 | I           | Asset / Group | Locatio  | n Targ     | jet Start | Targ     | et Complete | D        | lext Start     | ^          |
| 1                                                        | CIQPM0009                                                      | PM-ICT-NETWO                                 | ORK EQUIPMEN            | т-0009      |               |          | 15 Jan     | uary 2009 | 22 Ja    | nuary 2009  | 2.       | July 2009      |            |
| 2                                                        | CIQPM0010                                                      | PM-ICT-NETWO                                 | ORK EQUIPMEN            | T-0010      |               |          | 15 Jan     | uary 2009 | 22 Ja    | nuary 2009  | 2.       | July 2009      |            |
| з                                                        | CIQPM0011                                                      | PM-ICT-NETWO                                 | ORK EQUIPMEN            | T-0011      |               |          | 15 Jan     | uary 2009 | 22 Ja    | nuary 2009  | 2.       | July 2009      |            |
| 4                                                        | CIQPM0049                                                      | PM-ICT-UNINT<br>SUPPLY(UPS)-                 | ERRUPTIBLE PO           | OWER        |               |          | 15 Jan     | uary 2009 | 22 Ja    | nuary 2009  | 2 .      | July 2009      |            |
| 5                                                        | CIQPM0050                                                      | PM-ICT-UNINT<br>SUPPLY(UPS)-                 | ERRUPTIBLE PO           | OWER        |               |          | 15 Jan     | uary 2009 | 22 Ja    | nuary 2009  | 2 .      | July 2009      |            |

| ISSUE DATE: 22 June 2009 | Page 61 of 63 | CMMS MANUAL |
|--------------------------|---------------|-------------|
|                          |               |             |

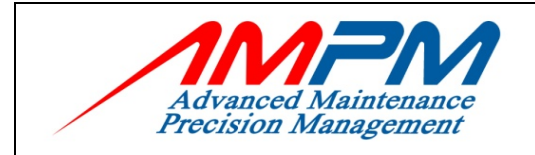

- To view PM Work Order, select date from the calendar given
- Click "View PM" to view PM Work Order, the list will appear

## 8.10 Generate PM Schedule to PM Work Order

| Advanc<br>Precisio                                                         | ced Maintenance<br>our Management                                                                                                    | Home                                                                                                    | Work Request                                                                                                    | Work Order                                                                                                    | Asset M                                    | aterial Prev      | ventive Reports                                                                                                    | Location Master                                                                                                    | Employee                                                           | Administration                                                                                                    | Log   |
|----------------------------------------------------------------------------|----------------------------------------------------------------------------------------------------|----------------------------------------------------------------------------------------------------|----------------------------------------------------------------------------------------------------|----------------------------------------------------------------------------------------------------|--------------------------------------------|-------------------|----------------------------------------------------------------------------------------------------|----------------------------------------------------------------------------------------------------|--------------------------------------------------------------------|----------------------------------------------------------------------------------------------------|-------|
| ome N                                                                      | Norhaslira Moha                                                                                                    | mad Hamzah                                                                                                    |                                                                                                    |                                                                                                    |                                            |                   |                                                                                                    |                                                                                                    | 28                                                                 | 3 January 2009                                                                                                    | 9 01: |
| 1 (                                                                        | GENERATI                                                                                                    | (ON                                                                                                    |                                                                                                    |                                                                                                    |                                            |                   |                                                                                                    |                                                                                                    |                                                                    |                                                                                                    |       |
| ventiv<br>in Mer                                                           | ve<br>nu<br>angunan Sultan                                                                                                    | Iskandar 🗸                                                                                                    |                                                                                                    |                                                                                                    |                                            |                   |                                                                                                    |                                                                                                    |                                                                    |                                                                                                    |       |
|                                                                            |                                                                                                    |                                                                                                    |                                                                                                    |                                                                                                    |                                            |                   |                                                                                                    |                                                                                                    |                                                                    |                                                                                                    |       |
| st Da<br>w Da<br>nera:                                                     | ate Range Genera<br>ate Range to<br>ite                                                                                                    | ted 1 December<br>From 15 Ja<br>View PM                                                                                                    | 2008 To 14 Jar<br>nuary 2009 To<br>Open PM W                                                                                                    | nuary 2009<br>21 Januar<br>10                                                                                         | y 2009                                     | Clear             |                                                                                                    |                                                                                                    |                                                                    |                                                                                                    |       |
| st Da<br>w Da<br>nera                                                      | ate Range Genera<br>ate Range to<br>ite<br>ule PM                                                                                                    | ted 1 December<br>From 15 Ja<br>View PM                                                                                                    | 2008 To 14 Jar<br>nuary 2009 To<br>Open PM W                                                                                                    | nuary 2009<br>21 Januar<br>10                                                                                         | y 2009                                     | Clean             | · ·                                                                                                    | Tarash Canada                                                                                                    |                                                                    | dauch Charab                                                                                                    | ~     |
| st Da<br>w Da<br>nera<br>hedu<br>#                                         | ate Range Genera<br>ate Range to<br>the<br>Ule PM<br>PM Number                                                                                        | ted 1 December<br>From 15 Ja<br>View PM                                                                                                    | 2008 To 14 Jar<br>nuary 2009 To<br>Open PM W                                                                                                    | 21 Januar<br>0 21 Januar                                                                                              | у 2009<br>et / Group                       | Clear             | Target Start                                                                                                    | Target Complete                                                                                                    | e N                                                                | Vext Start                                                                                                    |       |
| st Da<br>w Da<br>nera<br>hedu<br>#<br>1<br>2                               | ate Range Genera<br>ate Range to<br>te<br>PM Number<br>CIQPM0009<br>CIQPM0010                                                                         | ted 1 December<br>From 15 Ja<br>View PM<br>PM-ICT-NETWO                                                                                                    | 2008 To 14 Jar<br>nuary 2009 To<br>Open PM W<br>PM Name<br>RK EQUIPMENT-                                                                                                    | Asse                                                                                                    | у 2009<br>at / Group                       | Clear<br>Location | Target Start<br>15 January 2009                                                                                                    | Target Complete<br>22 January 200<br>22 January 200                                                                                                    | e N<br>9 2.                                                        | lext Start<br>July 2009                                                                                                    |       |
| st Da<br>w Da<br>nera<br>hedu<br>#<br>1<br>2<br>3                          | ate Range General<br>ate Range to<br>the<br>PM Number<br>CIQPM0009<br>CIQPM0010<br>CIOPM0011                                                          | ted 1 December<br>From 15 Ja<br>View PM<br>PM-ICT-NETWO<br>PM-ICT-NETWO<br>PM-ICT-NETWO                                                                                                    | 2008 To 14 Jar<br>nuary 2009 To<br>Open PM W<br><sup>2</sup> M Name<br>RK EQUIPMENT-<br>RK EQUIPMENT-<br>3K EQUIPMENT-                                                                          | Asse           -0010                                                                                                  | y 2009<br>et / Group                       | Location          | Target Start<br>15 January 2009<br>15 January 2009                                                                                                    | Target Complete<br>22 January 200<br>22 January 200<br>22 January 200                                                                                                    | e M<br>9 2.<br>9 2.                                                | Next Start<br>July 2009<br>July 2009<br>July 2009                                                                                                    |       |
| st Da<br>w Da<br>nera<br>:hedu<br>#<br>1<br>2<br>3<br>4                    | ate Range General<br>ate Range to<br>the<br>PM Number<br>CIQPM0009<br>CIQPM0010<br>CIQPM0011<br>CIQPM0049                                             | ted 1 December<br>From 15 Ja<br>View PM<br>PM-ICT-NETWO<br>PM-ICT-NETWO<br>PM-ICT-NETWO<br>PM-ICT-UNINTE<br>SUPPLY(UPS)-0                                                                                                    | 2008 To 14 Jar<br>nuary 2009 To<br>Open PM W<br>PM Name<br>RK EQUIPMENT-<br>RK EQUIPMENT-<br>RK EQUIPMENT-<br>RRUPTIBLE POV<br>J9                                                               | Asse           -0010           -0011                                                                                  | у 2009<br>et / Group                       | Location          | Target Start           15 January 2009           15 January 2009           15 January 2009           15 January 2009           15 January 2009           15 January 2009                                                                                                    | Target Complete<br>22 January 200<br>22 January 200<br>22 January 200<br>22 January 200                                                                                                    | e N<br>9 2 -<br>9 2 -<br>9 2 -<br>9 2 -                            | <b>lext Start</b><br>July 2009<br>July 2009<br>July 2009<br>July 2009<br>July 2009                                                                                                    |       |
| st Da<br>w Da<br>nera<br>chedu<br>#<br>1<br>2<br>3<br>4<br>5               | ate Range General<br>ate Range to<br>the PM<br>PM Number<br>CIQPM0009<br>CIQPM0010<br>CIQPM0011<br>CIQPM0050                                          | ted 1 December<br>From 15 Ja<br>View PM<br>PM-ICT-NETWO<br>PM-ICT-NETWO<br>PM-ICT-NETWO<br>PM-ICT-UNINTE<br>SUPPLY(UPS)-0                                                                                                    | 2008 To 14 Jar<br>nuary 2009 To<br>Open PM W<br>PM Name<br>RK EQUIPMENT-<br>RK EQUIPMENT-<br>RK EQUIPMENT-<br>RRUPTIBLE POV<br>10                                                               | 2009<br>21 Januar<br>20<br>20 21 Januar<br>20<br>20<br>20<br>20<br>20<br>20<br>20<br>20<br>20<br>20<br>20<br>20<br>20 | у 2009<br>at / Group                       | Location          | Target Start           15 January 2009           15 January 2009           15 January 2009           15 January 2009           15 January 2009                                                                                                    | Target Complete       22 January 200       22 January 200       22 January 200       22 January 200       22 January 200       22 January 200                                                                                                    | e M<br>9 2.<br>9 2.<br>9 2.<br>9 2.<br>9 2.<br>9 2.                | Next Start<br>July 2009<br>July 2009<br>July 2009<br>July 2009<br>July 2009                                                                                                    |       |
| st Da<br>w Da<br>nera<br>:hedu<br>#<br>1<br>2<br>3<br>4<br>5<br>6          | ate Range General<br>ate Range to<br>the PM<br>PM Number<br>CIQPM0009<br>CIQPM0010<br>CIQPM0011<br>CIQPM0049<br>CIQPM0050                             | ted 1 December<br>From 15 Ja<br>View PM<br>PM-ICT-NETWO<br>PM-ICT-NETWO<br>PM-ICT-NETWO<br>PM-ICT-UNINTE<br>SUPPLY(UPS)-0<br>PM-ICT-UNINTE<br>SUPPLY(UPS)-0<br>PM-ICT-UNINTE<br>SUPPLY(UPS)-0                                   | 2008 To 14 Jar<br>nuary 2009 To<br>Open PM W<br>PM Name<br>RK EQUIPMENT-<br>RK EQUIPMENT-<br>RRUPTIBLE POV<br>10<br>RRUPTIBLE POV<br>11                                                         | Asse           -0009           -0010           -0011           WER           WER                                      | y 2009<br>at / Group                       | Location          | Target Start           15 January 2009           15 January 2009           15 January 2009           15 January 2009           15 January 2009           15 January 2009           15 January 2009                                                                                                    | Target Complete           22 January 200           22 January 200           22 January 200           22 January 200           22 January 200           22 January 200           22 January 200           22 January 200           22 January 200           22 January 200           22 January 200                                                                                                    | e N<br>9 22<br>9 22<br>9 22<br>9 22<br>9 22<br>9 22                | <b>Vext Start</b><br>July 2009<br>July 2009<br>July 2009<br>July 2009<br>July 2009<br>July 2009                                                                                                    |       |
| st Da<br>w Da<br>nera<br>thedu<br>#<br>1<br>2<br>3<br>4<br>5<br>6<br>7     | ate Range General<br>ate Range to<br>the PM<br>PM Number<br>CIQPM0009<br>CIQPM0010<br>CIQPM0050<br>CIQPM0050<br>CIQPM0051<br>CIQPM0052                | ted 1 December<br>From 15 Ja<br>View PM<br>PM-ICT-NETWO<br>PM-ICT-NETWO<br>PM-ICT-NETWO<br>PM-ICT-UNINTE<br>SUPPLY(UPS)-0<br>PM-ICT-UNINTE<br>SUPPLY(UPS)-0<br>PM-ICT-UNINTE<br>SUPPLY(UPS)-0                                   | 2008 To 14 Jar<br>nuary 2009 To<br>Open PM W<br>PM Name<br>RK EQUIPMENT-<br>RK EQUIPMENT-<br>RK UPTIBLE POV<br>10<br>RRUPTIBLE POV<br>11<br>RRUPTIBLE POV<br>12                                 | -0009<br>-0010<br>-0011<br>WER<br>WER<br>WER                                                                          | y 2009<br>et / Group                       | Location          | Target Start           15 January 2009           15 January 2009           15 January 2009           15 January 2009           15 January 2009           15 January 2009           15 January 2009           15 January 2009           15 January 2009           15 January 2009           15 January 2009           15 January 2009                           | Target Complete           22 January 200           22 January 200           22 January 200           22 January 200           22 January 200           22 January 200           22 January 200           22 January 200           22 January 200           22 January 200           22 January 200           22 January 200           22 January 200           22 January 200                                                                                                    | e N<br>9 2 2<br>9 2 2<br>9 2 2<br>9 2 2<br>9 2 2<br>9 2 2<br>9 2 2 | Next Start           July 2009           July 2009           July 2009           July 2009           July 2009           July 2009           July 2009           July 2009           July 2009           July 2009           July 2009 |       |
| st Da<br>w Da<br>nera<br>hedu<br>#<br>1<br>2<br>3<br>4<br>5<br>6<br>7<br>8 | PM Number           CIQPM0009           CIQPM0010           CIQPM0011           CIQPM0050           CIQPM0051           CIQPM0051           CIQPM0052 | ted 1 December<br>From 15 Ja<br>View PM<br>PM-ICT-NETWO<br>PM-ICT-NETWO<br>PM-ICT-UNINTE<br>SUPPLY(UPS)-0<br>PM-ICT-UNINTE<br>SUPPLY(UPS)-0<br>PM-ICT-UNINTE<br>SUPPLY(UPS)-0<br>PM-ICT-UNINTE<br>SUPPLY(UPS)-0<br>PM-M/MACH/OV | 2008 To 14 Jar<br>nuary 2009 To<br>Open PM W<br>PM Name<br>RK EQUIPMENT-<br>RK EQUIPMENT-<br>RK EQUIPMENT-<br>RRUPTIBLE POV<br>10<br>RRUPTIBLE POV<br>11<br>RRUPTIBLE POV<br>12<br>ERHEAD CRANE | -0009<br>-0010<br>-0011<br>WER<br>WER<br>WER                                                                          | y 2009<br>et / Group<br>PMG-<br>ACH/OVR/01 | Location          | Target Start           15 January 2009           15 January 2009           15 January 2009           15 January 2009           15 January 2009           15 January 2009           15 January 2009           15 January 2009           15 January 2009           15 January 2009           15 January 2009           15 January 2009           15 January 2009 | Target Complete           22 January 200           22 January 200           22 January 200           22 January 200           22 January 200           22 January 200           22 January 200           22 January 200           22 January 200           22 January 200           22 January 200           21 January 200           22 January 200           22 January 200           23 January 200           24 January 200           25 January 200           26 January 200 | e N<br>9 22<br>9 22<br>9 22<br>9 22<br>9 22<br>9 22<br>9 22<br>9   | Hext Start<br>July 2009<br>July 2009<br>July 2009<br>July 2009<br>July 2009<br>July 2009<br>July 2009<br>July 2009                                                                                                    |       |

• Click "Open PM WO" to generate the PM Schedule to PM Work Order

| ISSUE DATE: 22 June 2009 | Page 62 of 63 | CMMS MANUAL |
|--------------------------|---------------|-------------|
|                          | -             |             |

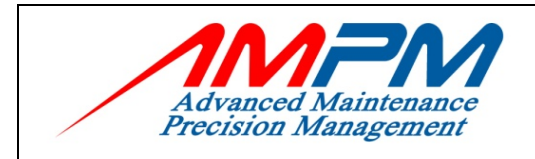

USER MANUAL DOCUMENT

## NOTE:

| ISSUE DATE: 22 June 2009 | Page 63 of 63 | CMMS MANUAL |
|--------------------------|---------------|-------------|
|                          | 5             |             |